# **Das Handbuch**

zur Taxiverwaltung

# Taxiwin<sup>©</sup>

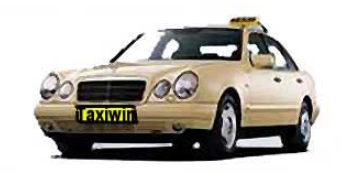

# Programmfunktionen

- Eingabe der Schichtzettel (Betriebsnachweise), Buchhaltung inkl. Auswertungen
- Erstellung von Brutto-/Nettolohn-Abrechnungen (inkl. Lohnsteuerberechnung)
- Verschiedene Auswertungen monatlich: Beitragsnachweise Krankenkassen, Lohnabrechnung, Antrag auf Lohnfortzahlung, Lohnsteueranmeldung, Umsatzsteuervoranmeldung etc.; jährlich: Lohnkonten, Lohnsteuerkartenaufkleber, Gewinnermittlung etc.
- freier Zeitraum: sonstige statistische Berechnungen speziell für den Taxenbereich
- Sonstiges: Personallisten, Lohnsteuerliste, Berufsgenossenschaft etc.
- Speichern alter Lohnabrechnungen, Verwendung von alten Stammdaten, Datenübernahme aus dem Taxameter mittels Hale-Cey-System (Hale oder Kienzle), Fahrerabrechnung (Erfassung der Einzahlungen und offener Posten der Fahrer), Erstellung eines Wochenschichtplans, Datenübergabe zur Buchhaltung, Übergabe der Betriebsnachweise von einer zentralen Firma auf andere Firmen und vieles mehr
- Rechnungsfahrten (Krankenkassen, Kurier etc.)

© Rüdiger Kosch, 2003

# Inhalt

| 1     | Einführung                                           | 1               |
|-------|------------------------------------------------------|-----------------|
| 1.1   | Systemvoraussetzungen                                | 1               |
| 1.2   | Programminstallation                                 | 1               |
| 1.3   | Maus und Tastatur                                    | 1               |
| 1.4   | Die Hilfe zum Programm                               | 2               |
| 2     | Kurzeinstieg (nur für erfahrene Anwender)            | 3               |
| 3     | Erste Schritte                                       | 3               |
| 3.1   | Erster Programmstart                                 | 3               |
| 3.2   | Das Hauptfenster von Taxiwin                         | 5               |
| 3.3   | Die Menüleiste                                       | 5               |
| 3.3.1 | Mandanten                                            | 5               |
| 3.3.2 | Stammdaten                                           | 6               |
| 3.3.3 | Buchen                                               | 6               |
| 3.3.4 | Lohnabrechnung                                       | 6               |
| 3.3.5 | Auswertungen                                         | 6               |
| 4     | Mandanten/Jahrgänge                                  | 7               |
| 41    | Mandanten anlegen                                    | 7               |
| 4 2   | Mandanten suchen                                     | 8               |
| 4.3   | Jahrgänge                                            | 9               |
| 5     | Stammdaten                                           | 10              |
| 51    | Firma                                                | 10              |
| 5.2   | Taxen                                                | 12              |
| 53    | Krankenkassen                                        | 13              |
| 54    | Personal                                             | 14              |
| 5.5   | Mehrwertsteuer                                       | 14<br>21        |
| 5.6   | Umsatzprämien                                        | $\frac{21}{22}$ |
|       |                                                      |                 |
| 6     | Buchen                                               | 23              |
| 6.1   | Betriebsnachweise (Abschreiber) erfassen             | 23              |
| 6.2   | Arbeitszeiten                                        | 25              |
| 6.3   | Prüfen                                               | 25              |
| 6.3.1 | Fehlende Nachweise                                   | 25              |
| 6.3.2 | Überschneidungen                                     | 26              |
| 6.3.3 | Benzinbelege eingeben                                | 26              |
| 6.4   | Strafzettel eingeben/prüfen                          | 26              |
| 6.5   | Fahrerabrechnung                                     | 27              |
| 6.6   | Geschäftsbuchungen (nur Einnahme/Überschussrechnung) | 28              |
| 6.6.1 | Buchungsliste                                        | 29              |
| 6.6.2 | Buchen (Einnahmen oder Ausgaben)                     | 30              |
| 6.6.3 | Kontenrahmen                                         | 31              |

| 7       Rechnungsfahrten       34         7.1       Stammdaten       34         7.1.1       Kunden/Krankenkassen       34         7.1.2       Falrgäste/Strecken       35         7.1.3       Tarife       35         7.1.3       Tarife       35         7.1.4       Logo       36         7.1.5       Rechnung erstellen       36         7.2.1       Positionen erfassen       37         7.3       Schnittstelle Hale/Kienzle       38         7.4       Rechnung drucken       38         8       Lohnabrechnung       38         8.1       Lohnabrechnung erstellen       38         8.2       Arbeitszeiten prüfen       41         9       Auswertungen       42         10       Schnittstellen       43         10.1       Datenübergabe andere Firma       43         10.2       Datenübergabe Buchhaltung       44         11.1       Einstellungen       47         11.2       Wochenschichtplan       47         11.3       Termine verwalten       47         11.4       Saldenroorganisation       47         11.5       Reorganisisteron       47 <th>6.6.4</th> <th>Anlagenverzeichnis</th> <th>32</th>                                              | 6.6.4 | Anlagenverzeichnis                                | 32 |
|----------------------------------------------------------------------------------------------------|-------|---------------------------------------------------|----|
| 7.1       Stammdaten       34         7.1.1       Kunden/Krankenkassen       34         7.1.2       Fabrigäste/Strecken       35         7.1.3       Tarife       35         7.1.4       Logo       36         7.1.7       Rechnung erstellen       36         7.2.1       Positionen erfassen       37         7.3       Schnittstelle Hale/Kienzle       38         7.4       Rechnung drucken       38         8.1       Lohnabrechnung       38         8.2       Arbeitszeiten prüfen       41         9       Auswertungen       42         10       Schnittstellen       43         10.1       Datenübergabe andere Firma       43         10.2       Datenübergabe andere Firma       43         10.3       Datenübergabe Buchhaltung       44         11.1       Einstellungen       44         11.2       Wochenschichtplan       47         11.4       Saldenreorganisation       47         11.5       Reorganisieren       47         11.6       Datenübergabe stellen       50         11.10       Update installieren       50         11.11       Datenübergab                                                                                         | 7     | Rechnungsfahrten                                  | 34 |
| 7.1.1       Kunden/Krankenkassen       34         7.1.2       Fahrgäste/Strecken       35         7.1.3       Tarife       35         7.1.4       Logo       36         7.2       Rechnung erstellen       36         7.2.1       Positionen erfassen       37         7.3       Schnittstelle Hale/Kienzle       38         7.4       Rechnung drucken       38         8.1       Lohnabrechnung erstellen       38         8.2       Arbeitszeiten prüfen       41         9       Auswertungen       42         10       Schnittstellen       43         10.1       Datenübergabe andere Firma       43         10.2       Datenübergabe Buchhaltung       43         11       Dienste (Menüauswahl)       44         11.1       Einstellungen       47         11.2       Wochenschichtplan       46         11.3       Termine verwalten       47         11.4       Saldenreorganisation       47         11.5       Reorganisieren       47         11.6       Datensicherung       47         11.7       Datenrückschreibung       47         11.8       Reorganisiere                                                                                         | 7.1   | Stammdaten                                        | 34 |
| 7.1.2       Fahrgäste/Strecken       35         7.1.3       Tarife       35         7.1.4       Logo       36         7.2       Rechnung erstellen       36         7.1       Positionen erfassen       37         7.3       Schnittstelle Halc/Kienzle       38         8       Lohnabrechnung       38         8.1       Lohnabrechnung erstellen       38         8.2       Arbeitszeiten prüfen       41         9       Auswertungen       42         10       Schnittstellen       43         10.1       Datenübergabe andere Firma       43         10.2       Datenübergabe Buchhaltung       43         11       Dienste (Menüauswahl)       44         11.1       Einstellungen       47         11.3       Termine verwalten       47         11.4       Saldenreorganisation       47         11.5       Roorganisieren       47         11.6       Datenücksrbreibung       47         11.7       Roorganisieren       47         11.6       Datenückenreibung       47         11.7       Roorganisieren       50         11.10       Update installieren                                                                                                | 7.1.1 | Kunden/Krankenkassen                              | 34 |
| 7.1.3       Tarife       35         7.1.4       Logo       36         7.1       Logo       36         7.2       Rechnung erstellen       36         7.3       Schnittstelle Hale/Kienzle       38         7.4       Rechnung drucken       38         8       Lohnabrechnung       38         8.1       Lohnabrechnung erstellen       38         8.2       Arbeitszeiten prüfen       41         9       Auswertungen       42         10       Schnittstellen       43         10.1       Datenübergabe andere Firma       43         10.2       Datenübergabe Buchhaltung       43         11       Dienste (Menüauswahl)       44         11.1       Einstellungen       44         11.2       Wochenschichtplan       47         11.4       Saldenreorganisation       47         11.5       Reorganisieren       47         11.6       Datenüscherung       47         11.7       Datenüscherung       47         11.8       Datenüscherung       47         11.9       Aktualisieren       50         11.10       Update installieren       50                                                                                                    | 7.1.2 | Fahrgäste/Strecken                                | 35 |
| 7.1.4       Logo       36         7.2       Rechnung erstellen       36         7.1       Positionen erfassen       37         7.3       Schnittstelle Hale/Kienzle       38         7.4       Rechnung drucken       38         8       Lohnabrechnung       38         8.1       Lohnabrechnung erstellen       38         8.2       Arbeitszeiten prüfen       41         9       Auswertungen       42         10       Schnittstellen       43         10.1       Datenübergabe andere Firma       43         10.2       Datenübergabe Buchhaltung       43         11       Dienste (Menüauswahl)       44         11.1       Einstellungen       44         11.1       Einstellungen       47         11.4       Saldenreorganisation       47         11.5       Reorganisieren       47         11.6       Datensicherung       47         11.7       Datensikeren       50         11.8       Datenbankeditor       49         11.9       Aktualisieren       50         11.0       Update installieren       50         11.10       Datenimstallitren <t< td=""><td>7.1.3</td><td>Tarife</td><td>35</td></t<>                                               | 7.1.3 | Tarife                                            | 35 |
| 7.2       Rechnung erstellen       36         7.1       Positionen erfassen       37         7.3       Schnittstelle Hale/Kienzle       38         7.4       Rechnung drucken       38         8       Lohnabrechnung       38         8.1       Lohnabrechnung erstellen       38         8.2       Arbeitszeiten prüfen       41         9       Auswertungen       42         10       Schnittstellen       43         10.1       Datenübergabe andere Firma       43         10.2       Datenübergabe Buchhaltung       43         11       Dienste (Menüauswahl)       44         11.1       Einstellungen       44         12.2       Wochenschichtplan       44         13.3       Termine verwalten       47         14.4       Saldenreorganisation       47         15.7       Reorganisieren       47         16.10       Datensicherung       48         17.7       Datensicherung       48         17.8       Roerganisieren       50         17.10       Update installieren       50         19.9       Aktualisieren       50         11.10       Update insta                                                                                         | 7.1.4 | Logo                                              | 36 |
| 7.2.1       Positionen erfassen       37         7.3       Schnittstelle Hale/Kienzle       38         7.4       Rechnung drucken       38         8       Lohnabrechnung       38         8.1       Lohnabrechnung erstellen       38         8.2       Arbeitszeiten prüfen       41         9       Auswertungen       42         10       Schnittstellen       43         10.1       Datenübergabe andere Firma       43         10.2       Datenübergabe Buchhaltung       43         11       Dienste (Menüauswahl)       44         11.1       Einstellungen       44         11.2       Wochenschichtplan       46         11.3       Termine verwalten       47         11.4       Saldenreorganisation       47         11.5       Reorganisieren       47         11.6       Datensicherung       48         11.7       Datensickschreibung       48         11.8       Datenbarkeditor       49         11.9       Aktualisieren       50         11.1       Datensickerung       50         11.2       Kochnutschreibung       48         12       Fenster                                                                                                | 7.2   | Rechnung erstellen                                | 36 |
| 7.3       Schnittstelle Hale/Kienzle       38         7.4       Rechnung drucken       38         7.4       Rechnung drucken       38         8       Lohnabrechnung       38         8.1       Lohnabrechnung erstellen       38         8.2       Arbeitszeiten prüfen       41         9       Auswertungen       42         10       Schnittstellen       43         10.1       Datenübergabe andere Firma       43         10.2       Datenübergabe Buchhaltung       43         11       Dienste (Menüauswahl)       44         11.1       Einstellungen       44         11.2       Wochenschichtplan       46         11.3       Termine verwalten       47         11.4       Saldenreorganisation       47         11.5       Reorganisieren       47         11.6       Datenbankeditor       49         11.8       Datenbankeditor       49         11.9       Aktualisieren       50         11.10       Update installieren       50         11.11       Datenbankeditor       48         11.9       Aktualisieren       50         11.10       Update installie                                                                                         | 7.2.1 | Positionen erfassen                               | 37 |
| 7.4       Rechnung drucken       38         8       Lohnabrechnung       38         8.1       Lohnabrechnung erstellen       38         8.2       Arbeitszeiten prüfen       41         9       Auswertungen       42         10       Schnittstellen       43         10.1       Datenübergabe andere Firma       43         10.2       Datenübergabe Buchhaltung       43         11       Dienste (Menüauswahl)       44         11.1       Einstellungen       44         11.2       Wochenschichtplan       44         11.3       Termine verwalten       47         11.4       Saldenreorganisation       47         11.5       Reorganisieren       47         11.6       Datensücherung       48         11.8       Datentückschreibung       48         11.8       Datensücherung       49         11.10       Update installieren       50         11.10       Update installieren       50         11.10       Update installieren       50         11.11       Datenimport       50         12       Fenster       53         13       Sonstiges       54                                                                                                  | 7.3   | Schnittstelle Hale/Kienzle                        | 38 |
| 8       Lohnabrechnung       38         8.1       Lohnabrechnung erstellen       38         8.2       Arbeitszeiten prüfen       41         9       Auswertungen       42         10       Schnittstellen       43         10.1       Datenübergabe andere Firma       43         10.2       Datenübergabe Buchhaltung       43         11       Dienste (Menüauswahl)       44         11.1       Einstellungen       44         11.2       Wochenschichtplan       44         11.3       Termine verwalten       47         11.4       Saldenreorganisation       47         11.5       Reorganisieren       47         11.6       Datenbankeditor       49         11.7       Datentrückschreibung       48         11.8       Datenbankeditor       49         11.9       Aktualisieren       50         11.10       Update installieren       50         11.11       Datenimport       50         11.1       Datenimport       50         11.1       Datenimport       50         11.1       Datenimport       50         12       Fenster       53 <td>7.4</td> <td>Rechnung drucken</td> <td>38</td>                                                            | 7.4   | Rechnung drucken                                  | 38 |
| 8.1       Lohnabrechnung erstellen       38         8.2       Arbeitszeiten prüfen       41         9       Auswertungen       42         10       Schnittstellen       43         10.1       Datenübergabe andere Firma       43         10.2       Datenübergabe Buchhaltung       43         11       Dienste (Menüauswahl)       44         11.1       Einstellungen       44         12.2       Wochenschichtplan       46         13.3       Termine verwalten       47         14.4       Saldenreorganisation       47         15.7       Reorganisieren       47         16.1       Datensicherung       47         17.5       Reorganisieren       47         17.6       Datensicherung       48         18.8       Datenbankeditor       49         19.9       Aktualisieren       50         11.10       Update installieren       50         11.11       Datentransfer vom Hale- oder Kienzletaxameter       54         13.1       Netzwerk       54         13.2       Neuinstallation wegen PC-Neukauf etc.       54         14       Datentransfer vom Hale- oder Kienzletaxameter       55                                                            | 8     | Lohnabrechnung                                    | 38 |
| 8.2       Arbeitszeiten prüfen       41         9       Auswertungen       42         10       Schnittstellen       43         10.1       Datenübergabe andere Firma       43         10.2       Datenübergabe Buchhaltung       43         11       Dienste (Menüauswahl)       44         11.1       Einstellungen       44         11.2       Wochenschichtplan       46         11.3       Termine verwalten       47         11.4       Saldenreorganisation       47         11.5       Reorganisieren       47         11.6       Datenückschreibung       48         11.8       Datenückschreibung       48         11.8       Datenückschreibung       48         11.8       Datenüngeren       50         11.10       Update installieren       50         11.10       Update installieren       50         12       Fenster       53         13       Sonstiges       54         13.1       Netzwerk       54         13.2       Neuinstallation wegen PC-Neukauf etc.       54         14       Datentransfer vom Hale- oder Kienzletaxameter       55         14.1                                                                                        | 8 1   | Lohnabrechnung erstellen                          | 38 |
| 9       Auswertungen       42         10       Schnittstellen       43         10.1       Datenübergabe andere Firma       43         10.2       Datenübergabe Buchhaltung       43         11       Dienste (Menüauswahl)       44         11.1       Einstellungen       44         11.2       Wochenschichtplan       44         11.3       Termine verwalten       47         11.4       Saldenreorganisation       47         11.5       Reorganisieren       47         11.6       Datenbachreibung       48         11.7       Datenbachditor       49         11.8       Datenbackeditor       49         11.9       Aktualisieren       50         11.10       Update installieren       50         12       Fenster       53         13       Sonstiges       54         13.1       Netzwerk       54         13.2       Neuinstallation wegen PC-Neukauf etc.       54         14       Datentransfer vom Hale- oder Kienzletaxameter       55         14.1       Allgemeines, Taxametereinstellung etc.       55         14.2       Erster Programmstatt       55         1                                                                                | 8.2   | Arbeitszeiten nrüfen                              |    |
| 9       Auswertungen       42         10       Schnittstellen       43         10.1       Datenübergabe andere Firma       43         10.2       Datenübergabe Buchhaltung       43         11       Dienste (Menüauswahl)       44         11.1       Einstellungen       44         11.2       Wochenschichtplan       44         11.3       Termine verwalten       47         11.4       Saldenreorganisation       47         11.5       Reorganisieren       47         11.6       Datenbückschreibung       48         11.8       Datenbackeditor       49         11.9       Aktualisieren       50         11.10       Update installieren       50         11.11       Datenstallieren       50         11.10       Update installieren       50         12       Fenster       53         13       Sonstiges       54         13.1       Netzwerk       54         13.2       Neuinstallation wegen PC-Neukauf etc.       54         14       Datentransfer vom Hale- oder Kienzletaxameter       55         14.1       Allgemeines, Taxametereinstellung etc.       55                                                                                     | 0.2   |                                                   | 71 |
| 10       Schnittstellen       43         10.1       Datenübergabe andere Firma       43         10.2       Datenübergabe Buchhaltung       43         11       Dienste (Menüauswahl)       44         11.1       Einstellungen       44         11.2       Wochenschichtplan       46         11.3       Termine verwalten       47         11.4       Saldenreorganisation       47         11.5       Reorganisieren       47         11.6       Datenückschreibung       48         11.8       Datenbankeditor       49         11.9       Aktualisieren       50         11.10       Update installieren       50         11.10       Datenimport       50         12       Fenster       53         13       Sonstiges       54         13.1       Netzwerk       54         13.2       Neuinstallation wegen PC-Neukauf etc.       54         14       Datentransfer vom Hale- oder Kienzletaxameter       55         14.1       Allgemeines, Taxametereinstellung etc.       55         14.2       Erster Programmstart       55         14.3       Hinweise zu Rechnungs-, Pauschal- und Fehlfahrten <t< td=""><td>9</td><td>Auswertungen</td><td>42</td></t<> | 9     | Auswertungen                                      | 42 |
| 10.1       Datenübergabe andere Firma       43         10.2       Datenübergabe Buchhaltung       43         11       Dienste (Menüauswahl)       44         11.1       Einstellungen       44         11.2       Wochenschichtplan       46         11.3       Termine verwalten       47         11.4       Saldenreorganisation       47         11.5       Reorganisieren       47         11.6       Datensicherung       48         11.7       Datensicherung       48         11.8       Datenbankeditor       49         11.9       Aktualisieren       50         11.10       Update installieren       50         12       Fenster       53         13       Sonstiges       54         13.1       Netzwerk       54         13.2       Neuinstallation wegen PC-Neukauf etc.       54         14       Datentransfer vom Hale- oder Kienzletaxameter       55         14.1       Allgemeines, Taxametereinstellung etc.       55         14.3       Hinweise zu Rechnungs-, Pauschal- und Fehlfahrten       56                                                                                                    | 10    | Schnittstellen                                    | 43 |
| 10.2       Datenübergabe Buchhaltung       43         11       Dienste (Menüauswahl)       44         11.1       Einstellungen       44         11.2       Wochenschichtplan       46         11.3       Termine verwalten       47         11.4       Saldenreorganisation       47         11.5       Reorganisieren       47         11.6       Datensicherung       47         11.7       Datentückschreibung       48         11.8       Datenbankeditor       49         11.9       Aktualisieren       50         11.10       Update installieren       50         11.11       Datenimport       50         12       Fenster       53         13       Sonstiges       54         13.1       Netzwerk       54         13.2       Neuinstallation wegen PC-Neukauf etc.       54         14       Datentransfer vom Hale- oder Kienzletaxameter       55         14.1       Allgemeines, Taxametereinstellung etc.       55         14.3       Hinweise zu Rechnungs Pauschal- und Fehlfahrten       56                                                                                                    | 10.1  | Datenübergabe andere Firma                        | 43 |
| 11       Dienste (Menüauswahl)       44         11.1       Einstellungen       44         11.2       Wochenschichtplan       46         11.3       Termine verwalten       47         11.4       Saldenreorganisation       47         11.5       Reorganisieren       47         11.6       Datensicherung       47         11.7       Datentrückschreibung       48         11.8       Datenbankeditor       49         11.9       Aktualisieren       50         11.10       Update installieren       50         11.11       Datenimport       50         12       Fenster       53         13       Sonstiges       54         13.1       Netzwerk       54         13.2       Neuinstallation wegen PC-Neukauf etc.       54         14       Datentransfer vom Hale- oder Kienzletaxameter       55         14.1       Allgemeines, Taxametereinstellung etc.       55         14.2       Erster Programmstart       55         14.3       Hinweise zu Rechnungs-, Pauschal- und Fehlfahrten       56                                                                                                    | 10.2  | Datenübergabe Buchhaltung                         | 43 |
| 11       Dienste (Menuauswahl)       44         11.1       Einstellungen       44         11.2       Wochenschichtplan       46         11.3       Termine verwalten       47         11.4       Saldenreorganisation       47         11.5       Reorganisieren       47         11.6       Datensicherung       47         11.7       Datenrückschreibung       48         11.8       Datenbankeditor       49         11.9       Aktualisieren       50         11.10       Update installieren       50         11.10       Datenimport       50         12       Fenster       53         13       Sonstiges       54         13.1       Netzwerk       54         13.2       Neuinstallation wegen PC-Neukauf etc.       54         14       Datentransfer vom Hale- oder Kienzletaxameter       55         14.1       Allgemeines, Taxametereinstellung etc.       55         14.2       Erster Programmstart       55         14.3       Hinweise zu Rechnungs-, Pauschal- und Fehlfahrten       56                                                                                                    | 11    |                                                   |    |
| 11.1       Einstellungen       44         11.2       Wochenschichtplan       46         11.3       Termine verwalten       47         11.4       Saldenreorganisation       47         11.5       Reorganisieren       47         11.6       Datensicherung       47         11.7       Datenrückschreibung       48         11.8       Datenbankeditor       49         11.9       Aktualisieren       50         11.10       Update installieren       50         11.11       Datenimport       50         12       Fenster       53         13       Sonstiges       54         13.1       Netzwerk       54         13.2       Neuinstallation wegen PC-Neukauf etc.       54         14       Datentransfer vom Hale- oder Kienzletaxameter       55         14.1       Allgemeines, Taxametereinstellung etc.       55         14.2       Erster Programmstart       55         14.3       Hinweise zu Rechnungs-, Pauschal- und Fehlfahrten       56                                                                                                    | 11    | Dienste (Mienuauswani)                            | 44 |
| 11.2       Wochenschichtplan       46         11.3       Termine verwalten       47         11.4       Saldenreorganisation       47         11.5       Reorganisieren       47         11.6       Datensicherung       47         11.7       Datenrückschreibung       48         11.8       Datenbankeditor       49         11.9       Aktualisieren       50         11.10       Update installieren       50         11.11       Datenimport       50         12       Fenster       53         13       Sonstiges       54         13.1       Netzwerk       54         13.2       Neuinstallation wegen PC-Neukauf etc.       54         14       Datentransfer vom Hale- oder Kienzletaxameter       55         14.1       Allgemeines, Taxametereinstellung etc.       55         14.2       Erster Programmstart       55         14.3       Hinweise zu Rechnungs-, Pauschal- und Fehlfahrten       56                                                                                                    | 11.1  | Einstellungen                                     | 44 |
| 11.3       Termine verwalten       47         11.4       Saldenreorganisation       47         11.5       Reorganisieren       47         11.6       Datensicherung       47         11.7       Datenrückschreibung       48         11.8       Datenbankeditor       49         11.9       Aktualisieren       50         11.10       Update installieren       50         11.11       Datenimport       50         12       Fenster       53         13       Sonstiges       54         13.1       Netzwerk       54         13.2       Neuinstallation wegen PC-Neukauf etc.       54         14       Datentransfer vom Hale- oder Kienzletaxameter       55         14.1       Allgemeines, Taxametereinstellung etc.       55         14.2       Erster Programmstart       55         14.3       Hinweise zu Rechnungs-, Pauschal- und Fehlfahrten       56                                                                                                    | 11.2  | Wochenschichtplan                                 | 46 |
| 11.4       Saldenreorganisation       47         11.5       Reorganisieren       47         11.6       Datensicherung       47         11.7       Datenrückschreibung       48         11.8       Datenbankeditor       49         11.9       Aktualisieren       50         11.10       Update installieren       50         11.11       Datenimport       50         12       Fenster       53         13       Sonstiges       54         13.1       Netzwerk       54         13.2       Neuinstallation wegen PC-Neukauf etc.       54         14       Datentransfer vom Hale- oder Kienzletaxameter       55         14.1       Allgemeines, Taxametereinstellung etc.       55         14.2       Erster Programmstart       55         14.3       Hinweise zu Rechnungs-, Pauschal- und Fehlfahrten       56                                                                                                    | 11.3  | Termine verwalten                                 | 47 |
| 11.5       Reorganisieren       47         11.6       Datensicherung       47         11.7       Datenrückschreibung       48         11.8       Datenbankeditor       49         11.9       Aktualisieren       50         11.10       Update installieren       50         11.11       Datenimport       50         12       Fenster       53         13       Sonstiges       54         13.1       Netzwerk       54         13.2       Neuinstallation wegen PC-Neukauf etc.       54         14       Datentransfer vom Hale- oder Kienzletaxameter       55         14.1       Allgemeines, Taxametereinstellung etc.       55         14.2       Erster Programmstart       55         14.3       Hinweise zu Rechnungs-, Pauschal- und Fehlfahrten       56                                                                                                    | 11.4  | Saldenreorganisation                              | 47 |
| 11.6       Datensicherung       47         11.7       Datenrückschreibung       48         11.8       Datenbankeditor       49         11.9       Aktualisieren       50         11.10       Update installieren       50         11.11       Datenimport       50         12       Fenster       53         13       Sonstiges       54         13.1       Netzwerk       54         13.2       Neuinstallation wegen PC-Neukauf etc.       54         14       Datentransfer vom Hale- oder Kienzletaxameter       55         14.1       Allgemeines, Taxametereinstellung etc.       55         14.2       Erster Programmstart       55         14.3       Hinweise zu Rechnungs-, Pauschal- und Fehlfahrten       56                                                                                                    | 11.5  | Reorganisieren                                    | 47 |
| 11.7       Datenrückschreibung       48         11.8       Datenbankeditor       49         11.9       Aktualisieren       50         11.10       Update installieren       50         11.11       Datenimport       50         12       Fenster       53         13       Sonstiges       54         13.1       Netzwerk       54         13.2       Neuinstallation wegen PC-Neukauf etc.       54         14       Datentransfer vom Hale- oder Kienzletaxameter       55         14.1       Allgemeines, Taxametereinstellung etc.       55         14.2       Erster Programmstart       55         14.3       Hinweise zu Rechnungs-, Pauschal- und Fehlfahrten       56                                                                                                    | 11.6  | Datensicherung                                    | 47 |
| 11.8       Datenbankeditor       49         11.9       Aktualisieren       50         11.10       Update installieren       50         11.11       Datenimport       50         12       Fenster       53         13       Sonstiges       54         13.1       Netzwerk       54         13.2       Neuinstallation wegen PC-Neukauf etc.       54         14       Datentransfer vom Hale- oder Kienzletaxameter       55         14.1       Allgemeines, Taxametereinstellung etc.       55         14.2       Erster Programmstart       55         14.3       Hinweise zu Rechnungs-, Pauschal- und Fehlfahrten       56                                                                                                    | 11.7  | Datenrückschreibung                               | 48 |
| 11.9Aktualisieren5011.10Update installieren5011.11Datenimport5012Fenster5313Sonstiges5413.1Netzwerk5413.2Neuinstallation wegen PC-Neukauf etc.5414Datentransfer vom Hale- oder Kienzletaxameter5514.1Allgemeines, Taxametereinstellung etc.5514.2Erster Programmstart5514.3Hinweise zu Rechnungs-, Pauschal- und Fehlfahrten56                                                                                                    | 11.8  | Datenbankeditor                                   | 49 |
| 11.10Update installieren5011.11Datenimport5012Fenster5313Sonstiges5413.1Netzwerk5413.2Neuinstallation wegen PC-Neukauf etc.5414Datentransfer vom Hale- oder Kienzletaxameter5514.1Allgemeines, Taxametereinstellung etc.5514.2Erster Programmstart5514.3Hinweise zu Rechnungs-, Pauschal- und Fehlfahrten56                                                                                                    | 11.9  | Aktualisieren                                     | 50 |
| 11.11Datenimport5012Fenster5313Sonstiges5413.1Netzwerk5413.2Neuinstallation wegen PC-Neukauf etc.5414Datentransfer vom Hale- oder Kienzletaxameter5514.1Allgemeines, Taxametereinstellung etc.5514.2Erster Programmstart5514.3Hinweise zu Rechnungs-, Pauschal- und Fehlfahrten56                                                                                                    | 11.10 | Update installieren                               | 50 |
| 12Fenster5313Sonstiges5413.1Netzwerk5413.2Neuinstallation wegen PC-Neukauf etc.5414Datentransfer vom Hale- oder Kienzletaxameter5514.1Allgemeines, Taxametereinstellung etc.5514.2Erster Programmstart5514.3Hinweise zu Rechnungs-, Pauschal- und Fehlfahrten56                                                                                                    | 11.11 | Datenimport                                       | 50 |
| 13Sonstiges5413.1Netzwerk5413.2Neuinstallation wegen PC-Neukauf etc.5414Datentransfer vom Hale- oder Kienzletaxameter5514.1Allgemeines, Taxametereinstellung etc.5514.2Erster Programmstart5514.3Hinweise zu Rechnungs-, Pauschal- und Fehlfahrten56                                                                                                    | 12    | Fenster                                           | 53 |
| 13.1Netzwerk5413.2Neuinstallation wegen PC-Neukauf etc.5414Datentransfer vom Hale- oder Kienzletaxameter5514.1Allgemeines, Taxametereinstellung etc.5514.2Erster Programmstart5514.3Hinweise zu Rechnungs-, Pauschal- und Fehlfahrten56                                                                                                    | 13    | Sonstiges                                         | 54 |
| 13.2Neuinstallation wegen PC-Neukauf etc.5414Datentransfer vom Hale- oder Kienzletaxameter5514.1Allgemeines, Taxametereinstellung etc.5514.2Erster Programmstart5514.3Hinweise zu Rechnungs-, Pauschal- und Fehlfahrten56                                                                                                    | 13.1  | Netzwerk                                          | 54 |
| 14Datentransfer vom Hale- oder Kienzletaxameter5514.1Allgemeines, Taxametereinstellung etc.5514.2Erster Programmstart5514.3Hinweise zu Rechnungs-, Pauschal- und Fehlfahrten56                                                                                                    | 13.2  | Neuinstallation wegen PC-Neukauf etc.             | 54 |
| 14.1Allgemeines, Taxametereinstellung etc.5514.2Erster Programmstart5514.3Hinweise zu Rechnungs-, Pauschal- und Fehlfahrten56                                                                                                    | 14    | Datentransfer vom Hale- oder Kienzletaxameter     | 55 |
| 14.2Erster Programmstart5514.3Hinweise zu Rechnungs-, Pauschal- und Fehlfahrten56                                                                                                    | 14 1  | Allgemeines Taxametereinstellung etc              | 55 |
| 14.3 Hinweise zu Rechnungs-, Pauschal- und Fehlfahrten                                                                                                    | 14 2  | Erster Programmstart                              | 55 |
|                                                                                                    | 14.3  | Hinweise zu Rechnungs-, Pauschal- und Fehlfahrten | 56 |

| 14.4         | Dienste                                                                          | 56       |
|--------------|----------------------------------------------------------------------------------|----------|
| 14.4.1       | Cey formatieren                                                                  | 56       |
| 14.4.2       | Cey-Info                                                                         | 57       |
| 14.4.3       | Löschen (vollständig) oder nur Schichtdaten                                      | 57       |
| 14.4.4       | Doppelte Datensätze entfernen                                                    | 57       |
| 14.4.5       | Fehlende Schichten                                                               | 57       |
| 14.5         | Cey einlesen                                                                     | 58       |
| 14.6         | Cey ansehen                                                                      | 61       |
| 14.7         | Abrechnung bearbeiten                                                            | 61       |
| 14.8         | Dienste/Einstellungen                                                            | 62       |
| 14.9         | Einzelfahrten                                                                    | 62       |
| 15           | Anhang                                                                           | 63       |
| 15.1<br>15.2 | Probleme bei der Neuinstallation<br>Probleme beim Start der Geschäftsbuchhaltung | 63<br>63 |

# 1 Einführung

### Über dieses Handbuch

Die Gliederung dieses Handbuchs entspricht der logischen Vorgehensweise bei der Benutzung der Taxiverwaltung. Insbesondere Neueinsteiger sollten bei der erstmaligen Benutzung des Programms die einzelnen Schritte anhand der Gliederung des Handbuchs durchführen. Das geht am einfachsten, indem man eine Testfirma anlegt (siehe unter 4.1 Mandanten anlegen).

### 1.1 Systemvoraussetzungen

Für den Betrieb von Taxiwin benötigen Sie mindestens folgende Hard- bzw. Software:

IBM-kompatibler PC ab 133 MHz, 32 MB (Mindestanforderung, besser 64 MB) Arbeitsspeicher, 14 MB freier Festplattenspeicher, Betriebssystem ab Windows 95 aufwärts oder Windows NT/2000.

**Bildschirmauflösung:** Damit alle vom Programm dargestellten Formulare auf dem Bildschirm Platz haben (komfortableres Arbeiten), sollten Sie möglichst über einen 17-Zoll-Bildschirm verfügen. Bitte stellen Sie Ihre Bildschirmauflösung auf mindestens 800 x 600 Pixel ein. Optimal sind jedoch **1024 x 768 Pixel**. Dies geht folgendermaßen: Klick mit der rechten Maustaste auf den Desktop, aus dem Menü "Eigenschaften" wählen, dann rechts oben auf die Registerkarte "Einstellungen" klicken. Bei Windows 95 unter "Auflösung", bei Windows 98 unter "Bildschirmbereich" die Einstellung vornehmen.

# 1.2 Programminstallation

Legen Sie die Taxiwin-CD in Ihr CD-Laufwerk, das Installationsprogramm startet dann automatisch. Folgen Sie bitte den Anweisungen auf dem Bildschirm.

Wenn das Installationsprogramm nicht automatisch starten sollte, verfahren Sie folgendermaßen: Wechseln Sie mit dem Windows-Explorer auf das CD-Laufwerk, dann in das Verzeichnis Taxiwin und starten dort setup.exe (hat einen Computer als Symbol).

Sollten Sie bei der Programminstallation Fehlermeldungen erhalten wie z.B. "Kann die Borland-Database-Engine nicht konfigurieren", kontaktieren Sie mich bitte. Dies ist kein Programmfehler, sondern Sie haben wahrscheinlich z.B. ein Spiel mit amerikanischen Sprachtreibern installiert. Unter 15.1 (Probleme bei der Neuinstallation) finden Sie eine Beschreibung, wie sie das Problem selbst beheben können.

# 1.3 Maus und Tastatur

Sie können sich im gesamten Programm sowohl mit der Tastatur als auch mit der Maus bewegen. Durch einen Doppelklick mit der linken Maustaste führen Sie alle Aktionen im Programm aus, mit einem einfachen Klick der rechten Maustaste (nur im Formular "Lohnabrechnungen erstellen") öffnen Sie ein weiteres Menü, in dem Sie Krankengeld etc. erstellen und berechnen können. Wenn Sie ein Symbol anklicken, z.B. die Taschenlampe, öffnet sich ein Fenster mit mehreren Begriffen bzw. einer Auswahlliste, aus der Sie durch einen Klick mit der linken Maustaste Ihre Auswahl treffen können. Sie können das Programm auch ausschließlich über die Tastatur bedienen. Jeder Menüpunkt und jede Eingabemöglichkeit enthält einen unterstrichenen Buchstaben. Über die Tastenkombination Alt + Buchstabe können Sie den Menüpunkt aktivieren; bei Eingabemenüs reicht das alleinige Antippen des Buchstabens. Beispiel:

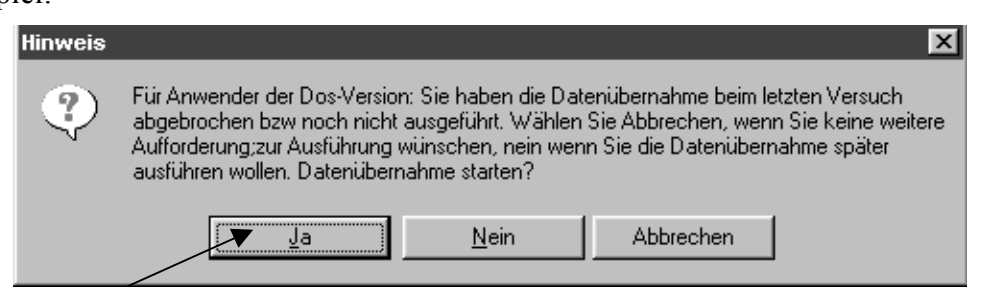

Wenn Sie "Ja" wählen wollen, tippen Sie Alt + J. Mit der Esc-Taste können Sie normalerweise alle Aktionen abbrechen, es sei denn, Sie befinden sich in einem Eingabefeld und das Programm verlangt einen gültigen Wert. Zum Verlassen geben Sie bitte zuerst einen gültigen Wert ein und tippen dann zum Abbrechen auf die Esc-Taste. Mit den Pfeiltasten können Sie sich in die entsprechenden Richtungen bewegen; in Eingabefeldern gelangen Sie durch Betätigung der Enter-Taste zum nächsten Feld. Vor bzw. zurück bewegen Sie sich hier über die Tabulatortaste bzw. Shift + Tabulator. (Die Tabulatortaste  $\overrightarrow{internet}$  ist die vierte Taste von links unten auf Ihrer Tastatur, die Shift-Taste  $\widehat{internet}$  die zweite von links unten.)

### 1.4 Die Hilfe zum Programm

Zur Hilfe gelangen Sie über das Menü "Hilfe". Dort werden alle Hilfethemen dargestellt.

Wenn Sie sich in einem Formular oder Eingabefeld befinden, drücken Sie die Taste F1, dann erscheint hierzu kontextbezogene Hilfe. Des Weiteren erscheint eine kurze Hilfe (Quick-Info), sobald Sie sich mit dem Mauszeiger länger als eine Sekunde auf einem Bereich befinden.

Beispiel: Personalstammdaten, Eingabefeld Personengruppe. Durch Druck auf die Taste F1 werden alle möglichen Personengruppen inkl. Erläuterung dargestellt.

| 🔚 Inhaltsverzeichnis der Hilfe                                                                                                    | _ 🗆 🗙 |
|----------------------------------------------------------------------------------------------------|-------|
| Abschlag<br>Aktualisieren<br>An- und Abmeldegründe der Sozialversicherung<br>Änderungsdatumsangabe (bei Stammdaten)<br>Anfangskilometerstand<br>Angaben Ölwechsel/Wartung<br>Arbeitszeiten erfassen<br>Austritt von Personal<br>Auswertungen Besonderheiten<br>Auswertungen freier Zeitraum |       |
| Zeigen <u>S</u> chließen                                                                                                    |       |

# 2 Kurzeinstieg (nur für erfahrene Anwender)

Beim ersten Programmstart müssen Sie zunächst einen neuen Mandanten anlegen. Dieser wird dann automatisch aktiviert. Danach bitte alle Stammdaten anlegen (Krankenkassenstammdaten vor den Personalstammdaten, da Sie sonst dem Personal keine Krankenkasse zuweisen können).

Nun können Sie die Betriebsnachweise bzw. Tourenzettel über das Menü "Betriebsnachweise/bearbeiten" erfassen. Danach kann die Lohnabrechnung erstellt werden, und über das Menü Auswertungen können Sie sich die Ergebnisse (Lohnabrechnung, Beitragsnachweise für die Krankenkassen etc.) auf dem Bildschirm anzeigen oder ausdrucken lassen.

# 3 Erste Schritte

# 3.1 Erster Programmstart

Das Programm fragt Sie nach Ihrer Lizenznummer. Geben Sie diese bitte ein und tragen bei Anzahl Taxen den Wert ein, der auf dem Lizenzvertrag steht. Nun erscheint folgendes Bild:

| Hinweis                                                                                                    |
|----------------------------------------------------------------------------------------------------|
| Fehler: Die Firma die beim letzten Programmstart aktiv war ist nich mehr vorhanden<br>oder die Netzwerkverbindung ist nicht aktiv. |
| 💿 Ich benutze das Programm zum ersten Mal und habe noch keine Firma angelegt.                                                      |
| C vorhandene Firma auswählen                                                                                                    |
| Weiter Programm beenden                                                                                                    |

Dieses Bildschirmfenster erscheint automatisch beim ersten Programmstart, wenn noch keine Firma angelegt ist (oder später, wenn die Firma nicht mehr gefunden wird, weil z.B. die Netzwerkverbindung nicht vorhanden ist, Sie die Firma gelöscht haben o.Ä.). Wollen Sie nach einer Firma suchen, wählen Sie "vorhandene Firma auswählen" und bestätigen mit "weiter". Dann können Sie nach der Firma suchen (siehe unter 4.2 Mandanten suchen).

Wenn noch keine Firma vorhanden ist (normalerweise nach der ersten Installation), bestätigen Sie bitte mit "Weiter". Danach erscheint folgendes Fenster:

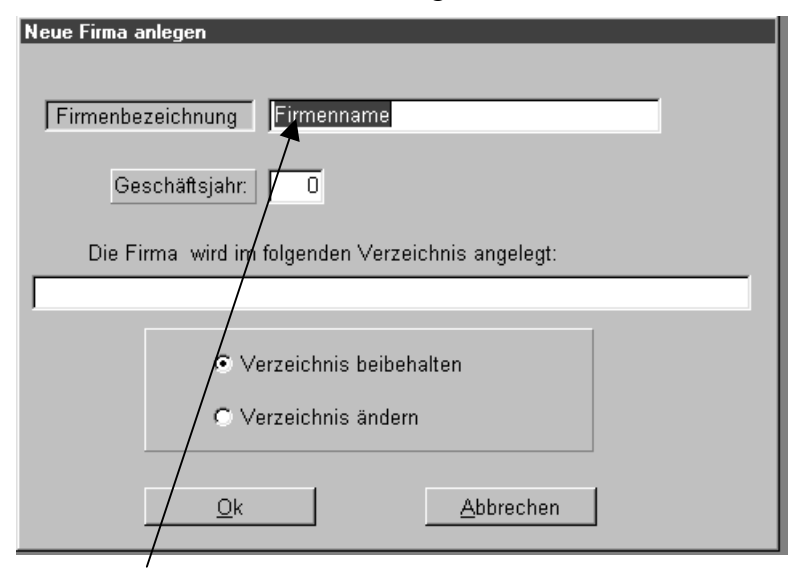

Bitte geben Sie eine <u>Firmenbezeichnung</u> ein. Dieser Name ist frei wählbar und erscheint auf keinerlei Ausdrucken, sondern ist nur ein interner Suchname für das Programm zur Identifizierung. Sie können den Namen jederzeit ändern, indem Sie unter Stammdaten/Firma/ Firmendaten bei Suchname etwas anderes eintragen. Bei Angabe des Geschäftsjahres achten Sie bitte unbedingt darauf, dass Sie das "älteste" Geschäftsjahr zuerst anlegen. Wenn Sie das Geschäftsjahr 2000 anlegen, können Sie nicht nachträglich das Geschäftsjahr 1999 anlegen. Falls Sie für 1999 noch Daten eingeben wollen, legen Sie also **zuerst!** das Jahr 1999 an. Bestätigen Sie dann bitte mit "Ok", und die Firma wird automatisch aktiviert.

Die Firma wird normalerweise vom Programm im Verzeichnis der Taxiverwaltung angelegt. Der Ordner der neuen Firma heißt dann "Firma" zuzüglich einer Zahl, z.B. "C:\Programme\Taxiwin\Firma5".

Soll die Firma nicht im Programmverzeichnis angelegt werden, sondern z.B. auf einem Wechseldatenträger oder im Netzwerk auf einem Server, können Sie die Firma auch in einem anderem Verzeichnis und unter einem anderem Namen speichern. Markieren Sie dann bitte "Verzeichnis ändern" und tragen dann, nachdem Sie "Ok" gedrückt haben, das neue Verzeichnis ein (z.B. F:\Daten\MeineFirma).

Achtung: Bitte auf keinen Fall Leerzeichen im Namen (Meine Firma = falsch, MeineFirma = richtig) verwenden. Ebenso bitte keine Umlaute oder andere Sonderzeichen wie " $\beta$ " verwenden!

**Tipp:** Sie haben auch die Möglichkeit, die komplette Firma mit dem Windows Explorer in ein anderes Verzeichnis, Festplatte etc. zu kopieren oder zu verschieben: Kopieren/verschieben Sie dann bitte den gesamten Ordner der Firma (z.B. Firma1) an den gewünschten Ort. Über Firma suchen (siehe unter 4.2 Mandanten suchen) können Sie die Firma dann wieder aktivieren. Ebenso können Sie eine Firma doppelt (z.B. zum Testen) mit den gleichen Stammdaten einrichten ohne diese neu einzugeben: Erzeugen Sie einen Ordner mit einem anderem Namen (z.B. Firma2) und kopieren Sie alle Dateien und Unterverzeichnisse der anderen Firma dahin. Über "Firma suchen" wird diese dann aktiviert.

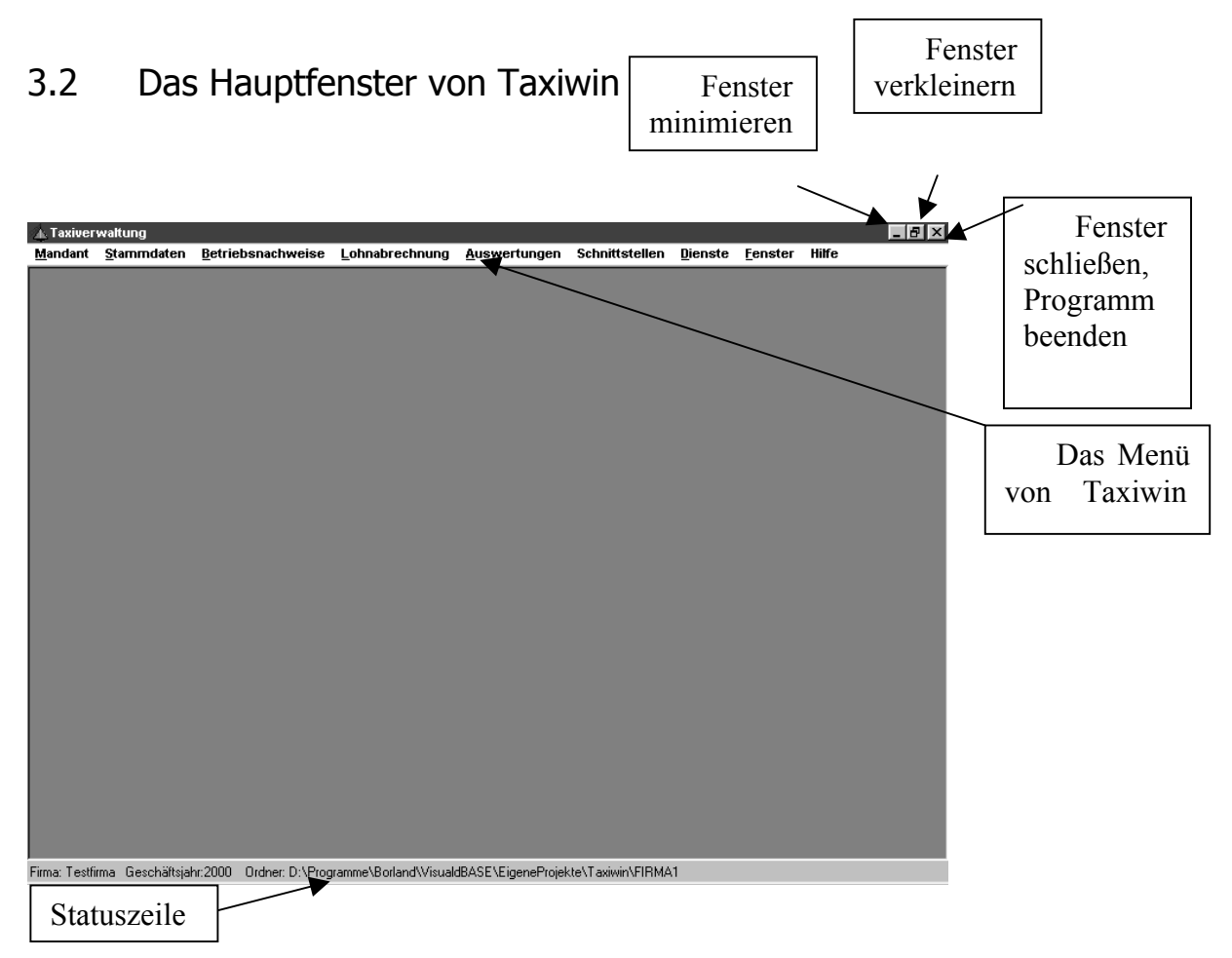

Über das Menü erreichen Sie sämtlich Funktionen des Programms. In der Statuszeile sehen Sie normalerweise die aktive Firma, das aktive Geschäftsjahr und den Ordner, in dem die Firma gespeichert ist.

# 3.3 Die Menüleiste

### 3.3.1 Mandanten

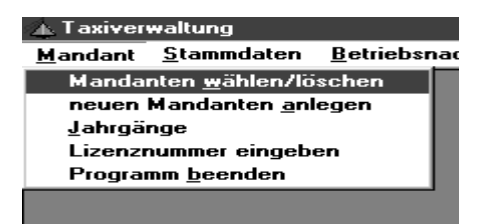

Hier legen Sie neue Mandanten, Jahrgänge etc. an. Ebenso könne Sie hier Ihre Lizenznummer eingeben.

### 3.3.2 Stammdaten

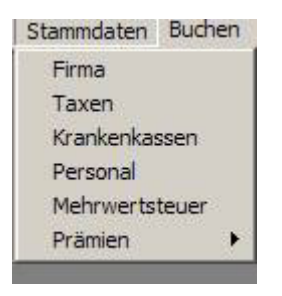

3.3.3 Buchen

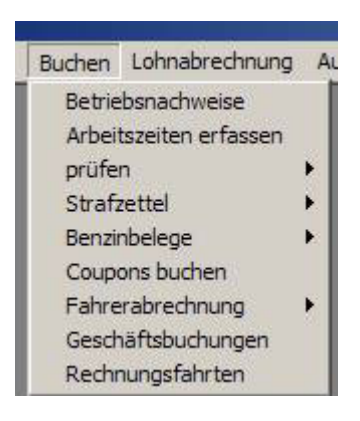

Hier werden sämtliche Stammdaten, mit denen das Programm arbeitet, eingegeben.

> Über diese Auswahl werden die Betriebsnachweise eingegeben, geprüft usw. Bei der Fahrerabrechnung können Sie die Einzahlungen des Taxipersonals erfassen und haben Zugriff auf die Geschäftsbuchhaltung. Ebenso werden hier die Rechnungsfahrten erstellt.

### 3.3.4 Lohnabrechnung

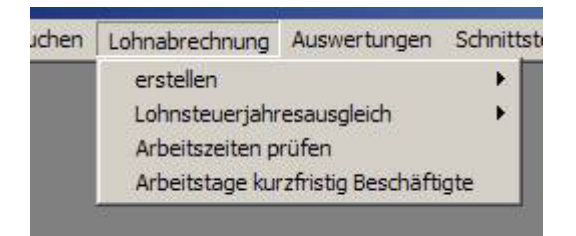

Hier können Sie anhand der eingegebenen Betriebsnachweise und den unter "Personalstammdaten/Löhne" festgelegten Lohnarten die Löhne für einen bestimmten Zeitraum erstellen.

### 3.3.5 Auswertungen

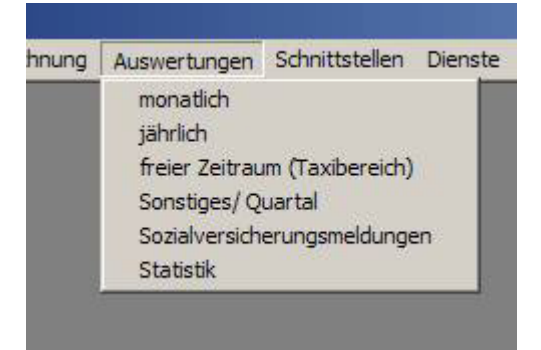

In diesem Menü werden, nachdem Sie einen Zeitraum gewählt haben, verschiedene Auswertungen zur Verfügung gestellt. Die Auswahlmöglichkeiten sind je nach gewähltem Zeitraum verschieden. Es können beispielsweise keine Lohnabrechnungen gedruckt werden, wenn Sie "jährlich" gewählt haben. Alles, was den Taxibereich betrifft (Betriebsnachweise usw.), finden Sie unter "freier Zeitraum".

# 4 Mandanten/Jahrgänge

# 4.1 Mandanten anlegen

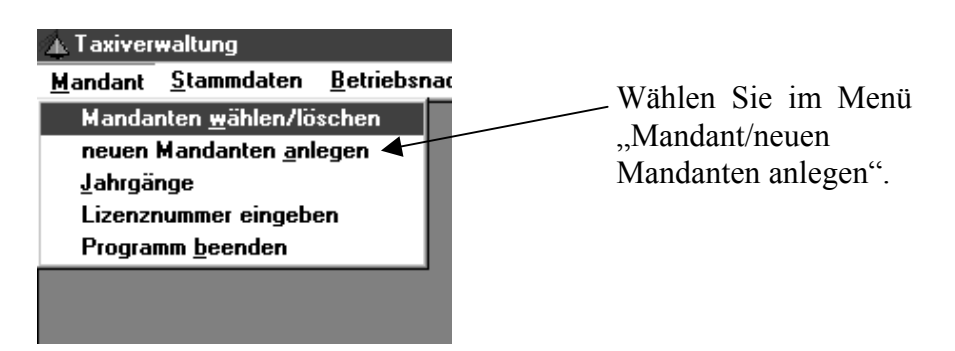

Auf dem Bildschirm erscheint dann das Fenster "Neue Firma anlegen". Bitte geben Sie eine Firmenbezeichnung ein. Dieser Name ist frei wählbar und erscheint auf keinerlei Ausdrucken. Er ist nur ein interner Suchname für das Programm zur Identifizierung. Bei Angabe des Geschäftsjahres achten Sie bitte unbedingt darauf, dass Sie das älteste Geschäftsjahr zuerst anlegen. Wenn Sie das Geschäftsjahr 2000 anlegen, können Sie nicht nachträglich das Geschäftsjahr 1999 anlegen. Falls Sie für 1999 noch Daten eingeben wollen, legen Sie also **zuerst!** das Jahr 1999 an. Bestätigen Sie dann bitte mit "Ok", und die Firma wird automatisch aktiviert.

Die neue Firma wird standardmäßig im Ordner "Firma" zuzüglich einer Zahl (z.B. "Firma5") im Verzeichnis C:\Programme\Taxiwin vom Programm angelegt; sie befindet sich dann also beispielsweise im Verzeichnis C:\Programme\Taxiwin\Firma5.

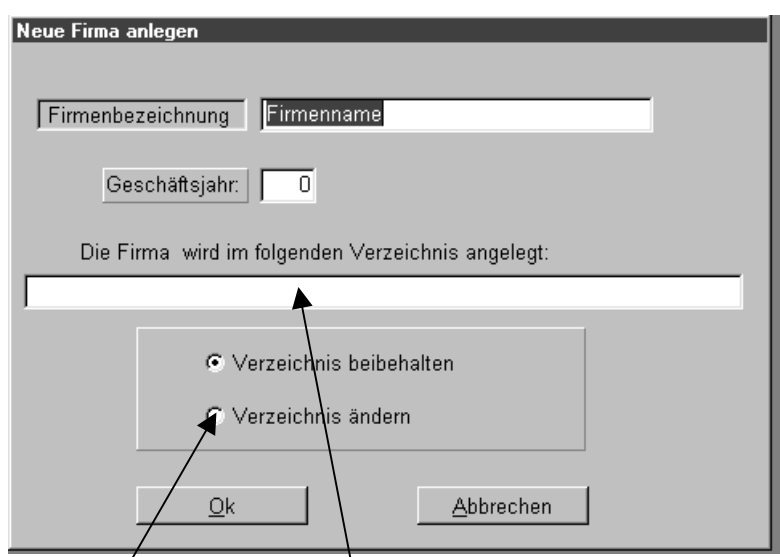

Wenn die Firma im Netzwerk oder auf einem anderen Datenträger als der Festplatte C:\ installiert werden soll, <u>markieren</u> Sie bitte "Verzeichnis ändern", klicken auf "Ok" und tragen dann unter "Die Firma wird im folgenden <u>Verzeichnis</u> angelegt" den Pfad ein, wo die Firma installiert werden soll (z.B.: F:\SERVER\DATEN\FIRMA5).

# 4.2 Mandanten suchen

Automatisch beim ersten Programmstart erscheint folgendes Fenster.

| Hinweis                                                                                                    | T, 1 C D                                                                                                    |
|----------------------------------------------------------------------------------------------------|----------------------------------------------------------------------------------------------------|
| Fehler: Die Firma, die beim letzten Programmstart aktiv war, ist nicht mehr<br>vorhanden oder die Netzwerkverbindung ist nicht aktiv.                                                                      | Ist beim Programmstart<br>keine Firma vorhanden<br>erscheint nachdem Sie                                                                                                    |
| C Ich benutze das Programm zum ersten Mal und habe noch keine Firma angelegt.<br>vorhandene Firma auswählen<br>Weiter<br>Programm beenden                                                                  | "vorhandene Firma aus-<br>wählen" markiert haben<br>und mit "Weiter" bestätigt<br>haben, folgendes Fenster:                                                                                                    |
| Firma wählen         gefundene Firmen         Im Verzeichnis         aktive Firma:         keine Firmen vorhanden         Übernehmen         Eirma suchen         Datenrückschreibung         Programm ber | Wenn Sie eine vorhandene<br>Firma suchen wollen, wäh-<br>len Sie "Firma suchen"<br>ansonsten haben Sie die<br>Möglichkeit, über "Daten-<br>rückschreibung" eine Da-<br>tensicherung einer Firma<br>zu installieren (siehe unter<br>11.7). |

Wenn eine Firma (Mandant) gesucht werden soll, wählen Sie zunächst "Mandanten wählen" aus dem Menü und klicken dann auf <u>"Firma suchen</u>" (wenn Sie z.B. eine Firma gelöscht und diese über Datenrückschreibung zurückgeschrieben haben). Nun erscheint folgendes Fenster:

| 📰 Firma wählen |                                                                                   |                                          |  |
|----------------|-----------------------------------------------------------------------------------|------------------------------------------|--|
|                | <ul> <li>Im Programmve</li> <li>Verzeichnis wä</li> <li>Suchpfad einge</li> </ul> | erzeichnis (automatisch)<br>hlen<br>•ben |  |
|                |                                                                                   |                                          |  |
|                | <u>O</u> k                                                                        | Abbrechen                                |  |

Ist die Firma in das Programmverzeichnis zurückgesichert worden ist, belassen Sie die Voreinstellung "Im Programmverzeichnis automatisch" und klicken auf "Ok". In anderen Fällen, insbesondere in einem Netzwerk, wählen Sie "Verzeichnis wählen" und klicken auf "Ok". Folgendes Fenster erscheint:

| 🗄 🦳 Taxiwin |    |
|-------------|----|
| 🕀 🧰 aFirma2 |    |
| 🕀 🔂 borland |    |
| 🕀 🧰 Daten   |    |
| 🛱 🧰 FIRMA1  |    |
| - 1996      |    |
| - 1997      | -  |
| - 1998      |    |
| - 1999      |    |
| 2000        |    |
| 2001        |    |
| 🕀 🧰 FIRMA2  |    |
| Firma3      | 12 |

Hier wählen sie bitte den Pfad zu Ihrer Firma.

Alternativ hierzu können Sie auch über "Suchpfad eingeben" im Fenster "Firma wählen" den Ordner eintippen, in dem die Firma gespeichert ist (z.B. "F:\Server\Daten\Firma1"). Bitte beachten: Vor z.B. Firma1 steht ein Minus; und bitte nicht die Ordner für die einzelnen Jahrgänge öffnen, sonst kann das Programm die Firma nicht finden.

# 4.3 Jahrgänge

| Г        | 0000       |                |     |
|----------|------------|----------------|-----|
|          | 2003       |                |     |
|          | 2005       |                |     |
| aktive   | r Jahrgang | 2003           |     |
|          |            |                |     |
| -        |            | ř.             |     |
| Jahrgang | swahl      | neuer Jahrgang |     |
|          |            |                |     |
| Läcob    | on 1       | Boondon        | Î   |
|          | en         | Deengen        | - 1 |

### Mandant/Jahrgänge

Hier können Sie zwischen den angelegten Jahrgängen wechseln oder diese löschen. Bei Neuanlage eines Jahrgangs achten Sie bitte darauf, dass Sie den Jahrgang **nicht zu früh** (z.B. im August des laufenden Jahres) anlegen, denn es werden nachträglich keine geänderten Stammdaten aus dem vorhergehenden Jahrgang übernommen. Sollten Sie den Jahrgang dennoch zu früh angelegt haben, können Sie ihn löschen und später erneut anlegen. Allerdings sind dann alle Änderungen im neuen Jahrgang verloren.

Hinweis: Löschen des einzigen oder aktiven Jahrgangs ist nicht möglich.

"Jahrgang abschließen" wird nur für die Geschäftsbuchhaltung benutzt. Wenn Sie dies aktivieren, werden, wenn Sie später doch noch Buchungen eingeben, die Salden für z.B. den Bankbestand nicht mehr in die folgenden Jahrgänge übertragen. Sinn des Abschließens: Das Programm muss beim Jahrgangswechsel für diesen Jahrgang nicht mehr die Salden ermitteln, es geht also schneller.

# 5 Stammdaten

# 5.1 Firma

| Änderungsda | tum 01.04.2003 Firmenbezeichnung Taxibetrieb |
|-------------|----------------------------------------------|
| Firmenname  | Firmenname                                   |
| Strasse T   | eststrasse 108                               |
| Plz 1       | 0781 Ort Berlin                              |
| Bundesland  | Berlin Betriebstätte                         |
| Suchname    | aTESTCEY Telefon: 0302569781                 |
| Verzeichnis | G:\EIGENEPROJEKTE\Taxiwin\Firma9             |
|             |                                              |

Über die Registerkarten können Sie die verschiedenen Stammdaten aktivieren. Bitte ergänzen Sie die verschiedenen Eingabefelder in den einzelnen Registern und bewegen Sie sich anfangs bitte nicht mit der Maus. Benutzen Sie ausschließlich die Tastatur (Enter- oder Tabulator-Taste), denn nur auf diese Weise überprüft das Programm für alle wichtigen Felder, ob genügend und auch gültige Daten vorhanden sind. Dies gilt im Übrigen für alle Eingaben bei den Stammdaten. (Änderungsdatum und Speichern – siehe unten unter 5.4 Personal.)

Registerkarte Finanzamt:

| 🧮 Firmenstamr    | ndaten                 |               |                         |                   |                   |
|------------------|------------------------|---------------|-------------------------|-------------------|-------------------|
| Firmendaten      | Sozialversicherung     | Finanzamt     | steuerfreie Zulagen     | Buchhaltu         | ing Tabellensicht |
|                  |                        |               |                         |                   |                   |
| Finanzamt 🚺      | empelhof               |               | S                       | Steuernr. 44      | 4961462           |
| Strasse T        | empelhofer Damm 2      | 34 - 236      |                         |                   |                   |
| Piz. 1           | 2096 Ort Berli         | n             | 111                     |                   | -                 |
|                  |                        |               |                         |                   |                   |
| Kirchensteuer    | r (allg.) 9,000        | Solidaritäts: | zuschlag 5,500          |                   |                   |
| Kirchensteuer i  | (pauschal) 6,000       | Anteil evar   | ng. Kirchenst. bei pa   | iuschaler St      | euer 0,750        |
| Anteil römka     | ath. Kirchenst. bei pa | usch. Steuer  | 0,250                   |                   |                   |
| pausch. Lst. t   | für geringf. 20,000    | pausch. Ls    | st. für kurzfristige Be | schäftigte        | 25,000            |
| vierstell. Nr. d | les Betriebsstättenfir | anzamtes: [   | 1125                    |                   |                   |
|                  | <u>S</u> peichern      | <u>R</u> ücl  | kgängig                 | <u>A</u> bbrechen |                   |

Bitte hier alle Felder ergänzen; die vorgegebenen Werte entsprechen dem Bundesland Berlin. Wenn nicht alle Werte vorhanden sind, kann es zu falschen Berechnungen z.B. bei der Lohnabrechnung kommen.

| Verseisbeis für die Detersch                                                         |                                                                                              |                                                                  |  |
|--------------------------------------------------------------------------------------|----------------------------------------------------------------------------------------------|------------------------------------------------------------------|--|
| Verzeichnis für die Datenube                                                         |                                                                                              | rtägliche Summen verbuchen?                                      |  |
| Erläge 70/ List 0200                                                                 | Friese 46W List 0440                                                                         | Augashakasta für Bastis                                          |  |
| Enose 7% Ost 18300                                                                   | Ellose 10% Ost  8410                                                                         | Ausgabekonto fui Benzin [4531                                    |  |
| Lonnsteuer [1530 p                                                                   | ausch. Lohnsteuer [4199                                                                      | Sozialversicherung [4130                                         |  |
| Lohne 4110                                                                           | Kasse 1000                                                                                   | Reisekosten Arbeitnehmer  4660                                   |  |
| Konten nur für Finanzbuchha                                                          | Itung                                                                                        | 4                                                                |  |
| Verbindl. Löhne                                                                      | 1740 Lohnverrechnung                                                                         | 1755 Forderungen Personal 1530                                   |  |
| Forderung Lfz- Erstattung                                                            | 1742 V                                                                                       | erbindlichkeiten Sozialversicherung 1742                         |  |
| Verbindl. Vermögensbildung                                                           | 1750                                                                                         | Verbindlichkeiten Lohnsteuer 1741                                |  |
| Verbindl. Direktversicherung                                                         | 1855                                                                                         | Verbindl. Pensionskassen 1751                                    |  |
| Verbindl. Lohnpfändung                                                               | Verbindl. Lohnpfändung                                                                       |                                                                  |  |
|                                                                                      |                                                                                              |                                                                  |  |
| Kreditorenverrechnung vor                                                            | on Krankenkasse, Kreditorenk                                                                 | onten 70000                                                      |  |
| Debitorenverrechnung vo                                                              | n Personal, Debitorenkonten a                                                                | ab Nr. 10000                                                     |  |
| 📕 Umlage für Lfz. auf separ                                                          | atem Konto buchen, auf Konto                                                                 | 4130                                                             |  |
| E Einzahlungen nicht aus d                                                           | er Fahrerabrechnung sonderr                                                                  | über den Abschlag(Vorschuss) ermitteln                           |  |
| Debitorenverrechnung vor     Umlage für Lfz. auf separ.     Einzahlungen nicht aus d | n Personal, Debitorenkonten a<br>atem Konto buchen, auf Konto<br>er Fahrerabrechnung sonderr | ab Nr. 10000<br>4130<br>1 über den Abschlag(Vorschuss) ermitteln |  |

Registerkarte Buchhaltung:

Wenn Sie die Daten zu externen Buchhaltungsprogrammen (unterstützt werden Einnahme-Überschussrechnung/Finanzbuchhaltung von **Gandke & Schubert** sowie **Lexware** und **FiBu von Agenda**) übergeben wollen, tragen Sie hier bitte die Konten ein, an die das Programm die Daten übergeben soll. Die Datei mit den Daten für die Buchhaltung befindet sich dann in dem Verzeichnis, das Sie oben unter "Verzeichnis für die Datenübergabe" festgelegt haben und heißt bei Gandke & Schubert "Gsear.sta" bzw. "Gsfibu.sta", bei Lexware "Lexware.txt". Bei Agenda werden zwei Dateien erzeugt: "Agendakasse.asc" und "Agendasonstige.asc"; so haben Sie die Möglichkeit, die Daten in verschiedene Buchungskreise einzulesen. Wie diese Daten dann in die externe Buchhaltung übernommen werden, erfahren Sie aus der Hilfe Ihres Buchhaltungsprogramms (bei Agenda als Datensatzlänge bitte 60 eintragen!).

Wenn Sie "Einzahlungen nicht aus der …" markieren, gilt Folgendes: Die Einzahlungen der Fahrer werden über den unter Stammdaten/Personal/Taxifahrer festgelegten Abschlag an die Kasse übergeben. Achtung, in diesem Fall muss auch unter Dienste/Einstellungen/Zweites Register/Abschlag (siehe weiter unten) "als Vorschuss in die Lohnabrechnung" markiert sein, da sonst falsche Ergebnisse herauskommen.

Haben Sie "Debitoren …" markiert, werden die einzelnen Forderungen etc. auf den Debitorenkonten für die Fahrer gespeichert. Diese müssen natürlich vorher in der Buchhaltung angelegt worden sein. Dann gilt Folgendes: Das Programm ermittelt die Debitorennummer über "Debitoren …" zuzüglich der Personalnummer. Beispiel: Debitoren ab 10000, Persnr. = 963 ergibt Debitorennummer 10963. Gleiches gilt für die Kreditoren bei den Krankenkassen. Wenn Sie nicht selber buchen, können Sie natürlich die Transferdateien Ihrem Steuerberater übergeben und diese von Ihm weiter bearbeiten lassen, sofern er eines der genannten Programme nutzt (Datev-Format wird nicht unterstützt).

# 5.2 Taxen

| 🧱 Kfz Stammdaten                                                                                       |   |
|----------------------------------------------------------------------------------------------------|---|
| KfzDaten Termine                                                                                       |   |
| anderes Taxi bearbeiten <u>638</u><br>Taxinr 1 Konzession <u>638</u> Kennzeichen <mark>B-KB 590</mark> |   |
| Typ DB Fahrgestellnr. WDB100041A3256427                                                                |   |
| Anschaffungsdatum: 14.06.1999 Baujahr 20.02.1997                                                       |   |
| stillgelegt von                                                                                        |   |
| Kilometerstand bei Anschaffung 52998                                                                   |   |
| aktueller Kilometerstand 1101238 Wagenwechsel                                                          |   |
| Speichern Neues Taxi anlegen Löschen Abbrechen                                                         | 1 |

Geben Sie bitte hier alle nötigen Daten ein. Über "Neues Taxi anlegen" können Sie ein weiteres Taxi anlegen. sofern Ihre Programmlizenz ein weiteres Taxi zulässt. Die "Taxinr." ist frei wählbar, kann aber jeweils nur einmal vergeben werden und dient der inter-

nen Programmverwaltung. Bei "Kilometerstand bei Anschaffung" und "aktueller Kilometerstand" tragen Sie bitte die nötigen Werte ein, dann ermittelt das Programm anhand der bei den Betriebsnachweisen erfassten Kilometer den aktuellen Kilometerstand (wichtig bei Prüfungen durch das Finanzamt). Diese Daten können selbstverständlich nachträglich korrigiert werden. **Wagenwechsel:** Soll ein Kfz gegen ein anderes getauscht werden, aktivieren Sie dies bitte, das Programm benutzt dann bis zum Wechsel bei Ausdrucken die alten Kfz-Daten (Kilometerstände etc.) und ab der Änderung die neuen.

Registerkarte Termine:

| 🧱 Kfz Stammdaten                                         | _ 🗆 × |
|----------------------------------------------------------|-------|
| KfzDaten Termine                                         |       |
| TÜV 15.01.2000 Eichamt 23.07.1998                        |       |
| Ölwechsel fällig alle: 5000 letzter Ölwechsel bei: 35000 |       |
| Ölwechsel zeigen ab 40000 Kilometer vor Fällikeit        |       |
| Wartung fällig alle: 2000 letzte Wartung bei: 36000      |       |
| Wartung zeigen ab 500 Kilometer vor Fällikeit            |       |
|                                                          |       |
| Speichern Neues Taxi anlegen Löschen Abbrechen           |       |

Hier können Sie wichtige Termine verwalten. Die fälligen Termine werden Ihnen beim Programmstart gezeigt, wenn Sie dies unter "Einstellungen" (siehe 11.1 Einstellungen) festgelegt haben (TÜV und Eichamt werden nicht unterstützt!).

### 5.3 Krankenkassen

| 🧮 Krankenkassen                                                                  | _ 🗆 🗙 |
|----------------------------------------------------------------------------------|-------|
| Formular Änderungen                                                              |       |
| Kasse wählen Bundesknappschaft                                                   |       |
| Nr. 99 Änderungsdatum 01.01.2003 📩 Name Bundesknappschaft                        |       |
| Strasse                                                                          |       |
| Plz 45115 Ort Essen                                                              |       |
| Kontonummer (intern) 80000                                                       |       |
| Telefon Fax                                                                      |       |
| Bankverbindung Kontonr. (Bank)                                                   |       |
| Bankleitzahl                                                                     |       |
| Beitrag (allgemein) 0,00 % erhöht , % ermäßigt , %                               |       |
| 🔽 gesetzl. Kasse für Umlagebeiträge 🛛 🔽 Einzugsstelle für geringfügig Beschäftig | gte   |
| Vmlagebeiträge an diese Kasse abführen, nicht an die gesetzliche Kasse           |       |
| U1 1.90 % U2 0.10 % Erstattungssatz (Lfz) 70.00 %                                |       |
| Speichern <u>N</u> eue Kasse anlegen <u>A</u> bbrechen <u>L</u> ösch             | en    |
|                                                                                  |       |

Auswahlliste (öffnen, indem Sie auf den Pfeil klicken oder Tastenkombination Alt + ä)

Achtung: Möglichst zuerst die Stammdaten für die Krankenkassen und danach die Personalstammdaten anlegen, sonst können Sie im Personalstamm dem Arbeitnehmer keine Krankenkasse zuweisen.

Bitte geben Sie die notwendigen Daten ein. Die vom Arbeitsamt vergebene Betriebsnummer erfassen Sie bitte unter Stammdaten/Firma/Sozialversicherung, unter Kontonummer die interne Betriebsnummer Ihres Betriebs bei der Krankenkasse. Alle weiteren Daten erfahren Sie von der Krankenkasse.

Wichtiger Hinweis: Vergessen Sie bitte nicht, bei der Krankenkasse, an die normalerweise die Umlagebeiträge für die Lohnfortzahlungsversicherung (U1 und U2) abgeführt werden (meistens eine AOK oder Innungskrankenkasse), "gesetzliche Kasse für Umlagebeiträge" anzuklicken, sonst werden keine Beiträge abgeführt. Wenn Sie später Daten ändern wollen, ist dies bis auf die "Nr." möglich.

Bei allen anderen Kassen (sofern sie umlageberechtigt sind) können Sie die Umlage für Arbeitnehmer, die in dieser Krankenkasse versichert sind, durch Anklicken von "an diese Kasse abführen" dann dorthin abführen.

**Hinweis**: Wenn Sie dies ändern und es ist schon für den entsprechenden Zeitraum Krankengeld erfasst worden, müssen Sie die Lohnabrechnungen neu erstellen. Das Krankengeld muss über "stornieren" (siehe 8.1 Lohnabrechnung erstellen) gelöscht und dann neu berechnet werden, sonst ist der Antrag für Lfz bei Krankheit fehlerhaft.

Wenn Daten verändert werden (siehe auch bei Personalstammdaten), fragt Sie das Programm, ob ein neuer Datensatz erzeugt werden soll. Wenn Sie nur Fehleingaben korrigieren, wählen Sie bitte "nein". Hat sich aber z.B. der Beitragssatz im Laufe des Jahres geändert, geben Sie bitte beim Änderungsdatum das entsprechende Datum ein und bestätigen dann mit "Ja". Jetzt werden Lohnabrechnungen vor diesem Datum mit dem alten Satz ermittelt. Ebenso werden Sie gefragt, ob die Änderungen bei allen Firmen übernommen werden sollen. Dies bitte nur mit "Ja" bestätigen, wenn die Krankenkassen in allen Firmen die gleiche Nummer haben. Auch bei einer Neuanlage haben Sie die Möglichkeit, die Kasse automatisch in allen vorhanden Firmen anzulegen. Wenn die Firmen unterschiedliche Betriebsnummern haben, müssen dann nur diese noch Stammdaten/Firma/Sozialversicherung geändert werden.

**Tipp:** Nach Änderungen von Stammdaten (egal welchen), die sich auf Berechnungen auswirken, müssen die Lohnabrechnungen für diesen Zeitraum neu erstellt werden!

Achtung: Ab April 2003 werden die Beiträge für geringfügig Beschäftigte an die Bundesknappschaft abgeführt. Diese müssen Sie selbst anlegen, auch wenn bei Ihnen keine Aushilfen beschäftigt sind. Hier dann bitte unbedingt "Einzugsstelle für geringfügig Beschäftigte" markieren. Die Umlagebeiträge werden automatisch an die Bundesknappschaft abgeführt. Haben Sie dies nicht gemacht, wird die Bundesknappschaft vom Programm erzeugt, Sie müssen dann nur noch die entsprechenden Werte selbst erfassen (siehe oben).

### 5.4 Personal

### Registerkarte Allgemeines:

Tragen Sie hier bitte zunächst alle (notwendigen) Daten ein. Das Feld Änderungsdatum kann nicht bearbeitet werden (siehe weiter unten). Die Personalnummer ist bei einer Neuanlage frei wählbar (es sei denn, sie ist schon vorhanden); nach dem Anlegen kann Sie nicht mehr verändert werden. Löschen des Personals ist nur möglich, wenn dafür noch keine Arbeitszeiten, Betriebsnachweise oder Lohnabrechnungen erstellt worden sind. Ausgeschiedenes Personal kann über "Löschen" im folgenden Geschäftsjahr entfernt werden.

| 🚍 Personalstammdaten 📃 🗆 🗙                                                               |
|------------------------------------------------------------------------------------------|
| Allgemeines Taxifahrer Sozialvers. Lohnsteuer Löhne Urlaub Vermögensw. Leist. Änderungen |
| Personal wählen Chong, Young - Ho (3)                                                    |
| Persnr 3 Eintritt 11.09.2000 + Austritt Foto                                             |
| Vorname Young - Ho Name Chong                                                            |
| Strasse Lichtenrader Damm 254                                                            |
| Plz 12305 Ort Berlin                                                                     |
| Telefon 744 39 42 Telefon2 GebDatum 25.10.1945                                           |
| Geburtsort JEONG - BUK Eoto ändern                                                       |
| Nationalität 666 Geschlecht M Taxifahrer/in Bemerkungen Arbeitsvertrag                   |
| Speichern Neues Personal Löschen Abbrechen                                               |

Für Taxipersonal bitte hier markieren. Des Weiteren können Sie unter Bemerkungen noch zusätzlichen Text erfassen. Unter "Arbeitsvertrag" steht ein Standardvertrag zur Verfügung.

Wenn Sie angelegte Personalstammdaten ändern wollen, gelten folgende Besonderheiten: Sollen nur falsche Eingaben geändert werden, überschreiben Sie einfach die Daten, wählen "Speichern" und bestätigen in der folgenden Abfrage mit "Überschreiben". Diese Abfrage erscheint im Übrigen nur bei Änderungen, die wesentlich sind, also nicht bei Änderung des Namens.

| Hinweis                                                                                                    | × |
|----------------------------------------------------------------------------------------------------|---|
| Bitte beachten!                                                                                                    |   |
| Wird das Personal zum ersten Mal bearbeitet oder soll nur eine<br>Fehleingabe korrigiert werden, wählen Sie bitte überschreiben.<br>Bei Änderungen der Steuerklasse, Kirche, Personengruppe,<br>Beitragsgruppenschlüssel, Krankenkasse oder bei Austritt gilt<br>folgendes: Wählen Sie bitte neuer Datensatz, damit das<br>Programm gegebenfalls auch auf die alten Daten zurückgreifen<br>kann und geben unten das Änderungsdatum ein. Achtung, bei<br>Austritt müßen Austrittsdatum und Änderungsdatum gleich sein,<br>sonst kann keine Sozialversicherungsabmeldung gedruckt<br>werden. |   |
| Änderungsdatum [15.09.2001]                                                                                                    |   |
| Überschreiben <u>N</u> euer Datensatz <u>A</u> bbrechen                                                                                                    |   |

Haben sich andere Änderungen ergeben (Beispiel Änderung der Krankenkasse zum 1. Oktober 2000), verfahren Sie folgendermaßen: Ändern Sie die Daten, geben dann das Änderungsdatum ein und wählen dann "Neuer Datensatz".

Dann geschieht Folgendes: Das Programm benutzt bis zum 30.9.2000 die vorherige Krankenkasse und ab dem 1.10.2000 die "neue". Dies gilt auch für Änderung der Steuerklasse etc., sodass Sie auch noch nachträglich mit den alten Daten z.B. eine Lohnabrechnung für einen Zeitraum vor dem Änderungsdatum erstellen können bzw. auf den Ausdrucken immer die jeweils gültigen Stammdaten erscheinen. Achtung: Dies funktioniert nur, wenn die Änderung von einem Monat zum nächsten erfolgt; haben Sie eine Änderung oder Unterbrechungsmeldung innerhalb eines Monats (Abmeldung 15.5.2002 und dann wieder Anmeldung 25.5.2002), müssen Sie für dieses Personal eine neue Personalnummer anlegen!

Wichtiger Hinweis: Wenn Personal die Firma verlässt, verfahren Sie bitte, wie gerade beschrieben, sonst ist es nicht möglich, über das Programm eine Abmeldung für die Krankenkasse zu drucken. Ebenso können Sie eine Abmeldung für die Sozialversicherung erst drucken, wenn Sie die Stammdaten wie eben beschrieben geändert haben.

### Registerkarte Taxifahrer:

Hier werden die besonderen Daten für Taxipersonal erfasst.

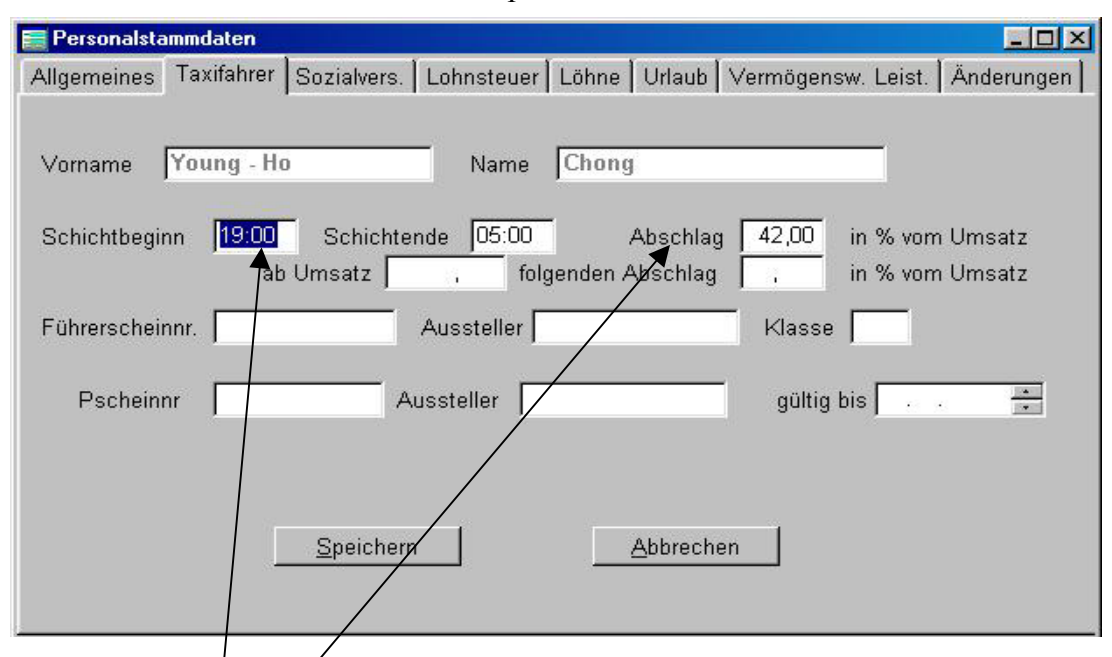

Wenn Sie unter Schichtbeginn/-ende Zeiten eingeben, werden diese automatisch bei Eingabe der Betriebsnachweise eingetragen. Sie können diese natürlich dann beim Erfassen der Nachweise überschreiben, wenn der Fahrer doch zu anderen Zeiten unterwegs war.

Wenn unter Abschlag ein Wert (z.B. 40%) angegeben wird und unter Einstellungen (siehe unter 11.1) festgelegt wurde, dass die Umsätze in der Lohnabrechnung mit gedruckt werden sollen, berechnet das Programm beispielsweise 60% vom Umsatz des Fahrers als Einzahlung und zieht dies von der Forderung (dem Umsatz des Fahrers) bei der Lohnabrechnung ab. Beispiel:

Umsatz = 4.000,- EUR, Abschlag = 40% entspricht 2.400,- EUR abgeliefert,

Nettolohn = 1.530,77 EUR, Auszahlung = -69,23 EUR (Forderung), siehe Bild unten. Bei der Schnittstelle zum Hale/Kienzle-Cey wird dieser Abschlag automatisch mit übernommen. <u>Abschlag "ab Umsatz":</u> Ist hier ein Wert angegeben (z.B. ab 5.000,- EUR 35%), wird der Abschlag ab dem festgelegtem Wert benutzt, d.h. bis 5,000,- EUR 40%, dann 35%.

| Nettolohn                |                                  | 1530,77 | 1530,77 |
|--------------------------|----------------------------------|---------|---------|
| (-) vermögensw. Leistung |                                  | 0,00    | 0,00    |
| (-) Umsatz               |                                  | 4000,00 |         |
| (-) Vorschuss            |                                  | 0,00    |         |
| (+) Auslagen/Einzahlung  |                                  | 2400,00 | 2       |
| Forderung                | Betrag erhatten<br>Unterschrift: | -69,23  |         |

Wurde unter Einstellungen/Zweites Register festgelegt, dass der Abschlag als Vorschuss in die Abrechnung übertragen werden soll, wird dieser in die Lohnabrechnung übernommen, kann dort aber selbstverständlich geändert werden, falls z.B. von einem Fahrer einmal weniger Geld abgeliefert wurde.

Wichtig: Ist beim Ablaufdatum des P-Scheins ein Datum eingetragen und wurde unter Einstellungen (siehe 11.1) festgelegt, dass abgelaufene P-Scheine beim Programmstart ge-

zeigt werden sollen, werden diese gezeigt. Soll dies für bestimmte Fahrer (z.B. ausgeschiedenes Personal) nicht mehr geschehen, löschen Sie einfach das Ablaufdatum und bestätigen durch "Speichern".

Registerkarte Sozialversicherung:

| 🗮 Personalstammdaten                                                                                                    |
|----------------------------------------------------------------------------------------------------|
| Allgemeines Taxifahrer Sozialvers. Lohnsteuer Löhne Urlaub Vermögensw. Leist. Änderungen Bankverbindung                             |
| Vername Manfred                                                                                                    |
| Vullane munet - schutze                                                                                                    |
| Krankenkassennr. 11 Krankenkassenname AOK                                                                                           |
| Beitragsgruppenschlüssel 1111 Personengruppe 101 💽 (für Unternehmer '999' eintragen)                                                |
| Tätigkeitsschlüssel 71417 Gefahrenklasse (Berufsgenossenschaft) 9                                                                   |
| Sozialversicherungsnr. 123345o12 Arbeitrehmer ist privat versichert Betrag Eur                                                      |
| 🗖 Arbeitnehmer ist nicht umlagepflichtig 🔲 Privat Krankenversichert ist steuerpflichtig                                             |
| keine Gleitzone anwenden Bitte unbedingt markieren, wenn der Arbeitnehmer regelmässig über 800 Fur (versicherunsgnft Lohn) verdient |
| Arbeitnehmer verzichtet auf die Anwendung der Gleitzone bei der Renterversicherung                                                  |
| <u>Speichern</u> <u>Abbrechen</u>                                                                                                   |
|                                                                                                    |
|                                                                                                    |

Bei der Krankenkassennr. bitte die zuständige Kasse eintragen. Sie muss vorher bei den Stammdaten "Krankenkasse" angelegt worden sein. Über das Symbol "Taschenlampe" steht eine Auswahlliste zur Verfügung. Für alle Beschäftigten, die keiner Kasse angehören (z.B. Personengruppe 110), bitte als Kasse die Nr. 1 angeben, damit die Umlagebeiträge für die U1 und U2 erfasst werden können. Bei geringfügig Beschäftigten können Sie die tatsächliche Kasse angeben, Beiträge werden automatisch an die Bundesknappschaft abgeführt.

Den Beitragsgruppenschlüssel bitte nicht vergessen, Näheres erfahren Sie über die Hilfe (Taste F1 drücken), wenn Sie sich auf dem Feld befinden, oder in besonderen Fällen bei Ihrer Krankenkasse.

**Hinweis:** Wenn Sie unter Personengruppe **"999"** eintragen (für selbst fahrende Unternehmer; Taxen, die von Fremdpersonal gefahren wurden), wird für dieses "Personal" **keine** Lohnabrechnung erstellt, egal, was Sie sonst bei den Stammdaten erfasst haben. Andernfalls bitte die jeweils gültige Personengruppe erfassen. **"Keine Gleitzone anwenden"** sollte unbedingt markiert sein, wenn der Fahrer ein zweites Arbeitsverhältnis hat. Ebenso bei Altverträgen (Arbeitsvertrag wurde vor dem 1.4.2003 abgeschlossen), bei denen der sozialversicherungspflichtige Lohn zwischen 325 und 400 EURO liegt. Gleiches gilt bei schwankendem Lohn, der normalerweise über 800 Euro liegt. Im Zweifel kontaktieren Sie bitte Ihre Krankenkasse. Registerkarte Lohnsteuer:

| 📰 Personalstammd   | aten                |               |                   |                | - 🗆 🗵           |
|--------------------|---------------------|---------------|-------------------|----------------|-----------------|
| Allgemeines   Taxi | fahrer Sozialvers.  | Lohnsteuer    | Löhne Urlaub      | Vermögensw. Le | ist. Änderungen |
|                    |                     |               |                   |                |                 |
| Vorname a          |                     | Name          | а                 |                |                 |
| Steuerklasse       | 🛛 🗧 Kinderfrei      | beträge 0,0   | Kirchenzugeł      | nörigkeit 0    | T               |
| Steuerfreibetrag   | 0,00 DM             | 🗖 Lohns       | teuerbefreiung    |                |                 |
| 🔽 Lohnsteue        | rausgleich am Jahre | sende durchfi | ühren             |                |                 |
| 🔽 Lohnsteue        | rkarte abgegeben    |               |                   |                |                 |
| 🔽 Semesterb        | escheinigung abgeg  | jeben         |                   |                |                 |
| 🔽 Arbeitnehn       | ner zahlt pauschale | Lohnsteuer    |                   |                |                 |
|                    |                     |               |                   |                |                 |
|                    |                     | 7             |                   |                |                 |
|                    | <u>S</u> peichern   |               | <u>A</u> bbrechen |                |                 |
|                    |                     |               |                   |                |                 |

Bitte tragen Sie alle notwendige Daten ein bzw. klicken die entsprechenden Kästchen mit der Maus an.

Registerkarte Löhne:

| 🧱 Personalstammdaten               |                                                                                        |
|------------------------------------|----------------------------------------------------------------------------------------|
| Allgemeines Taxifahrer Sozialvers. | Lohnsteuer Löhne Urlaub Vermögensw. Leist. Änderungen Bankverbindung                   |
| Vorname Manfred                    | Name Müller-Schulze                                                                    |
| steuerfreie Zulagen                | Provisionslohn                                                                         |
| Mehrverpflegungsaufwand            | Lohn in Prozent vom Umsatz     Sonstiges umsatzabhängig                                |
| Vechtzulagen                       | Grundlohn 30,00 % 🗖 vom Nettoumsatz 🗂 Maximallohn erhöht sich über den                 |
| Sonntagszulage                     | Minimallohn in Prozent v. Umsatz % Schichtschnitt (Einstellungen bei<br>Umsatzprämien) |
| Feiertagszulage                    | Maximallohn in Prozent v. Umsatz 📃 , 🛛 % 🦵 Maximallohn umsatzabhängig steigern         |
| Fehlgeldentschädigung 16,00Eur     | Stundenlohn fester Grundlohn Gesamlohn/Gehalt                                          |
| steuerpflichtige Zulagen           | Stundeniohn Clester Grundlohn Clester Gesamtlohn                                       |
| 🗖 Umsatzprämien                    | Eur/Std , Eur 0,00Eur                                                                  |
| Kilometerprämien                   | Grundprovision für                                                                     |
| Stauzulage 5,00 % vom Umsatz       | den Gesamtlohn: 70                                                                     |
|                                    | zusätzliche feste Beträge in der Lohnabrechnung                                        |
| Lohnpfändung                       | steuerpflichtig                                                                        |
|                                    | Bezeichnung Bezeichnung                                                                |
| <u>Speichern</u> <u>Abbrechen</u>  | Betrag   0,00Eur Betrag   0,00Eur                                                      |

Hier wird festgelegt, wie das Programm den Lohn ermitteln soll. Sind Nachtzulage etc. aktiviert, werden die steuer- und sozialversicherungsfreien Zulagen bei der Lohnabrechnung an Hand der erfassten Zeiten bei den Betriebsnachweisen errechnet.

Weiterhin können Sie Ihren Taxifahrern ebenso steuer- und sozialversicherungsfrei maximal 16 Euro pauschal als Fehlgeldentschädigung (für falsches Herausgeben beim Kassieren; es sind **keine** Fehlfahrten gemeint!) für jeden Monat auszahlen.

Nur für Taxifahrer: Der Lohn kann entweder in Prozent vom Umsatz, als fester Stundenlohn, als fester Grundlohn (der steuerpflichtige Lohn) oder als fester Gesamtlohn berechnet werden. Wenn Sie den Lohn in Prozent vom Umsatz berechnen, ist dies vom Bruttoumsatz (inkl. der gültigen Mehrwertsteuer) oder vom Nettoumsatz möglich. Werden steuerfreie Zulagen gewährt, werden diese zusätzlich zu der festgelegten Provision berechnet. Unter "Sonstiges umsatzabhängig" können Sie den "Lohn in Prozent vom Umsatz" vom Kilometerschnitt bzw. eingefahrenen Umsatz abhängig machen und entsprechend erhöhen oder verringern. Sind hier Einstellungen vorhanden, erscheint ein aufgeklapptes Buch (siehe Bild). Mit Stauzulage kann zusätzlicher steuerpflichtiger Lohn in Prozent vom Umsatz gezahlt werden (siehe auch unter 5.4 Stammdaten/Personal). Wenn Umsatzprämien gewährt werden sollen (Näheres unter 5.6), aktivieren Sie dies bitte hier.

Wenn unter Minimal- und Maximallohn ebenfalls Werte eingegeben sind, geschieht Folgendes:

Beispiele:

- a) ohne steuerfreie Zulagen, minimal und maximal verschieden: Provision = 40%, Minimallohn = 45%, Maximallohn = 47% Der Lohn beträgt mindestens 45% und höchstens 47% vom Umsatz.
- b) mit steuerfreien Zulagen:

Provision = 30%, minimal = 45%, maximal = 48% Der gesamte Lohn inkl. Zulagen wird immer auf 45% erhöht, wenn sich ein niedrigerer ergeben würde. Übersteigt das Ergebnis 48%, wird der Lohn auf 48% gekürzt. Provision = 30%, minimal = 48%, maximal = 48% Der gesamte Lohn beträgt dann immer 48% vom Umsatz.

Unterschreitet der Lohn die gewünschte Prozentzahl, ermittelt das Programm zusätzlichen (steuer- und sozialversicherungspflichtigen) Lohn, bis der gewünschte Lohn erreicht ist. Ist der Lohn höher, werden die Nachtzulagen, Manko etc. gekürzt, bis der gewünschte Lohn erreicht ist.

Wenn ein fester Stundenlohn angegeben wird, errechnet das Programm den Lohn anhand der Arbeitszeiten, die sich aus den erfassten Betriebsnachweisen ergeben. Werden Zulagen gewährt, werden diese zusätzlich ausbezahlt.

Ist ein fester Grundlohn eingetragen, wird dieser immer als steuerpflichtiger Lohn ausbezahlt; werden auch Zulagen gewährt, werden diese zusätzlich ausbezahlt.

### Fester Gesamtlohn:

Es wird immer der Lohn errechnet, der unter "fester Gesamtlohn" angegeben wurde.

Beispiel: steuerfreie Zulagen werden gewährt, Gesamtlohn = 2.500,- EUR

Umsatz = 6.000, -EUR

Die Taxiverwaltung ermittelt zunächst den steuerpflichtigen Lohn, danach die steuerfreien Zulagen. Wenn der gesamte Lohn unter 2.500,- EUR liegt, werden zusätzlich 150,- EUR steuerpflichtiger Lohn ausbezahlt. Sollte der Lohn höher sein als 2.500,- EUR, werden die steuerfreien Zulagen um den Betrag gekürzt, der den Gesamtlohn übersteigt.

Lohn für Personal, das nicht als Taxifahrer/in beschäftigt ist:

Lohn in Prozent vom Umsatz ist nicht möglich, alles andere siehe oben.

Achtung: Geänderte Stammdaten für Löhne lassen sich nicht wie oben beschrieben mittels Änderungsdatum speichern, hier wird mit der Änderung immer der aktuelle Wert überschrieben.

| zusätzliche feste Beträge in der Lohnabrechnung |                |  |  |
|-------------------------------------------------|----------------|--|--|
| steuerpflichtig                                 | steuerfrei     |  |  |
| Bezeichnung                                     | Bezeichnung    |  |  |
| Betrag 0,00Eur                                  | Betrag 0,00Eur |  |  |

Hier können zusätzliche Zahlungen erfasst werden, die standardmäßig in der Lohnabrechnung mit erscheinen sollen, z.B. bei steuerpflichtig "Gehalt" oder bei steuerfrei "Jobticket".

### Lohnpfändung:

Hier können Sie für Arbeitnehmer, für die eine Lohnpfändung vorliegt, diese vom Programm berechnen lassen. Der Pfändungsbetrag wird dann automatisch in der Lohnabrechnung von der Auszahlung abgezogen.

| 🗖 Lohnpfändung für      | den Arbeitnehmer durchführen |
|-------------------------|------------------------------|
| Zahl der unterhaltsbere | chtigten Angehörigen         |
|                         |                              |
| ab Nettolohn            |                              |

Die folgenden beiden Einstellungen werden im Handbuch für Löhne beschrieben, bitte wenden Sie sich an den Hersteller.

| Provisionsionn                                        | waitara Labrartan                      |
|-------------------------------------------------------|----------------------------------------|
| Lohn in Prozent vom Umsatz                            | <u>weitere Lonnarten</u>               |
| Grundlohn 30,00 % 🗖 vom Nettoumsatz                   | Maximallohn erhöht sich über den       |
| Minimallohn in Prozent v. Umsatz 40.00 %              | Schichtschnitt (Einstellungen bei      |
| Maximallohn in Prozenty Limsatz 43.50 %               | Maximallohn umsatzabhängig steigern    |
|                                                       |                                        |
| Ab einem Umsatz von Eur                               |                                        |
| erhöht sich der Maximallohn je angefangene            | . Eur Umsatz mehr                      |
| um % bis zu einen Prozentsatz von                     | %                                      |
|                                                       |                                        |
| (Dies wird nicht berücksichtigt, wenn sich über Umsat | tzprämien etwas anderes ergibt.)       |
|                                                       |                                        |
| zusätzliche feste Beträge in de                       | er Lohnabrechnung                      |
| <u>steuerpflichtiq</u> <u>ste</u>                     | euerfrei                               |
|                                                       |                                        |
| weitere Lohnarten - bezogen auf den Monat             | ×                                      |
| Person 10 Name Adam                                   |                                        |
| Kilometersehnitt (menetlich)                          | _llmastz (monotlich)                   |
| Kilometerschnitt (monatlich)                          |                                        |
| Mindestkilometerschnitt für die Provision             | Mindestumsatz für die Provision,       |
| Pro beendete , Eur pro Kilometer weniger              | Pro , Eur Umsatz weniger               |
| verringert sich die Provision um , %                  | verringert sich die Provision um 🛛 , % |
|                                                       |                                        |
| Pro beendete Eur pro Kilometer mehr                   | Pro , Eur Umsatz mehr                  |
| erhöht sich die Provision um 📃 , %                    | erhöht sich die Provision um 💦 %       |
|                                                       |                                        |
|                                                       |                                        |
| Casiahara                                             | Abbrechen                              |
| <u>Speicnern</u>                                      | Abbrechen                              |
|                                                       |                                        |

| E P  | ersonalsta | mmdaten             |                      |                     |                |                |               |           |                  | <u> </u> |
|------|------------|---------------------|----------------------|---------------------|----------------|----------------|---------------|-----------|------------------|----------|
| Allg | [emeines   | Ta <u>x</u> ifahrer | So <u>z</u> ialvers. | L <u>o</u> hnsteuer | L <u>ö</u> hne | <u>U</u> rlaub | <u>∨</u> ermö | gensw. Le | ist. <u>Ä</u> nd | erungen  |
|      |            |                     |                      |                     |                |                |               |           |                  |          |
|      | Persnr     | Änderung            | Isdatum              | Name                |                |                |               | Vo        | rname            | <b>_</b> |
|      | 501        | 01.01.2000          | )                    | BBB                 |                |                |               | AA        | A                |          |
|      | 501        | 01.01.2000          | )                    | BBB                 |                |                |               | AA        | A                |          |
| T    |            |                     |                      |                     |                |                |               |           |                  | T        |
|      |            | Änder               | ungen lösche         | m                   |                | <u>A</u> bbrec | nen           |           |                  |          |

Registerkarte Änderungen:

Hier sehen Sie alle Änderungen für das gewählte Personal des aktiven Geschäftsjahres. Der aktive Datensatz ist durch einen Pfeil markiert.

Überflüssige Änderungen können gelöscht werden, bis auf den letzten Datensatz. Dies ist nur über die Registerkarte Personal "Allgemeines" und dann "Personal löschen" möglich. Um Änderungen zu berichtigen, den Datensatz auswählen und dann bearbeiten. Standardmäßig wird immer die aktuelle (letzte) Änderung gezeigt.

# Code Satz % Änderung ab Satzalt % ▶ 11 16,00 01.04.1999 15,00 02 7,00 01.01.1998 6,00 ▲ ▲ ▲ ▲ ▶ 11 16,00 01.01.1998 6,00 02 7,00 01.01.1998 6,00 ▲ ▲ ▲

# 5.5 Mehrwertsteuer

Hier werden die gültigen Umsatzsteuersätze festgelegt. Auch hier berücksichtigt das Programm zurückliegende Änderungen. Der Code dient nur programmintern zur Identifizierung (siehe Geschäftsbuchhaltung). Bitte keine Steuercodes löschen, wenn mit diesen schon Buchungen erfasst worden sind. Am besten die beiden vorgegebenen (01 und 02) so belassen und nur im Bedarfsfall die Steuersätze ändern oder neue erfassen. Zum Lohn können zusätzlich Prämien für erzielten Umsatz gewährt werden, und zwar abhängig vom Wochentag und Tag- oder Nachtschicht. Legen Sie bitte zunächst fest, was als Tagschicht gelten soll.

| Schichtzeit   N | /lontag Dienstag Mittwoch   | Donnerstag   Freitag   S |
|-----------------|-----------------------------|--------------------------|
|                 | Als Tagschicht gilt eine Sc | hicht, die zwischen      |
|                 | 06:00 Uhr und 14:00         | Uhr begonnen wurde.      |
|                 | -                           | 1                        |

Nun können Sie für jeden Wochentag für maximal sieben Umsatzgrenzen für Tag- und Nachschicht die Prozente festlegen, die zusätzlich zum Lohn gezahlt werden sollen. Ist bei Stammdaten/Personal/Löhne ein Maximallohn festgelegt worden und wird dieser überschritten, werden diese Prozente ebenfalls gekürzt.

| Tags      | chicht    | Nacht     | tschicht  |   |
|-----------|-----------|-----------|-----------|---|
| ab Umsatz | zuzügl. % | ab Umsatz | zuzügl. % | 1 |
| 200,00    | 10,00     | 0,00      | 0,00      |   |
| 250,00    | 14,00     | 0,00      | 0,00      |   |
| 300,00    | 16,00     | 0,00      | 0,00      |   |
| 350,00    | 18,00     | 0,00      | 0,00      |   |
| 0,00      | 0,00      | 0,00      | 0,00      |   |
| 0,00      | 0,00      | 0,00      | 0,00      |   |
| 0,00      | 0,00      | 0,00      | 0,00      |   |

# 6 Buchen

# 6.1 Betriebsnachweise (Abschreiber) erfassen

### Registerkarte Dateneingabe:

Haben Sie bei Konzession einen Wert eingetragen, wird über "Letzter …", solange Sie sich im Feld Konzession befinden, der zuletzt eingegebene Datensatz gezeigt.

Sind eine Personalnummer, eine Konzession und ein Datum eingetragen, können Sie sich den <u>Umsatz</u> für den Monat, der sich aus dem Datum ergibt, zeigen lassen.

| Betriebsnachweise<br>Dateneingabe Tabelle                                                                                                    |                                                                                                    |
|----------------------------------------------------------------------------------------------------|----------------------------------------------------------------------------------------------------|
| Letzter eingegebener Datensatz Taxinr 0 Y Konz. 0 Persnr 0 Y                                                                                                    | Umsatz Taxi Umsatz Personal Name                                                                                                    |
| Datum       Abfahrt       00:00       Ankunft         Schichtzeit       0,00       Pause       Arbeitszeit         Kilometer       Umsatz 7%         Rückkehr       0,00         Abfahrt       0,00         Abfahrt       0,00         Summe       0,00Eur | 00:00 Wochentag<br>Eur/Km<br>Sonstiges (Brutto)<br>ohne Taxameter (7%Ust) 0,00Eur<br>Umsatz (16%Ust) 0,00Eur<br>Fehlfahrt/Storno 0,00Eur<br>Zuschlag ohne Berechnung 0,00Eur<br>Zuschläge mit Berechnung 0,00Eur |
| <u>Speichern Vor Zurück Meu</u>                                                                                                    | Gesamtumsatz 0.00Eur                                                                                                    |

Wurde unter Dienste/Einstellungen festgelegt, dass der Abrechnungstag (der Tag, an dem der Fahrer Ihnen das Geld abliefert) mit eingegeben werden kann, können Sie diesen hier erfassen. Dies hat den **Vorteil**, wenn Sie die Daten an eine Finanzbuchhaltung übergeben, dass ein korrektes und zeitnahes Kassenbuch erzeugt wird.

Die Arbeitszeiten und Pausen werden automatisch berechnet, können aber verändert werden, indem die Pausenzeit verändert wird. (Achtung: Abfahrt und Ankunft werden als Uhrzeit, die Schichtzeit aber wird dezimal angezeigt, d.h. **8,5 = 8 Stunden und 30 Minuten**.)

Nach Eingabe aller Daten bestätigen Sie mit "Speichern" und der Datensatz wird gespeichert. Es wird ein neuer Datensatz erzeugt, in dem die Konzession und die Abfahrtswerte bei Kilometer und Umsatz (die Rückkehrdaten vom vorherigen Datensatz) schon vorhanden sind.

Das Datum ist auch schon eingetragen, und zwar derselbe Tag, wenn die Schicht davor eine Tagschicht war, bei Nachtschichten (ab 15 Uhr) wird das Datum um einen Tag erhöht.

Mit "Vor" und "Zurück" bewegen Sie sich durch den Datenbestand und können Fehler korrigieren (dies ist über die Tabelle übersichtlicher). Wenn dann neue Daten erfasst werden sollen, betätigen Sie **"Neu"** und es wird ein neuer leerer Datensatz erzeugt.

Es ist auch möglich, nur die **Summen** bei Kilometer und Umsatz zu erfassen (siehe unter 11.1 Einstellungen).

Wenn das Taxameter einen Nullsprung gemacht hat, geben Sie die Werte für die Rückkehr dementsprechend ein. Dies wird vom Programm erkannt. Beispiel: Umsatzabfahrt = 9.850,- EUR, Umsatzrückkehr = 50,- EUR, ergibt 200,- EUR Umsatz.

| Letzter eingegebener | Datensatz Umsatz | <u>Taxi</u> Umsatz <u>P</u> erso | nal       |         |
|----------------------|------------------|----------------------------------|-----------|---------|
| axinr 🔟 🔀 Ko         | nz. 0 Persnr     | 0 🎦 Name                         |           |         |
| Datum .              | Abfahrt 00:00    | Ankunft 00:00                    | Wochentag |         |
| chichtzeit 0,00      | Pause ,          | Arbeitszeit                      | Eur/Km    |         |
| Besetzkilometer      | Gesamtkilometer  | Touren                           | Umsatz 7% |         |
| Rückkehr ,           | Rückkehr 0,      | 00 Rückkehr                      | Rückkehr  | 0,00Eur |
| Abfahrt ,            | Abfahrt 0,       | 00 Abfahrt                       | Abfahrt   | 0,00Eur |
| Summe                | Summe 0,         | 00 Summe                         | Summe     | 0,00Eur |
| Sonstiges (Brutto)   |                  | Sonstiges (Brutto)               |           |         |
| ohne Taxameter (7    | %Ust) 0,00Eur    | Fehlfahrt/Storno                 | 0,00Eur   |         |
| Umsatz (16           | %Ust) 0,00Eur    | Zuschl. ohne Berechnun           | g 0,00Eur |         |
|                      | 0.005.0          | Constant                         | 0.00Eur   |         |

Registerkarte Tabelle:

Die Spalten können mit der Maus breiter oder schmaler gezogen und verschoben werden.

| Persnr. | Name           | Datum      | Taxi | Abfahrt | Ankunft | Umsatz 7% | Kilometer | Umsatz 7% ohr | ne Ta Fehlfahrt L | Imsatz 16% Z | uschla |
|---------|----------------|------------|------|---------|---------|-----------|-----------|---------------|-------------------|--------------|--------|
| 1       | Müller-Schulze | 20.04.2003 | 333  | 05:00   | 18:45   | 115,40    | 178.00    | 0.00          | 0.00              | 0.00         | 0.0    |
| 1       | Müller-Schulze | 22.04.2003 | 333  | 05:00   | 18:00   | 76.90     | 97.00     | 0.00          | 0.00              | 0.00         | 0.0    |
| 1       | Müller-Schulze | 23.04.2003 | 333  | 05:00   | 18:00   | 109,90    | 143,00    | 0,00          | 0.00              | 0.00         | 0.0    |
| 1       | Müller-Schulze | 24.04.2003 | 333  | 05:00   | 18:45   | 65,00     | 87,00     | 0,00          | 0,00              | 0,00         | 0,0    |
| 1       | Müller-Schulze | 25.04.2003 | 333  | 05:00   | 18:45   | 94,10     | 125,00    | 0,00          | 0,00              | 0,00         | 0.0    |
| 1       | Müller-Schulze | 26.04.2003 | 333  | 05:00   | 18:30   | 117,80    | 190,00    | 0,00          | 0,00              | 0,00         | 0,0    |
| 1       | Müller-Schulze | 27.04.2003 | 333  | 05:00   | 18:30   | 98,70     | 130,00    | 0,00          | 0,00              | 0,00         | 0,0    |
| 1       | Müller-Schulze | 29.04.2003 | 333  | 05:00   | 18:30   | 124,70    | 164,00    | 0,00          | 0,00              | 0,00         | 0,0    |
| 1       | Müller-Schulze | 30.04.2003 | 333  | 05:00   | 18:30   | 92,40     | 132,00    | 0,00          | 0,00              | 0,00         | 0,0    |
| 1       | Müller-Schulze | 15.01.2003 | 333  | 19:00   | 03:00   | 8,00      | 12,00     | 0,00          | 0,00              | 0,00         | 0,0    |
| 9       | taxifahrer     | 04.09.2003 | 4444 | 12:42   | 12:42   | 5,00      | 100,00    | 0,00          | 0,00              | 0,00         | 4,0    |
| 9       | taxifahrer     | 04.09.2003 | 4444 | 12:42   | 12:42   | 5,00      | 889,00    | 0,00          | 0,00              | 0,00         | 4,0    |
| 1       | Müller-Schulze | 18.07.2003 | 333  | 08:47   | 08:47   | 3,10      | 1,20      | 0,00          | 0,00              | 0,00         | 0,0    |
| 9       | taxifahrer     | 18.07.2003 | 333  | 08:48   | 08:48   | 3,10      | 1,80      | 0,00          | 0,00              | 0,00         | 0,0    |
| 9       | taxifahrer     | 10.08.2003 | 333  | 10:39   | 10:49   | 0,00      | 0,50      | 0,00          | 0,00              | 0,00         | 0,0    |
| 1       | Müller-Schulze | 18.07.2003 | 333  | 08:47   | 08:47   | 3,10      | 1,20      | 0,00          | 0,00              | 0,00         | 0,0    |
| 9       | taxifahrer     | 18.07.2003 | 333  | 08:48   | 08:48   | 3,10      | 1,80      | 0,00          | 0,00              | 0,00         | 0,0    |
| 9       | taxifahrer     | 10.08.2003 | 333  | 10:39   | 10:49   | 0,00      | 0,50      | 0,00          | 0,00              | 0,00         | 0,0    |
| 1       | Müller-Schulze | 18.07.2003 | 333  | 08:47   | 08:47   | 3,10      | 1,20      | 0,00          | 0,00              | 0,00         | 0,0    |
| 9       | taxifahrer     | 18.07.2003 | 333  | 08:48   | 08:48   | 3,10      | 1,80      | 0,00          | 0,00              | 0,00         | 0,0    |
| 9       | taxifahrer     | 10.08.2003 | 333  | 10:39   | 10:49   | 0,00      | 0,50      | 0,00          | 0,00              | 0,00         | 0,0    |

Sie haben die Möglichkeit, die Datensätze in Tabellenform (übersichtlicher) zu bearbeiten. Die Datensätze können gelöscht werden, indem Sie "Löschen". Die gelöschten Datensätze werden bei keinerlei Berechnungen mehr berücksichtigt, sind aber immer noch vorhanden. Sollen diese ganz entfernt werden, wählen Sie im Menü "Dienste/aktualisieren" (siehe 11.9).

Sollen die gelöschten Datensätze wieder aktiviert werden (sofern Sie **nicht** vorher Aktualisieren ausgeführt haben), wählen Sie bitte "Gelöschte wiederherstellen".

Ebenso können Sie sich hier die Daten **sortiert** zeigen lassen. Auch ist es möglich, wenn nur ein bestimmter Zeitraum bearbeitet werden soll, sich über "**Daten filtern**" nur einen bestimmten Bereich zeigen zu lassen. Sind die Daten gefiltert worden, kann der Filter über "Filter aus" wieder abgestellt werden. Die Daten können sowohl in der Tabelle als auch in der Dateneingabe (Formularsicht) bearbeitet werden. In der Formularsicht wird dann immer der aktuelle Satz gezeigt.

### Registerkarte Einzelfahrten:

(Nur möglich, wenn Sie die Daten mittels Hale/Kienzle-Taxameter per Daten-Cey einlesen.)

Wenn Sie hierauf klicken, werden zu dem aktuell ausgewählten Datensatz alle Einzelfahrten der Schicht gezeigt.

### 6.2 Arbeitszeiten

Hier können die Arbeitszeiten für Personal, das nicht als Taxifahrer/in angestellt ist (beispielsweise Werkstattpersonal), erfasst werden. Das Programm ermittelt dann anhand der eingegebenen Daten den Lohn. Weiterhin werden dann auch steuerfreie Nachtzulagen für dieses Personal berechnet, wenn es in den Personalstammdaten unter Löhne festgelegt wurde.

### 6.3 Prüfen

### 6.3.1 Fehlende Nachweise

Hier prüft das Programm, ob Betriebsnachweise fehlen (der Fahrer hat vergessen, ihn abzugeben; Sie haben vergessen, ihn einzugeben etc.). Nach der Prüfung werden eventuelle Fehler auf dem Bildschirm angezeigt. (Wenn Sie Daten über einen Daten-Cey von Hale einlesen, wählen Sie dies aus dem Menü "Schnittstellen/Hale Taxameter/Dienste/Fehlende Nachweise.)

Die Prüfung funktioniert nur, wenn unter Einstellungen (siehe 11.1) festgelegt wurde, dass nicht nur die Summen bei Eingabe der Tourenzettel erfasst werden.

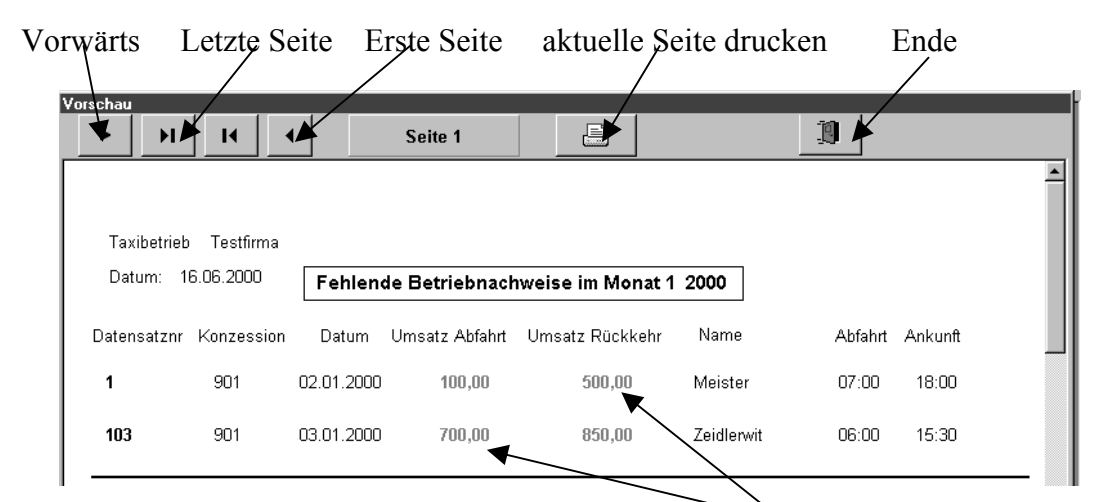

Beispiel: Hier fehlt sehr wahrscheinlich die Nachtschicht vom 2.1.2000 mit einem Umsatz von 200,- EUR.

# 6.3.2 Überschneidungen

Hier wird geprüft, ob die Arbeitszeitverordnung (Pausen etc.) eingehalten wurde bzw. ob zur selben Zeit ein Fahrer auf zwei Autos oder zwei verschiedene Fahrer auf demselben Auto gefahren ist/sind (dadurch werden Datumsfehler auf den Betriebsnachweisen bzw. Eingabe-fehler Ihrerseits aufgedeckt). Sie können sich dann die Fehler auf dem Bildschirm zeigen lassen oder sie direkt in der Tabelle bearbeiten.

# 6.3.3 Benzinbelege eingeben

Hier können Sie die Benzinbelege erfassen. Der Verbrauch der Taxen kann dann später über Auswertungen/freier Zeitraum ermittelt werden. Ebenso können die einzelnen Belege dort sortiert nach Personal oder Kfz gedruckt werden. Ebenso werden diese dann auch an eine externe Buchhaltung übergeben.

# 6.4 Strafzettel eingeben/prüfen

Nachdem Sie die Betriebsnachweise eingegeben haben, können Sie sich hier über das Programm suchen lassen, welcher Fahrer für das entsprechende "Strafmandat" verantwortlich ist. Des Weiteren sollten Sie hier alle Beschwerden bei der zuständigen Konzessionsbehörde erfassen. Sie können dann über die Funktion "Strafzettel prüfen" ersehen, ob hierfür auch der entsprechende Betriebsnachweis vorliegt. Dies ist aus folgenden Gründen **wichtig:** Die Konzessionsbehörden überprüfen, ob für die gemeldeten Vorgänge Betriebsnachweise vorliegen. Sollte dies nicht der Fall sein, hat man ziemlichen Ärger am Hals. Diese Kontrolle ist besonders wichtig, weil die Fahrer öfter ein falsches Datum eintragen, Sie sich bei der Datenerfassung vertippt haben können etc. Ebenso sind auch Fehler beim Einlesen mittels Cey möglich (bei Uhren, die die Zeit mittels Funkuhr korrigieren, kommt es hin und wieder vor, dass falsche Jahreszahlen geliefert werden.

| 🧱 Strafzettel erfassen                                              | ×   |
|---------------------------------------------------------------------|-----|
| Dateneingabe Tabelle                                                |     |
| Persnr Geburtstag                                                   |     |
| Name Vorname                                                        |     |
| Straße                                                              |     |
| Plz Ort                                                             |     |
| Datum Uhrzeit :<br>Kennzeichen <b>oder</b> Konzession               |     |
| Bemerkungen                                                         | -14 |
|                                                                     |     |
| Strafzettel von Prüfung ausschließen(z. B. weil wegen Falschparken) |     |
| <u>S</u> uchen <u>Abbrechen</u>                                     |     |

# 6.5 Fahrerabrechnung

### Monatlich

Hier bitte die Art des Betrages festlegen.

| Datum | Betra  | ig    | 0,00DM Art JE | 3enzinbele | de j  | <u>Spei</u> | ichern    |       |
|-------|--------|-------|---------------|------------|-------|-------------|-----------|-------|
|       | Be     | träge |               |            |       | Betriebsnac | hweise    |       |
| Datum | Betrag | Art   | Bezahlt.a     | am 🔺       | Konz. | Datum       | Umsatz 7% | Umsat |
|       |        |       |               |            | ▶ 638 | 02.01.2001  | 372,00    |       |
|       |        |       |               |            | 638   | 15.01.2001  | 300,00    |       |
|       |        |       |               |            | 1     |             |           |       |
|       |        |       |               |            |       |             |           |       |
|       |        |       |               | -          |       |             |           |       |
| 1     |        |       |               | Þ          | •     |             |           |       |
|       |        |       |               |            |       |             |           |       |
|       |        |       |               |            |       |             |           |       |

Hier werden die Einzahlungen etc. des Fahrpersonals erfasst. Wenn Sie die Schnittstelle zum Hale-Taxameter nutzen, werden die dort erfassten Zahlungen hierher übertragen! So haben Sie immer eine Kontrolle, ob der Fahrer alle Einnahmen abgerechnet hat bzw. ob der Fahrer oder Sie noch Forderungen hat. Unter Betrag werden die einzelnen Forderungen (Vorschuss) gegen den Fahrer oder die Einzahlungen (bar/unbar) des Fahrers erfasst. Unter der "Art" des Betrages haben Sie verschiedene Auswahlmöglichkeiten. Hier kann auch der Saldo des Vormonats eingetragen werden (diesen können Sie über "Monatswerte" ermitteln), sodass Sie

immer auf dem aktuellem Stand sind. Mit "Löschen" können gebuchte Einzahlungen etc. wieder entfernt werden.

Unter Monatswerte können Sie ersehen, ob Sie oder der Fahrer noch Forderungen hat. Wenn Sie Monatswerte wählen, erscheint folgendes Fenster, wenn unter Einstellungen festgelegt wurde, dass Beträge aus den Lohnabrechnungen (Sozialversicherung/Lohnsteuer) mit einfließen sollen:

|           | Pfad de       | r Firma für die L | ohnahrechnungsdaten                                                                                            | × |
|-----------|---------------|-------------------|----------------------------------------------------------------------------------------------------|---|
| D:\Progra | mme\Taxiwin\F | irma113           | - main and a second second second second second second second second second second second second second second |   |
|           |               | Ok                | Abbrechen                                                                                                    |   |
|           |               |                   |                                                                                                    |   |

Hier wird festgelegt, in welcher Firma die Lohnabrechnungen gespeichert sind, Standardvorgabe ist die aktive Firma. Nun werden auch die Forderungen für Lohnsteuer und Sozialversicherung (Arbeitnehmer) in die Fahrerabrechnung mit übernommen. Löhne werden nicht übernommen und müssen gegebenenfalls manuell eingegeben werden. Die folgende Monatsauswertung soll dies veranschaulichen.

|             | Monat                                          | swerte für Monat Januar          |                                       |
|-------------|------------------------------------------------|----------------------------------|---------------------------------------|
| Persnr. 666 | a                                              | a                                |                                       |
| derungen    |                                                | Guthaben                         |                                       |
| Umsatz 🗌    | 600,55 DM                                      | Einzahlung bar                   | 34,00 DM                              |
| orschuss 「  | 0,00 DM                                        | Einzahlung unbar                 | 2,00 DM                               |
| ohnsteuer   | 100,08 DM                                      | Lohn                             | 3,00 DM                               |
| ozialvers.  | 180,87 DM                                      | Krankengeld                      | 5,00 DM                               |
| sonstiges 🗌 | 0,00 DM                                        | sonstiges                        | 4,00 DM                               |
| Summe       | 881,50 DM                                      | Summe                            | 48,00 DM                              |
| nhnsteuer   | 100,08 DM<br>180,87 DM<br>0,00 DM<br>881,50 DM | Lohn Krankengeld sonstiges Summe | 3,00 C<br>5,00 C<br>4,00 C<br>48,00 C |
|             |                                                |                                  |                                       |
| Zurü        | ck                                             | + Saldo Vormonat 🗌               | 66,00DM                               |
|             |                                                | Forderung                        | -767.50 DM                            |

*Fortlaufend:* Siehe Cey-Schnittstelle unter 7.3.

# 6.6 Geschäftsbuchungen (nur Einnahme/Überschussrechnung)

Wenn die Buchhaltung mit folgender Fehlermeldung "ungültige Bezugnahme auf Array …" startet, siehe unter **15.2 im Anhang** oder rufen Sie mich an. Dies ist kein Programmfehler!

### 6.6.1 Buchungsliste

Wenn Sie die Geschäftsbuchhaltung öffnen, erscheint die Buchungsliste. Hier werden sämtliche Buchungen gezeigt. Wenn Sie einen Datensatz ausgewählt haben, können Sie diese Buchung auch wieder ändern bzw. löschen.

| 15 12 02 | Konto | Betrag  | Geldkonto | Buchungstext              | Stproz | Wagen | Belegnr    | Art | Anla  |
|----------|-------|---------|-----------|---------------------------|--------|-------|------------|-----|-------|
| 10.12.02 | 8300  | 64,70   | 1000      | Umsatz 7% Ust             | 7,00   |       | Auto 15/12 | E   |       |
| 16.12.02 | 8300  | 63,10   | 1000      | Umsatz 7% Ust             | 7,00   |       | Auto 16/12 | E   |       |
| 16.12.02 | 4530  | 30,00   | 1000      | Diesel/ Treibstoffe       | 16,00  |       | 133        | A   |       |
| 17.12.02 | 8300  | 63,90   | 1000      | Umsatz 7% Ust             | 7,00   |       | Auto 17/12 | E   |       |
| 18.12.02 | 8300  | 60,20   | 1000      | Umsatz 7% Ust             | 7,00   |       | Auto 18/12 | E   |       |
| 20.12.02 | 4531  | 4,00    | 1000      | Wäsche Kfz.               | 16,00  |       | 134        | A   |       |
| 20.12.02 | 4530  | 30,00   | 1000      | Diesel/ Treibstoffe       | 16,00  |       | 135        | A   |       |
| 21.12.02 | 8300  | 85,20   | 1000      | Umsatz 7% Ust             | 7,00   |       | Auto 21/12 | E   |       |
| 22.12.02 | 8300  | 83,80   | 1000      | Umsatz 7% Ust             | 7,00   |       | Auto 22/12 | E   |       |
| 24.12.02 | 8300  | 71,60   | 1000      | Umsatz 7% Ust             | 7,00   |       | Auto 24/12 | E   |       |
| 24.12.02 | 4531  | 4,00    | 1000      | Wäsche Kfz.               | 16,00  |       | 136        | A   |       |
| 24.12.02 | 4530  | 50,00   | 1000      | Diesel/ Treibstoffe       | 16,00  |       | 137        | A   |       |
| 25.12.02 | 8300  | 69,90   | 1000      | Umsatz 7% Ust             | 7,00   |       | Auto 25/12 | E   |       |
| 26.12.02 | 8300  | 77,40   | 1000      | Umsatz 7% Ust             | 7,00   |       | Auto 26/12 | E   |       |
| 29.12.02 | 8300  | 58,30   | 1000      | Umsatz 7% Ust             | 7,00   |       | Auto 29/12 | E   |       |
| 30.12.02 | 4531  | 7,80    | 1000      | Wäsche Kfz.               | 16,00  |       | 138        | A   |       |
| 30.12.02 | 4530  | 47,00   | 1000      | Diesel/ Treibstoffe       | 16,00  |       | 139        | A   |       |
| 30.12.02 | 4530  | 24,01   | 1000      | Diesel/ Treibstoffe       | 16,00  |       | 140        | A   |       |
| 31.12.02 | 8300  | 169,00  | 1000      | Umsatz 7% Ust             | 7,00   |       | Auto 31/12 | E   |       |
| 31.12.02 | 4820  | 3195,57 | 0320      | AfA Taxikauf              | 0,00   |       | Afa 200100 | A   | ~     |
| 31.12.02 | 4820  | 314,05  | 0410      | AfA Taxiausstattung Navi  | 0,00   |       | Afa 200100 | A   | ~     |
| 31 12 02 | 4820  | 452.91  | 0410      | AfA Taxiauaatattuna Euple | 0.00   | 0     | Afa 200100 | Δ   | 18. · |

Unter <u>Sortierung</u> können Sie wählen, in welcher Reihenfolge die Buchungen dargestellt werden. Wenn Sie dann eine bestimmte Buchung suchen wollen, wird bei <u>"Suchen</u>" dieses Feld berücksichtigt.

Mit "Umsätze einlesen" holen Sie sich die täglich summierten Umsätze in die Buchhaltung, die sich aus den erfassten Betriebsnachweisen ergeben. Sie können dies so oft anwählen, wie Sie möchten, das Programm vergleicht alle Werte, korrigiert sie und übernimmt nichts doppelt. Auch erfasste Benzinbelege können so eingelesen werden.

**Hinweis:** Anlagegüter können und sollen nur über das Anlagenverzeichnis erfasst werden. Kontenrahmen und Anlagenverzeichnis werden weiter unter 6.6.3 und 6.6.4 erläutert.

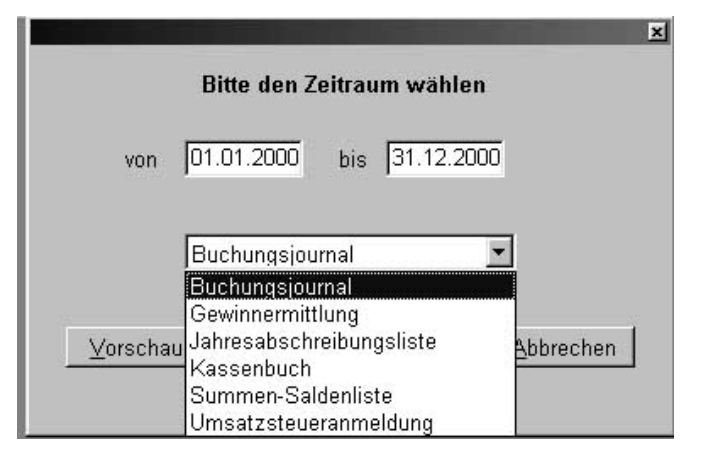

Unter "Auswertungen" steht Ihnen (nach Angabe eines Zeitraumes) Nebenstehendes zur Verfügung.

### 6.6.2 Buchen (Einnahmen oder Ausgaben)

Achtung: Um Anfängern das Buchen zu erleichtern, werden die Buchungen nicht nach Soll und Haben erfasst. Unter <u>Konto</u> wird stets das Konto angegeben, welches etwas erhält (Einnahme, Ausgabe, Geldkonto), und unter Geldkonto das <u>entsprechende Konto</u> (z.B. die Kasse), von dem bezahlt wurde. Achten Sie darauf, dass auch bei einer Einnahmebuchung unter Konto nicht z.B. die Kasse steht.

Nachdem Sie "Neu" in der Buchungsliste (eine neue Buchung erfassen) gewählt haben, erscheint das folgende Fenster "Vorgänge erfassen":

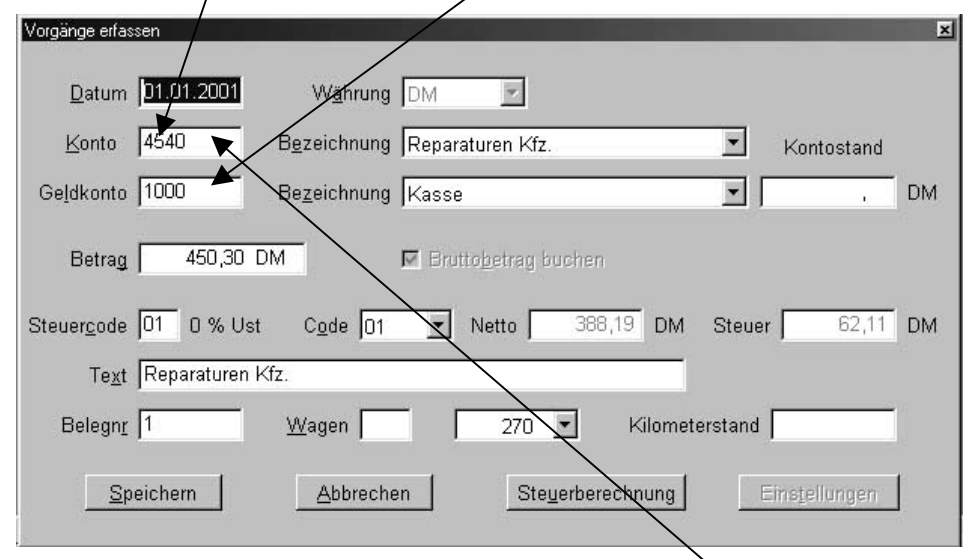

Die Kontonummern sind nach Datev **SKR 03** vergeben und die Bezeichnungen sind dem Taxigewerbe angeglichen worden. Zum leichteren Arbeiten empfiehlt es sich, den Kontenrahmen zunächst auszudrucken (siehe unter 6.6.3).

- 1. Beispielbuchung (Ausgabe): 64,99 EUR sind für Diesel aus der Kasse bezahlt worden:
- 2. Wissen Sie die Kontonummer für Diesel noch nicht, können Sie in das <u>Feld Konto</u> einfach den Text "**Dies**" eintippen, und das Programm zeigt Ihnen unter "Bezeichnung" schon das richtige an. Verlassen Sie nun das Feld Konto, wird automatisch die Kontonummer, in diesem Fall 4530, eingetragen. Ebenso können Sie die Suchliste unter "Bezeichnung" öffnen und dort das Konto auswählen. Beim Geldkonto verfahren Sie entsprechend. Die Steuercodes für Umsatz- und Vorsteuer (siehe Stammdaten unter 5.5) werden nach Vorgabe vom Kontenrahmen (siehe unter 6.6.3) schon eingetragen, können bei Bedarf aber geändert werden. Nachdem die Buchung gespeichert wurde, können Sie weitere Buchungen erfassen, bis Sie "Abbrechen" wählen. Die erfassten Buchungen werden sofort in der Buchungsliste (siehe oben) gezeigt.
- 3. Beispiel (Einnahme durch Erlöse 7% USt in der Kasse): Konto = 8300, Geldkonto = 1000
- 4. Beispiel (aus der Kasse wird Geld bei der Bank eingez.): Konto = 1200, Geldkonto = 1000

Hinweise für Anfänger: Kreditzahlungen, Einkommensteuer, private Renten- oder Krankenversicherung sind keine Betriebsausgaben. Umsatzsteuererstattung (Konto 8955) ist bei Einnahme/Überschussrechnung eine Betriebseinnahme, Umsatzsteuervorauszahlungen (Konto 1780) sind Betriebsausgaben.

### 6.6.3 Kontenrahmen

Der Kontenrahmen entspricht dem Datev-SKR-03-Format. Sie können bis auf einige Ausnahmen (z.B. Konto Kasse = 1000), weil die Taxiverwaltung diese für Berechnungen benutzt, alle Kontonummern ändern (nicht empfehlenswert), außer wenn das Konto schon bebucht wurde. Die Bezeichnung des Kontos kann jederzeit verändert werden.

| Kontenrahmei                   |                                                                          |                        | ×                 |
|--------------------------------|--------------------------------------------------------------------------|------------------------|-------------------|
| Kontor                         | r Kontobezeichnung                                                       | Kontoart               | Steuerschlüssel 🔺 |
| ► 0320                         | Taxikauf                                                                 | V                      | 01                |
| 0400                           | Betriebsausstattung                                                      | V                      | 01                |
| 0401                           | Software                                                                 | V                      | 01                |
| 0402                           | Computer                                                                 | V                      | 01                |
| 0403                           | Werkstatteinrichtung                                                     | V                      | 01                |
| 0410                           | Taxiausstattung                                                          | V                      | 01                |
| 0420                           | Büroeinrichtung                                                          | V                      | 01                |
| 0440                           | Werkzeuge                                                                | V                      | 01                |
| 0480                           | geringwertige Wirtschaftgüter                                            | V                      | 01                |
| 1000                           | Kasse                                                                    | G                      |                   |
| 1100                           | Postgiro                                                                 | G                      |                   |
| 1200                           | Bank 1                                                                   | G                      |                   |
| 1201                           | Bank 2                                                                   | G                      |                   |
| 1202                           | Bank 3                                                                   | G                      |                   |
| 1360                           | Geldtransit                                                              | G                      |                   |
| 1570                           | Anrechenbare Vorsteuer                                                   | A                      |                   |
| 1770                           | Umsatzsteuer                                                             | E                      |                   |
| 1780                           | Umsatzsteuervorauszahlung                                                | A                      |                   |
| 1800                           | Privatentnahmen                                                          | G                      | -                 |
| Kontoart: A<br><u>N</u> eues ł | = Ausgaben, E= Einnahmen, G = Geld- Kreditkonto, V = Anlagekonto Sortiel | rung Kont<br>Isbestand | onr 💌             |
|                                | Kontenrahmen drucken Kontoumsatz zeige                                   | <u>1</u>               |                   |

Wählen Sie "Kontoumsatz zeigen", wird Ihnen für den gewählten Zeitraum der Umsatz des Kontos einschließlich Anfangs- und Endbestand gezeigt bzw. ausgedruckt.

### Anfangsbestand:

Wählen Sie "Anfangsbestand", erscheint folgendes Fenster mit dem gewählten Konto aus dem Kontenrahmen:

| <u>K</u> ontonummer | 0320     |  |
|---------------------|----------|--|
| Kontobezeichnung    | Taxikauf |  |
| Anfangsbestand      | 0,00 DM  |  |
|                     |          |  |

Hier können nun die Anfangsbestände der Geld- und Anlagekonten erfasst werden, wenn Sie die Buchhaltung zum erstenmal benutzen. Beim weiteren Buchen werden dann die Salden

vom Programm errechnet. Sie können aber auch in folgenden Geschäftsjahren die errechneten Anfangsbestände korrigieren. Achtung, dann gilt Folgendes: Bei der Saldenreorganisation (siehe 11.4) wird bei den Konten, deren Anfangsbestände manuell erfasst worden sind, der Anfangsbestand des Kontos nicht korrigiert. Dies kann nur aufgehoben werden, indem der Anfangsbestand manuell wieder auf null gesetzt wird und danach die Saldenreorganisation gestartet wird.

Neues Konto anlegen:

| Konto bearbeiten    | 2000                   |
|---------------------|------------------------|
| Kontonummer         | 19999                  |
| Kontobezeichnung    |                        |
| Konto <u>a</u> rt   | Ausgabenkonto          |
| Steuer <u>c</u> ode |                        |
| <u>S</u> peic       | hern <u>A</u> bbrechen |

Doppelte Vergabe von Kontonummern ist nicht möglich. Bei Kontobezeichnung können Sie jeden beliebigen Text eingeben. Bitte bei Kontoart unbedingt darauf achten, dass hier die Eingabe richtig ist, da sonst alle Berechnungen falsche Ergebnisse liefern. (Die private Krankenversicherung von Unternehmern ist kein **Ausgabenkonto**, sondern ein **Geldkonto**, sie kann auch auf Privatentnahmen gebucht werden. Ein Kreditkonto für einen Taxikauf ist ebenso ein Geldkonto.) Bei Steuercode können Sie einen gültigen Code (siehe Stammdaten) eingeben, dieser wird dann beim Buchen automatisch in die Buchungsmaske übernommen, wo er selbstverständlich geändert werden kann.

6.6.4 Anlagenverzeichnis

| lagenverzeichnis      |                              |                     |                                 | 1              |
|-----------------------|------------------------------|---------------------|---------------------------------|----------------|
| AfA Kaufdatum         | Konto Bezeichnung d. #       | Anlage Bruttobetrag | G-konto Stproz Schrott Restwert | Verkauf Euro   |
|                       |                              |                     |                                 |                |
|                       |                              |                     |                                 |                |
|                       |                              |                     |                                 |                |
|                       |                              |                     |                                 |                |
|                       |                              |                     |                                 |                |
|                       |                              |                     |                                 |                |
|                       |                              |                     |                                 |                |
|                       |                              |                     |                                 |                |
| nlagen                |                              |                     | Abschreibung                    |                |
| <u>N</u> eue Anlage   | Löschen                      | Sortierung          | <u>e</u> rfassen                | <u>b</u> uchen |
| ⊻erschrotten          | Verkau <u>f</u> en           | Joardin             |                                 | Lashan 1       |
| Suchen                |                              |                     | angenen                         | Luschen        |
| Anlage für<br>Jahrgär | nicht erfasste<br>ge anlegen | Been <u>d</u> en    |                                 |                |

Nur hier können Sie die Anlagegüter (Taxen, Computer etc.) Ihres Betriebes erfassen. Das Buchen oder Löschen von Anlagen über die Buchungsliste ist nicht möglich, damit keine Fehler gemacht werden können.

Unter "Anlage für nicht …" werden Anlagen erfasst, die Sie vor dem Buchen in diesem Programm erworben haben. Die Buchung hierfür wird nur in die Anlagen- und nicht in die Geschäftsbuchhaltung übernommen. Ebenso können Sie für diese Anlagen beim Erfassen (s.u.) einen anderen Restwert als den Kaufpreis festlegen und auch die Restnutzungsdauer bestimmen.

Neue Anlage:

| Buchungsart wählen                 | ×                 |
|------------------------------------|-------------------|
| <ul> <li>Anlage wird b:</li> </ul> | ar bezahlt        |
| C Kauf auf Kredi                   | t                 |
| C Kauf mit Barz                    | ahlung und Kredit |
| Qk                                 | Abbrechen         |
| <u>K</u>                           | Anniecueu         |

Zunächst tragen Sie bitte ein, wie die Anlage bezahlt wird. Wollen Sie ein spezielles Konto für einen Kredit benutzen, müssen Sie dies vor dem Buchen der Anlage im Kontenrahmen anlegen.

Dann erscheint ein ähnliches Fenster, wie beim "normalen" Buchen. Geben Sie hier alle nötigen Werte ein. Nachdem Sie gespeichert haben, erfassen Sie bitte die Abschreibungsdaten:

| Anlagenr 1             | Anschaffungsdatum 01.01.2001                  |
|------------------------|-----------------------------------------------|
| Bezeichnung der Anlage | Betriebsausstattung                           |
| Nutzungsdauer 5        | Restnutzungsdauer 5 Abschreibungssatz 20,00 % |
| Restwert der Anlage    | 5172,41                                       |
|                        | Ok Abbrechen                                  |
|                        |                                               |

Legen Sie bitte die Nutzungsdauer fest. Wenn Sie dann die Abschreibung buchen. wird diese anhand der Nutzungsdauer ermittelt. Das Programm unterstützt nur die line-Methode (Abare schreibung in gleiche Jahresbeträgen).

Sie können aber in anderen Fällen (degressive Methode etc.) den Abschreibungsbetrag beim buchen der Abschreibung selbst eingeben (siehe unten).

# Abschreibung buchen:

|              |                | Bazaichnung    | Batriaheauset | attung      |         |
|--------------|----------------|----------------|---------------|-------------|---------|
| Sinayeni J   |                | Dezeichnung    | Demensadaati  | arrung      |         |
| Ansch        | affungsdatum   | 01.01.2001     | Nutzun        | gsdauer 5   | Jahre   |
| Abschreibung | ssatz pro Jahr | 20,00 %        | Restnutzun    | gsdauer 🔀 5 | Jahre   |
| Ans          | chaffungswert  | 5172,41        | F             | lestwert    | 5172,41 |
|              | -              |                |               |             | -f      |
|              | Buchwert :     | zum 01.01.2001 |               | 6172,41     |         |
|              |                | - Abschreibung | /.            | 1034,48     |         |
|              | Restwert :     | zum 31.12.2001 |               | 4137,93     |         |
| -            |                |                |               |             |         |
| Bu           | chen           | Afa Betr       | ag ändern     | Abb         | rechen  |

# 7 Rechnungsfahrten

# 7.1 Stammdaten

Für Anwender der Schnittstelle zum Hale-Taxameter: Beim Einrichten der Kunden und Fahrgäste bitte Folgendes berücksichtigen: Sie haben die Möglichkeit, am Taxameter am Ende der Fahrt direkt eine sechsstellige Kundennummer einzugeben. Hier besteht die Möglichkeit, diese zu splitten (aufzuteilen), siehe unter Schnittstelle Hale. In diesem Fall werden die ersten drei Ziffern als Kundennummer und die letzten drei als Fahrgastnummer gewertet und in der Rechnung werden dann automatisch der Kunde, der Fahrgast und die dazugehörigen Fahrstrecken eingetragen.

Beispiel: Kundennummer = 123000 und Fahrgastnummer = 989, in diesem Fall wird als Kreditnummer am Taxameter 123989 eingegeben. Wenn sie dies nutzen möchten, müssen die Kundennummern sechsstellig sein und die letzten drei Ziffern sind Nullen, die Fahrgastnummern sind dreistellig!

### 7.1.1 Kunden/Krankenkassen

Geben Sie bitte alle notwendigen Daten ein. Wenn der "Kunde" eine Krankenkasse ist, markieren Sie bitte das entsprechende Feld und vergessen Sie nicht, Ihr Substitutionskennzeichen einzugeben. Dies wird dann auf der Rechnung mit ausgedruckt. Wenn Tarife (siehe weiter unten) angelegt worden sind, können diese der Krankenkasse zugeordnet werden. Die Berechnungen beim Erfassen der Rechnung werden dann nach dem Tarif automatisch ermittelt, können aber geändert werden. Wenn Kunde und Rechnungsempfänger unterschiedlich sind, kann der Standardrechnungsempfänger hier festgelegt werden. Dieser wird dann automatisch beim Erstellen der Rechnung übernommen, kann aber nötigenfalls geändert werden. Ebenso können Sie einen Standardsteuersatz für die Umsatzsteuer festlegen, der in der Rechnung ebenfalls geändert werden kann.

| Kunden            | <u>×</u>                                              |
|-------------------|-------------------------------------------------------|
| Aus <u>w</u> ahl: | Testkasse                                             |
| Kundennr          | 1002 🔽 Krankenkasse Institutionskennzeichen (Ihres) 0 |
| Name              | Testkasse                                             |
| Strasse           | asklasklakslakisa 56                                  |
| Plz               | 10000 Ort Testort                                     |
|                   | Standardtarif Nr.                                     |
| Steuerso          | chlüssel für Umsatzsteuer 🦵 🗖 Skonto gewähren         |
| Prozente          | e für Rabatt 0,00 <u>R</u> echnungsempfänger          |
| <u>S</u> pei      | ichern <u>N</u> eu <u>L</u> öschen <u>A</u> bbrechen  |
|                   |                                                       |

Hier können die Fahrgäste und Strecken erfasst werden. Die Daten werden dann in das Rechnungsformular beim Erstellen übernommen, sodass diese nicht immer manuell eingegeben werden müssen. Wenn der Fahrgast gleichzeitig die Rechnung erhält, muss er auch unter Kunden erfasst werden.

| Standardfahrten 🔀                            |
|----------------------------------------------|
| Aus <u>w</u> ahlliste:                       |
| Nr 71 Name Maier                             |
| Vorname Manfreed                             |
| Fahrt von Testdstrasse 55                    |
| nach   Krankenhaus xyz                       |
| Standardpreis 435,60DM Standardkilometer 484 |
| Versichertennummer 135 Eigenanteil 20,00DM   |
| Speichern Neu Löschen Abbrechen              |

# 7.1.3 Tarife

Hier werden die Tarife für die Krankenkassen und andere Kunden erfasst.

| Tarife 🛛 🗶                                                                           |
|--------------------------------------------------------------------------------------|
| Dateneingabe Tarifauswahl                                                            |
| Nr. 2 Bezeichnung Test                                                               |
| 1. Kilometerpreis 4,00DM bis Kilometer 5                                             |
| 2. Kilometerpreis 1,00DM bis Kilometer                                               |
| 3. Kilometerpreis 0,00DM bis Kilometer 0                                             |
| 4. Kilometerpreis 0,00DM wenn Kilometer beim 3. Kilometerpreis<br>überschritten sind |
| Wartezeit DM/Stunde 0,00DM ab Stunden 0,00                                           |
| Kilometerpreis für Leerkilometer 0,00DM                                              |
| Pauschale pro Fahrt 0,00DM                                                           |
| Kilometerpreis mehrere Fahrgäste 0,00DM                                              |
| <u>S</u> peichern <u>N</u> eu L <u>ö</u> schen <u>A</u> bbrechen                     |

### 7.1.4 Logo

Wenn im Rechnungskopf ein Logo Ihrer Firma erscheinen soll, können Sie dies hier festlegen.

|     |             |              |            |    | × |
|-----|-------------|--------------|------------|----|---|
|     | Firme       | nlogo für di | e Rechnung |    |   |
| 100 |             | ter an       | ····       | 1  |   |
|     | A. 4. 3 2 1 | Firmenlog    |            |    | 2 |
|     |             |              | 0 hhurshau | -1 |   |

# 7.2 Rechnung erstellen

Über Auswahl und Datum können Sie den Bereich der gezeigten Rechnungen einschränken. Wenn eine Rechnung bezahlt wurde, markieren Sie bitte das Feld, bei Teilzahlung geben Sie den entsprechenden Betrag ein.

| Rechnungen                                     |                  |                     |         | <u>×</u>                                          |
|------------------------------------------------|------------------|---------------------|---------|---------------------------------------------------|
| <u>A</u> uswahl <mark>alle</mark><br>von 01.01 | .01 bis 31.12.01 | Sortierung Kund     | Jenname | Rechnung bezahlt     bezahlter Betrag:     0,00DM |
| Datum                                          | Rechnungsnummer  | Interne Bezeichnung | Kunde   | Bruttobetrag bezahlt be 🔺                         |
| ▶ 14.11.01                                     | 1/20011114       |                     | asasas  | 15,00                                             |
| 23.11.01                                       | 1/20011123       |                     | asasas  | 0,00                                              |
| 4                                              | /                |                     |         | ×                                                 |
| <u>N</u> eue R                                 | lechnung         | be <u>a</u> rbeiten | löschen | <u>b</u> eenden                                   |

Wenn Sie auf eine Rechnungszeile mit der Maus doppelklicken oder "bearbeiten" wählen, wird diese geöffnet und Sie können Änderungen vornehmen. Wenn Sie "Neue Rechnung" wählen, wird eine neue Rechnung geöffnet und Sie können die Positionen erfassen.

Bei Anwendern, die die Schnittstelle zum Hale-Taxameter nutzen, werden für den Kunden vorhandene Fahrten nach einer Abfrage automatisch in das Formular eingetragen.

|                          |                          |                                                | X                                                             |
|--------------------------|--------------------------|------------------------------------------------|---------------------------------------------------------------|
| Es liegen Fahrten von de | r Schnittstelle zum Ha   | le Taxameter vo                                | r. Sollen diese jetzt eingelesen werden?                      |
|                          | Ja                       | <u>N</u> ein                                   |                                                               |
|                          | Es liegen Fahrten von de | Es liegen Fahrten von der Schnittstelle zum Ha | Es liegen Fahrten von der Schnittstelle zum Hale Taxameter vo |

Diese können dann gegebenenfalls (z.B. Strecken erfassen) bearbeitet werden.

### 7.2.1 Positionen erfassen

Tragen Sie zunächst eine gültige Kundennummer ein. Danach wird Ihnen der Rechnungsempfänger gezeigt, der gegebenenfalls geändert werden kann.

| nzelfahrten bearbeite | en                       |   |
|-----------------------|--------------------------|---|
| Rechnung erfass       | en Rechnungsempfänger    |   |
|                       |                          |   |
| Name HEIN             | EI DKLDSFSKFSD           |   |
| Strasse               |                          |   |
| Plz                   | Ort DFSDFSDFSDSDFSD      |   |
|                       |                          |   |
|                       |                          | • |
|                       |                          |   |
|                       |                          |   |
| Spei                  | ichern <u>A</u> bbrechen |   |
|                       |                          |   |

Nun können die einzelnen Positionen (Fahrten) erfasst werden. Wenn Sie eine Fahrgastnummer eintragen, werden die entsprechenden Daten aus den Stammdaten übernommen.

| Einzelfahrten bearbeiten                                                                                                    |
|----------------------------------------------------------------------------------------------------|
| Rechnung erfassen Rechnungsempfänger                                                                                                    |
| Kundennr         1         Name         asasas           Rechnungsnr.         1/20011209         Rechnungsdatum         09.12.01         interne Bezeichnung         test |
|                                                                                                    |
| Fahrt am: von: : Uhr bis : Uhr Wagen Fahrernr, Name                                                                                                    |
| Fahrgastnr Name des Fahrgastes:                                                                                                    |
| Fahrt von                                                                                                    |
| nach 🖉                                                                                                    |
| Tarif Kein Tarif 🛛 🔽 🗖 Hin/R <u>ü</u> ckfahrt Anzahl Patienten 🖉 Anzahlfahrten 1                                                                                          |
| besetzte Kilometer 0 Bruttobetrag 0000M Umsatzsteuerschlüssel 02                                                                                                    |
| Leerkilometer 0 Bruttobetrag 0.00DM Umsatzsteuer 0.00DM                                                                                                    |
| Wartezeit 0.00 Std Bruttobetrag 0.00DM freier Text für die Position                                                                                                    |
| sonstiges/pauschal 0.00DM                                                                                                    |
| minus Patientenanteil 0,00DM                                                                                                    |
| Gesamtbetrag der Rechnung                                                                                                    |
| Summe 0,00DM                                                                                                    |
| <u>Neue Position Position speichern</u> Position <u>Jöschen</u> Rechnung speichern <u>Abbrechen</u>                                                                       |
| erfasste Positionen                                                                                                    |
| Datum Apranti pesetztkm leerkm Betrag von nach Fahrg 15.09.01 15:00 0 72,00 ikikikijoiujiuop higahgaghaghaghaghaghaghaghaghaghaghaghagh                                   |
|                                                                                                    |
|                                                                                                    |
|                                                                                                    |
|                                                                                                    |

Zum Bearbeiten einer erfassten Position klicken Sie einfach mit der Maus darauf. Wenn alle Fahrten erfasst wurden, speichern Sie die Rechnung.

# 7.3 Schnittstelle Hale/Kienzle

Siehe auch unbedingt die Hinweise und Möglichkeiten unter 14.5 bei Hale/Kienzle-Cey.

Wenn Ihnen Daten aus dem Taxameter vorliegen, aktivieren Sie dies bitte, das Programm übernimmt dann die noch nicht übertragen Fahrten und liest diese automatisch ein, wenn für einen Kunden eine neue Rechnung erstellt wird (siehe oben). Sie werden gefragt, ob die Kundennummern "gesplittet" werden sollen (siehe oben unter Stammdaten). Je nach Wunsch wählen Sie bitte "Ja" oder "Nein".

# 7.4 Rechnung drucken

Über Auswahl und Datum können Sie wählen, welche Rechnungen in der Liste gezeigt werden. Diese können dann zunächst auf dem Bildschirm betrachtet werden (Vorschau) oder gleich gedruckt werden.

| swahl alle | .01 bis 31.12.0 | ✓ <u>S</u> ortierung Ku | ndenname 💌 |                  |
|------------|-----------------|-------------------------|------------|------------------|
| Datum      | Rechnungsnummer | Interne Bezeichnung     | Kunde      | Bruttobetrag bei |
| 14.11.01   | 1/20011114      |                         | asasas     | 15,00            |
| 23.11.01   | 1/20011123      |                         | asasas     | 0,00             |
|            |                 |                         |            |                  |
|            |                 |                         |            | <u> </u>         |

Wenn Sie "Drucken" wählen, haben Sie noch die Möglichkeit, Hinweise, die mit gedruckt werden sollen, einzugeben.

# 8 Lohnabrechnung

# 8.1 Lohnabrechnung erstellen

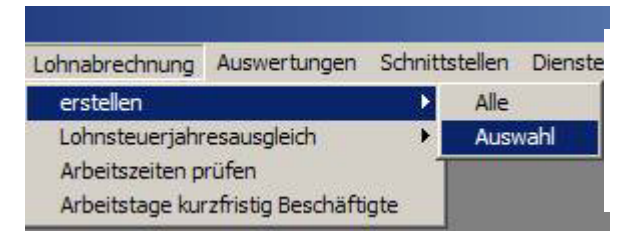

Bitte wählen Sie im Menü, ob Sie für das gesamte Personal ("Alle") oder für einzelne Fahrer ("Auswahl") die Lohnabrechnung erstellen wollen.

Nun erscheint folgendes Fenster:

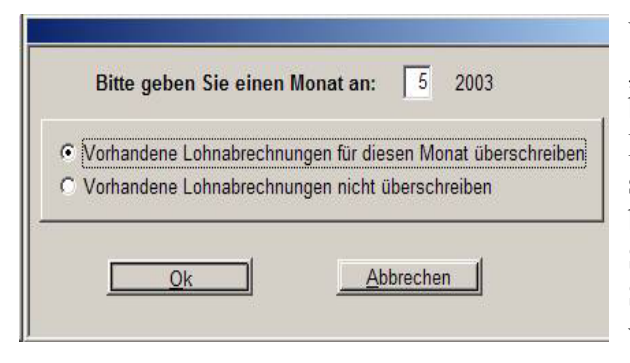

Wählen Sie zunächst einen Monat. Wenn "Vorhandene Lohnabrechnungen überschreiben" angeklickt ist, werden schon erstellte Lohnabrechnungen mit aktuellen Daten, die sich aus den Betriebsnachweisen ergeben (dies betrifft nicht Krankengeld oder ähnliches, was Sie auch erfasst haben), überschrieben. Wählen Sie "nicht überschreiben", werden nur bereits vorhandene Daten benutzt.

"Vorhandene Lohnabrechnungen überschreiben" ist die Standardeinstellung. In diesem Fall werden alle Werte, die sich aus den Betriebsnachweisen und Arbeitszeiten ergeben, neu berechnet. Alle zusätzlich erfassten Daten (Krankengeld etc.) bleiben erhalten. Wählen Sie "… nicht überschreiben", wird der vom Programm berechnete Lohn (sofern schon eine Lohnabrechnung für diesen Zeitraum erstellt wurde) nicht verändert. Es werden nur die Lohnsteuer und die Sozialversicherungsbeiträge neu berechnet. Dies ist nützlich, wenn Sie die Lohnabrechnung nur neu erstellen wollen, weil Sie die Lohnabrechnung z.B. mit einer falschen Lohnsteuerklasse erstellt haben.

Achtung: Wenn Löhne erstellt und danach Stammdaten verändert wurden, welche die Berechnungsergebnisse beeinflussen können (z.B. Lohnsteuerklasse bei Personal oder Beitragssatz bei Krankenkassen), müssen die Löhne für den entsprechenden Zeitraum neu erstellt werden!

Wenn Sie "Ok" wählen, wird/werden die Lohnabrechnung/en auf dem Bildschirm gezeigt und alle Ergebnisse können weiter bearbeitet werden. **Ausnahme:** Sie können die errechneten steuerfreien Zulagen und die Reisekosten nicht erhöhen, weil dies dann nicht mehr mit den erfassten Arbeitszeiten übereinstimmen würde; herabsetzen ist jederzeit möglich.

| Vor Zurück A        | ktualisieren | Ergebnis zeigen Abre | chnung aus <u>f</u> ühre | n A <u>b</u> brechen |
|---------------------|--------------|----------------------|--------------------------|----------------------|
| Persnr. 19 Name     | Adam, (19)   | Vorr                 | name Stephan             | 1<br>                |
| vrbeitstage         | Gesamtstu    | nden 87,50 S         | Status Au                | shilfe               |
| Arbeitszeit 55,     | 75 Stunde    | nlohn 2,73           |                          |                      |
| sozialvers und ster | Jerpfl. Lohn | sozialvers und ste   | uerfr. Lohn              | Abzüge               |
| Grundlohn           | 238,86Eur    | steuerfreie Zulagen  | 0,00Eur                  | Vorschuss            |
| vermögw. Leist.     | 0,00Eur      | Reisekosten          | 51,00Eur                 | 0,00Eur              |
| <u>г</u>            | 0,00Eur      | Fehlgeld             | 0,49Eur                  | Einzahlung           |
|                     | 0,00Eur      | Direktversicherung   | 0,00Eur                  | 796,20Eur            |
|                     | 0,00Eur      | Zuschuß Pensions-    | 0,00Eur                  |                      |
| Stauzulage          | 0,00Eur      | vertrag              | 58.00Eur                 |                      |
| <b>E 1 1</b>        | -            | JUDDICKEL            | 0.00Eur                  | L                    |
| Einmaizaniung       | en           |                      | 0,00201                  |                      |
| Umsatzprämie        | 0,00Eur      |                      |                          |                      |
| Kilometerprämie     | 0,00Eur      | Aust                 | agenerstattung           | 0,00Eur              |
|                     | 0,00Eur      |                      |                          |                      |

Suchlişte

Hier kann zusätzlicher (steuerpflichtiger) Lohn erfasst werden. Unter "vermögw. Leist." geben Sie bitte im linken Feld den entsprechenden Text ein, im rechten den Betrag.

Mit "Vor" und "Zurück" oder über die Auswahlliste können Sie sich durch die erstellten Lohnabrechnungen bewegen. Öffnen Sie jetzt die Betriebsnachweise zum Bearbeiten, verschwindet die Lohnabrechnung (als Button) in der Taskleiste von Windows. Mit einem Mausklick wird sie wieder in voller Größe dargestellt.

Wird z.B. an den Betriebsnachweisen etwas geändert und Sie betätigen nun "Aktualisieren", wird für dieses Personal die Lohnabrechnung neu berechnet.

Achtung: Die Lohnabrechnungen werden nur gespeichert, wenn Sie "Abrechnung ausführen" betätigen. Diese können dann über das Menü "Auswertungen/monatlich" gedruckt werden.

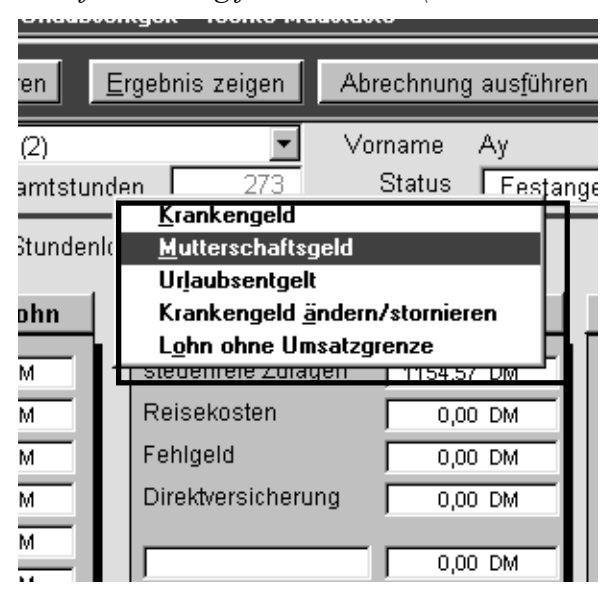

Lohnfortzahlung für Krankheit (hier kurz "Krankengeld" genannt):

Bei der Lohnabrechnung haben Sie die Möglichkeit, sich Krankengeld und anderes (siehe links) berechnen zu lassen. In das Menü gelangen Sie, indem Sie mit der rechten Maustaste einmal irgendwo auf das Lohnabrechnungsformular klicken. Bitte beachten Sie:

1. Vom Programm ermitteltes Krankengeld (gemeint ist Lfz für Krankheit) kann nur über ..Krankengeld ändern/stornieren" geändert werden. 2. Sie können das errechnete Krankengeld jederzeit über "Krankengeld ändern" verändern. 3. Nur wenn das Krankengeld über diesen Weg berechnet wurde, wird es auch in den Beitragsnachweisen für die Krankenkasse und im Antrag für Lohnfortzahlung berücksichtigt. Krankmeldungen in Folge

wegen der vielen Möglichkeiten vom Programmendeht bærgerksdertigte land här gesteltkieter darauf, ob ein Arbeitnehmer länger als sechs Wochen in Folge krank war; dann zahlt die Krankenkasse das Krankengeld.

Die Lfz für Krankheit wird folgendermaßen berechnet: Die Summe des steuerpflichtigen Grundlohns zuzüglich der steuerfreien Zulagen (nach § 3b EstG) der letzten drei Monate, geteilt durch 90 ergibt den Betrag pro Krankheitstag. Dieser wird mit den Krankheitstagen multipliziert. Das heißt, Sie müssen den gesamten Zeitraum der Krankheit inkl. Samstage und Sonntage erfassen. War ein Arbeitnehmer zweimal in einem Monat krank, werden die beiden Zeiträume einzeln erfasst, in der Lohnabrechnung erscheint dann aber die Gesamtsumme der Lohnfortzahlung für Krankheit.

**Hinweis:** Haben Sie bei Stammdaten Personal die Krankenkasse oder bei Stammdaten Krankenkasse die Eigenschaft "zusätzliche Kasse für Umlage" nachträglich geändert, muss errechnetes Krankengeld für den entsprechenden Zeitraum storniert und dann neu berechnet werden.

Berechnetes Krankengeld ändern:

|      | Betrag  |     | Anfang     | Ende      | 4 |
|------|---------|-----|------------|-----------|---|
| •    | 555,00  | *   | 15.01.2000 | 31.01.200 | j |
|      |         |     |            |           |   |
| •    |         |     |            |           |   |
| e en |         | - 1 |            |           |   |
|      | Löschen |     | F          | Ende      |   |

Wenn Sie erfasste Werte ändern wollen, wählen Sie bitte wie oben beschrieben "Krankengeld ändern/stornieren". Sie können dann entweder den Betrag ändern oder den erfassten Zeitraum löschen; ändern des Zeitraumes ist nicht möglich. Sollte dies erforderlich sein, müssen Sie zunächst "Löschen" wählen und dann alles neu erfassen.

### Ergebnis zeigen:

Wenn Sie im Lohnabrechnungsformular "Ergebnis zeigen" wählen, wird das vorläufige Ergebnis der Lohnabrechnung (Lohnsteuerberechnung, Krankenversicherung etc.) dargestellt (siehe folgende Abbildung).

| Bezüge              |            | Abzüge                  |           | Werte ohne Lfz, Urlaub<br>etc vom Bruttoumsatz |
|---------------------|------------|-------------------------|-----------|------------------------------------------------|
| steuerpfl. Lohn     | 836,00Eur  | Lohnsteuer              | 0,00Eur   |                                                |
| vermög. Leist./DV   | 0,00Eur    | Kirchensteuer           | 0,00Eur   | Bruttolohn in % vom                            |
| Zuschuß Pension     | 0,00Eur    | Solidaritätszuschlag    | 0,00Eur   | Olinaaz                                        |
| Krankengeld         | 55,73Eur   | Krankenversicherung     | 0,00Eur   | Nettolohn ohne Lst                             |
| Γ                   | 0,00Eur    | Rentenversicherung      | 86,94Eur  | in % vom Umsatz                                |
| Γ                   | 0,00Eur    | Arbeitslosenvers.       | 0,00Eur   |                                                |
| Γ                   | 0,00Eur    | Pflegeversicherung      | 0,00Eur   | Nettolohn mit Lst in                           |
| steuerfreie Zulagen | 0,00Eur    | Nettolohn               | 799,71Eur | % vom Umsatz                                   |
| Fehlgeld            | 0,00Eur    | vermögw. L. /Direktver. | 0,00Eur   | Werte inkl. Lfz, Urlaub etc                    |
| Reisekosten         | 0,00Eur    | Vorschuss               | 0,00Eur   | A                                              |
| Γ                   | 0,00Eur    | - Abschlag              | 0,00Eur   |                                                |
| Γ                   | 0,00Eur    | + Auslagen              | 0,00Eur   |                                                |
| Pruttolohn [        | 004 725    | - Lohnpfändung          | 0,00Eur   |                                                |
| Brattolonin I       | 891,7 JEUI | - Pensionskassen        | 0,00Eur   |                                                |
| <u>S</u> chließe    | en         | Auszahlung              | 799,71Eur |                                                |

Wählen Sie "Schließen" oder drücken Sie einfach die Enter-Taste, um zur Lohnberechnung zurückzukehren.

Hinweis: Sind Stammdaten nachträglich geändert worden, muss die Lohnabrechnung neu erstellt werden! Ändern der Stammdaten Personal ist nicht möglich, wenn Sie gerade die Lohnabrechnungen bearbeiten.

# 8.2 Arbeitszeiten prüfen

Über diesen Menüpunkt wird, nachdem die Löhne erstellt worden sind, geprüft, ob Studenten oder Aushilfen die gesetzlichen Werte (z.B. 630,- EUR im Jahr 2001) nicht überschritten

haben. Bei Studenten werden die Semesterferien nicht mit berücksichtigt. Eventuelle Fehler werden dann gezeigt.

**Hinweis:** Nachdem Sie eine Lohnabrechnung erstellt haben, werden Sie automatisch gefragt, ob Sie die Prüfroutine ausführen wollen.

# 9 Auswertungen

Die Auswertungen können sowohl auf dem Bildschirm (Vorschau wählen) als auch auf dem Drucker ausgegeben werden. Über das <u>Taschenlampensymbol</u> können Sie den Bereich einschränken (es soll nur die Abrechnung einer bestimmten Person gedruckt werden).

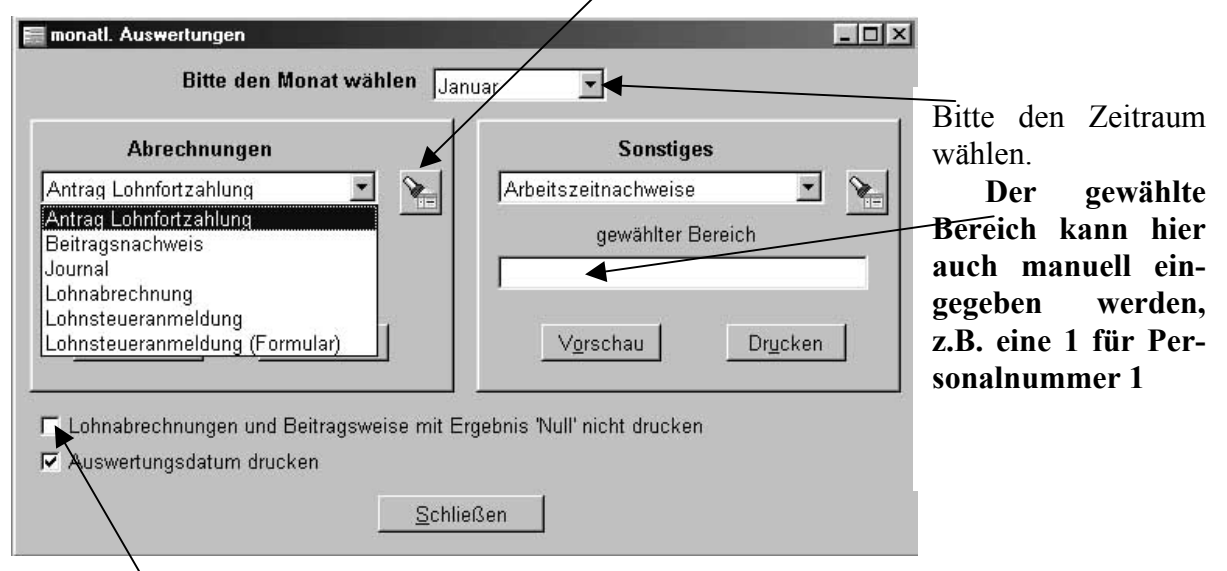

Hier markieren, wenn z.B. Lohnabrechnungen mit Ergebnis 0,– EUR (Personal ausgeschieden) nicht gedruckt werden sollen. Soll das Auswertungsdatum nicht gedruckt werden, entfernen Sie bitte das entsprechende Häkchen. Sie haben die Möglichkeit, alle Auswertungen direkt aus dem Programm (z.B. Beitragsnachweise) zu faxen, sofern auf Ihrem PC ein Faxdrucker und ein Modem/ISDN-Karte installiert sind. Nehmen Sie dann einfach zum Drucken nicht Ihren Standarddrucker, sondern wählen Sie in der Auswahl spezieller Drucker den Faxdrucker. Alles Weitere übernimmt dann das Faxprogramm auf Ihrem PC.

# 10 Schnittstellen

# 10.1 Datenübergabe andere Firma

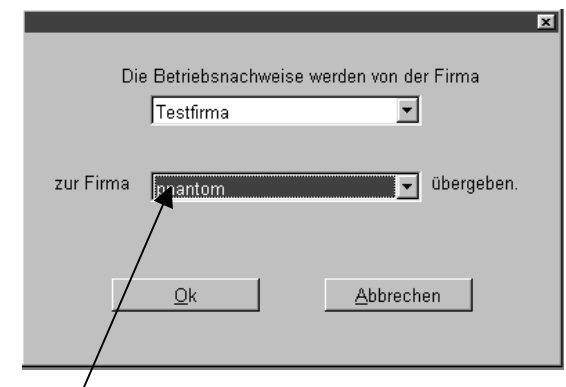

Wenn Sie mehrere Firmen verwalten, haben Sie die Möglichkeit, die Betriebsnachweise und andere Daten an eine <u>andere Firma</u> zu übergeben. Dabei werden für jede Taxikonzession, die in beiden Firmen vorhanden ist, nur die Betriebsnachweise für den gewählten Zeitraum transferiert. Wenn Sie diesen Transfer zweimal für denselben Zeitraum und dieselbe Firma ausführen, prüft das Programm, was schon übergeben wurde, und transferiert nur die Nachweise, die noch nicht in der "Empfangsfirma" vorhanden sind (jeder Betriebsnachweis wird nur einmal transferiert). Es daher **nicht** möglich, die Daten von einer Firma auf zwei andere zu übertragen, in denen identische Konzessionsnummern vorhanden sind, da das Programm annimmt, dass die Daten schon übergeben wurden.

| ✓ Betriebsnachweise |         |
|---------------------|---------|
|                     |         |
| Einzelfahrten       |         |
| E Benzinbelege      |         |
| Stammdaten Kranke   | nkassen |
| Stammdaten Person   | al      |
| E Stammdaten Taxen  |         |

Es ist auch möglich, einige Stammdaten an eine andere Firma zu übergeben, weil Sie dort die gleichen Stammdaten benötigen. Achtung, dies funktioniert nur, wenn in der anderen Firma noch keine Stammdaten vorhanden sind. Beim Monat für die Übergabe können Sie jeden wählen, dies ist unerheblich.

# 10.2 Datenübergabe Buchhaltung

Es besteht die Möglichkeit, Ihre Daten (Umsätze, Löhne etc.) an externe Buchhaltungsprogramme zu übergeben. Unterstützt werden momentan die Einnahme/Überschussrechnung und die Finanzbuchhaltung von Gandke & Schubert sowie von Lexware und die Finanzbuchhaltung für Windows von Agenda. In Stammdaten/Firma/Buchhaltung (siehe 5.1) legen Sie fest, in welcher Datei die Daten gespeichert werden sollen. Wie die Daten dann in die Buchhaltung eingelesen werden, entnehmen Sie bitte der Hilfe des entsprechenden Programms.

# 11 Dienste (Menüauswahl)

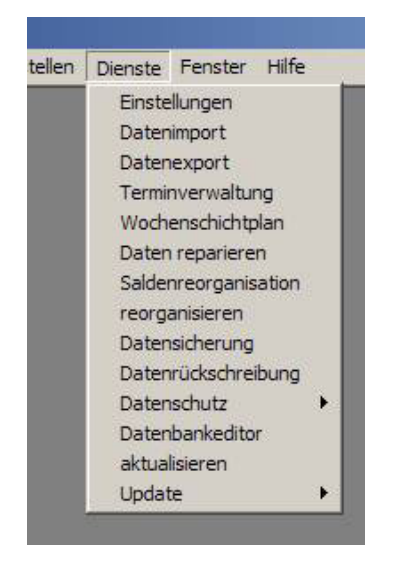

# 11.1 Einstellungen

### Erstes Register:

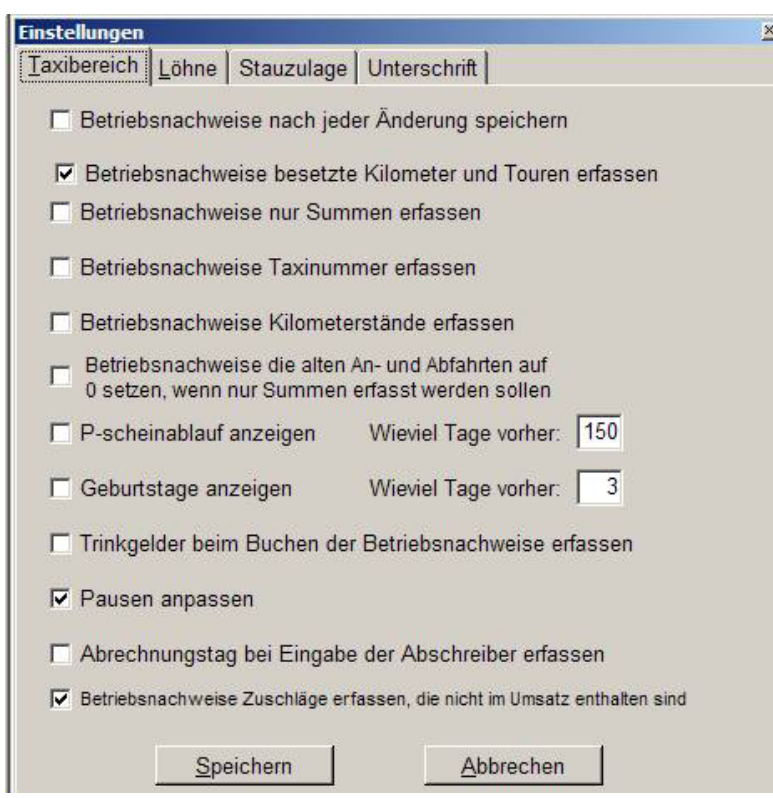

Hier können Sie festlegen, ob und wie lange vorher z.B. abgelaufene P-Scheine beim Programmstart gezeigt werden sollen.

Das Häkchen bei "Betriebsnachweise nach jeder Änderung speichern" sollten Sie möglichst so belassen. Jeder Betriebsnachweis (Datensatz) wird dann, nachdem Sie "Speichern" betätigt haben, sofort auf die Festplatte geschrieben und nicht nur im Arbeitsspeicher des Computers gelassen. So vermeiden Sie größere Datenverluste, wenn beispielsweise der Strom einmal ausfällt.

Wenn Sie "Betriebsnachweise nur Summen erfassen" aktivieren, brauchen Sie bei der Eingabe der Betriebsnachweise die An- und Abfahrten für Umsatz und Kilometer nicht mehr zu erfassen; Sie können die Summen selbst eintragen:

*Vorteil:* schnellere Dateneingabe; *Nachteil:* Sie können über "Betriebsnachweise prüfen" nicht mehr feststellen, ob Betriebsnachweise fehlen.

"alte Anfahrten...": Wird dies aktiviert, werden alle Tourenstände entfernt. Dies ist sinnvoll, wenn Sie Daten anfangs mit An- und Abfahrt erfasst haben, dann aber zu "nur Summen erfassen" gewechselt haben.

Zweites Register:

| instellungen                                          | ×                     |
|-------------------------------------------------------|-----------------------|
| Erstes Register Zweites Register Stauzulage Unterschr | rift                  |
| 🔽 Datumseingabe mit Jahrhundertzahl                   |                       |
| 📕 Bei Taxifahrem die Umsätze in der Lohnabrechnung d  | rucken                |
| 🔽 Firmenlogo auf der Lohnabrechnung zeigen            | Firmenlogo<br>Tavimin |
| Г fällige Ölwechsel und Wartungen beim Start zeigen   | 142.14011             |
| 🗖 sonstige Termine 3 Tage vor Ablauf zeigen           |                       |
|                                                       | Bild <u>w</u> ählen   |
| 🔽 Abschlag als Vorschuss in die Lohnabrechnung übern  | ehmen                 |
| Speichern Abbrechen                                   |                       |

Weiterhin können Sie festlegen, ob bei Taxipersonal die Umsätze in der Lohnabrechnung mit ausgedruckt werden sollen (Besonderheiten hierzu siehe unter Löhne erstellen 8.1).

Wenn in der Lohnabrechnung ein Logo Ihrer Firma erscheinen soll, aktivieren Sie bitte "Firmenlogo auf …" und wählen anschließend das entsprechende über "Bild wählen". Sollen die Lohnsteuer und Sozialversicherungsbeiträge des Fahrers in der Fahrerabrechnung mit erscheinen, aktivieren Sie bitte "Lohnsteuer und SV …". Wenn fällige Termine (siehe unter 11.3) beim Start des Programms gezeigt werden sollen, aktivieren Sie bitte "sonstige Termine …".

### Stauzulage:

Hier wird festgelegt, für welchen Zeitraum Stauzulage (siehe Stammdaten/Personal/Löhne) bezahlt wird.

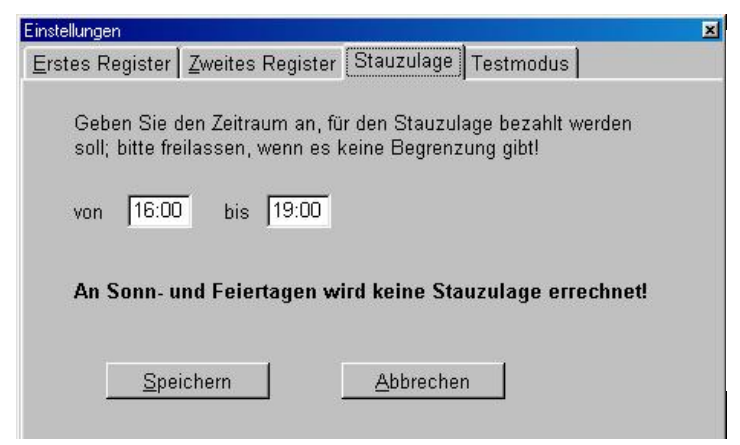

Beim letztem Register Unterschrift können Sie eine eingescannte Unterschrift speichern, die dann beim Faxen (siehe Auswertungen) mit eingesetzt wird.

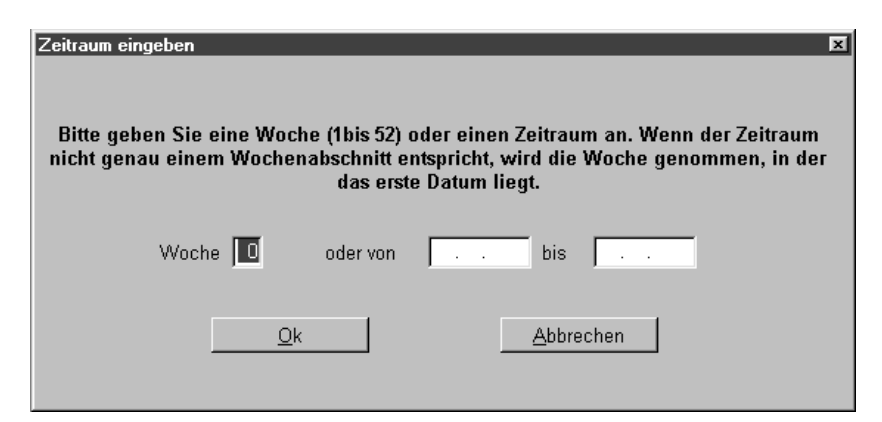

Geben Sie bitte eine Woche an. Alternativ reicht es, im ersten Datumsfeld einen Tag anzugeben, der in der entsprechenden Woche (von Montag bis Sonntag) liegt.

Dann wird der Schichtplan dargestellt.

| Woo  | Wochenschichtplan von 21.03.2000 bis 27.03.2000 |                                         |                                         |                                         |            |                                |                                         |                                          |                                         |
|------|-------------------------------------------------|-----------------------------------------|-----------------------------------------|-----------------------------------------|------------|--------------------------------|-----------------------------------------|------------------------------------------|-----------------------------------------|
|      |                                                 |                                         |                                         | Persor                                  | nalauswahl |                                |                                         |                                          |                                         |
| Konz |                                                 | Montag 21                               | Dienstag 22                             | Mittwoch 23                             | Donner     | -<br>stari 24                  | Ereitad 25                              | Sametan 26                               | Sopptag 27                              |
|      | Ten                                             | Montay 21.                              | Dictistay 22.                           | WIILLWOCH 23.                           | Dolline    | slay 24                        | Freilay 23.                             | Samstay 20.                              | Sonnay 27.                              |
|      | rag                                             | *****                                   | *****                                   | *****                                   | ******     | ******                         | *****                                   | ******                                   | *****                                   |
|      | Nacht                                           | 5, Zeidlerwitz                          | 25, C                                   | ******                                  | *****      | XXXXXXXX                       | ****                                    | ****                                     | 000000000000000000000000000000000000000 |
|      | Tag                                             | *****                                   | xxxxxx <b>x</b> xxxxxxxxxxx             | 9, HUT                                  | *****      | *****                          | *****                                   | *****                                    | >>>>>>>>>>>>>>>>>>>>>>>>>>>>>>>>>>>>>>> |
|      | Nacht                                           | ****                                    | xxxxxxxxx                               | ****                                    | XXXXXXXX   | ******                         | 000000000000000000000000000000000000000 |                                          | xxxxxxxxxxxxxxxxxxxxxxxxxxxxxxxxxxxxxxx |
|      | Tag                                             | *****                                   | *****                                   | ****                                    | XXXXXXXX   | isni. sucher                   | '                                       | ******                                   | 200000000000000000000000000000000000000 |
|      | Nacht                                           | xxxxxxxxxxxxxxxxxxxxxxxxxxxxxxxxxxxxxxx | 200000000000000000000000000000000000000 | xxxxxxxxxxxxxxxxxxxxxxxxxxxxxxxxxxxxxxx | xxxxxxx    |                                |                                         | 000000000000                             | 000000000000000000000000000000000000000 |
|      | Tag                                             | *****                                   | ******                                  | xxxxxxxxxxxxxxxxxxxxxxxxxxxxxxxxxxxxxxx | XXXXXXX    |                                |                                         | • • • • • • • • • • • • • • • • • • • •  | 000000000000000000000000000000000000000 |
|      | Nacht                                           | *****                                   |                                         | *****                                   | *****      | Kurz, Micha<br>Mala, Sara i    | i (8)<br>(10)                           | - 00000000000                            | 000000000000000000000000000000000000000 |
|      | Tag                                             | *****                                   | ******************                      | xxxxxxx8888xxxxxxx                      | XXXXXXX    | Mann, Geor                     | ge (21)                                 |                                          |                                         |
|      | Nacht                                           | *****                                   | ****                                    | ****                                    | XXXXXXX    | MAX, Gerd i<br>Meister, Bjö    | (4)<br>irn (6)                          | ******                                   | 000000000000000000000000000000000000000 |
|      | Tag                                             | *****                                   | ****                                    | xxxxxxxxxxxxxxxxxxxxxxxxxxxxxxxxxxxxxxx | XXXXXXX    | mmm, aaa (                     | (88)<br>(23)                            | 0000000000                               | 000000000000000000000000000000000000000 |
|      | Nacht                                           | 000000000000000000000000000000000000000 | ******                                  | 000000000000000000000000000000000000000 | XXXXXXXX   | 0K, D <b>a</b> (1<br>0, 0 (37) | 02)                                     | - 00000000000                            | 000000000000000000000000000000000000000 |
|      | Tag                                             | *****                                   | ****                                    | xxxxxxxxxxxxxxxxxxxxxxxxxxxxxxxxxxxxxx  | XXXXXXX    | <u>A</u> uswahl                | en A <u>b</u> breche                    | en   XXXXXXXXXXXXXXXXXXXXXXXXXXXXXXXXXXX | 000000000000000000000000000000000000000 |
|      | Nacht                                           | *****                                   | *****                                   | ****                                    | XXXXXXX    |                                |                                         | ******                                   |                                         |
|      | Tag                                             | *****                                   | *****                                   | ****                                    | *****      | xxxxxxxx                       | *****                                   | ****                                     | 200000000000000000000000000000000000000 |
|      | Nacht                                           |                                         | ****                                    | 200000000000000000000000000000000000000 | ****       | *****                          | *****                                   | *****                                    | 000000000000000000000000000000000000000 |
|      | Tag                                             | 000000000000000000000000000000000000000 | xxxxxxxxxxxxxxxxxxxxx                   | 200000000000000000000000000000000000000 | ****       | ****                           | ***********************                 | xxxxxxxxxxxxxxxxxxxxxxxxxxxxxxxxxxxxxxx  | 000000000000000000000000000000000000000 |
|      | -                                               |                                         |                                         |                                         |            |                                |                                         | I                                        |                                         |

Wenn Sie in ein Feld eine gültige Personalnummer eintragen, wird der Name automatisch in das Formular übernommen, andernfalls öffnet sich die <u>Suchliste</u> zur Auswahl (nur zur Ansicht, der Fahrer wird nicht in den Plan eingetragen). Ist das Personal nicht vorhanden, haben Sie die Möglichkeit, nachdem Sie eine Sicherheitsabfrage mit "Ja" beantwortet haben, auch dieses in den Schichtplan mit aufzunehmen.

Der Schichtplan kann, nachdem er gespeichert wurde, jederzeit wieder bearbeitet bzw. gedruckt werden.

| Datum 01.01.2000 - Termin Te | esttermin                                                                                                    | × |
|------------------------------|----------------------------------------------------------------------------------------------------|---|
|                              | Bemerkungen                                                                                                    |   |
| Beschreibung                 | ×                                                                                                    |   |
| Datum Termin                 |                                                                                                    | ] |
|                              |                                                                                                    |   |
| 4                            | The second second second second second second second second second second second second second second second se |   |
| Speichern                    | Löschen <u>B</u> eenden                                                                                         |   |

Hier können beliebige Termine (Reparaturtermine etc.) erfasst werden. Diese werden dann beim Programmstart gezeigt, wenn dies unter Dienste/Einstellungen aktiviert wurde.

# 11.4 Saldenreorganisation

Wenn Sie die Geschäftsbuchhaltung des Programms nutzen, werden hiermit sämtliche Kontostände (z.B. Kassenbestand) vom Programm neu ermittelt. Erscheinen Ihnen irgendwelche Daten fehlerhaft, nutzen Sie bitte die Saldenreorganisation. Danach ist alles wieder in Ordnung.

# 11.5 Reorganisieren

Mit diesem Menüpunkt werden die Dateien, die Ihre Daten sortieren, neu aufgebaut. Sollten Sie falsche Ergebnisse auf dem Bildschirm haben oder meinen, dass einige Daten nicht angezeigt werden, bzw. nach einem Stromausfall oder Programmabsturz, führen Sie bitte Reorganisieren aus. Schaden kann dadurch nie entstehen und im Normalfall ist der Datenbestand wieder einwandfrei.

# 11.6 Datensicherung

<u>Achtung!</u> Und bitte wirklich beachten: Diesen Menüpunkt sollte man mindestens nach jeder monatlichen Abrechnung ausführen. Es ist leider schon öfter vorgekommen, dass diesem Punkt zu wenig Beachtung geschenkt wurde und deshalb Arbeit von ca. zwei bis drei Monaten oder mehr unwiederbringlich verschwunden war. Bei der Datensicherung brauchen Sie sich um nichts zu kümmern. Sie müssen dem Programm lediglich mitteilen, wohin die Daten gespeichert werden wollen, z.B. auf eine Diskette im Laufwerk A. Dann werden die

Daten sämtlicher Jahrgänge oder des aktiven Jahrgangs des aktiven Mandanten dorthin gesichert. Bitte beschriften Sie die Disketten mit dem aktuellen Datum, der Firma und den Jahrgängen, die gesichert worden sind. Die Sicherung erfolgt in einem Ordner, der als Bezeichnung das aktuelle Datum hat. Des Weiteren sollten Sie zur Datensicherung nur neue, unbenutzte Disketten verwenden und alte Datensicherungen auf Disketten nur dann überschreiben, wenn Sie sich wirklich sicher sind, dass die vorletzte Datensicherung einwandfrei funktioniert hat.

**Tipp:** Sie haben auch die Möglichkeit, auf der Diskette Unterverzeichnisse anzulegen (z.B. Sicherung1, Sicherung2, Sicherung3 ...) und die Daten dann jeweils in den einzelnen Unterverzeichnissen zu sichern, bis die Diskette voll ist. Die Daten werden komprimiert.

# 11.7 Datenrückschreibung

Bitte beachten Sie, wenn Sie die Daten an den Original-Ort zurücksichern, dass alle Daten, die nach der letzten Datensicherung erfasst wurden, überschrieben werden.

Klicken Sie bitte zunächst auf "…", um zu bestimmen, von welchem Laufwerk bzw. Verzeichnis die Daten zurückgesichert werden sollen. Dann öffnet sich folgendes Fenster.

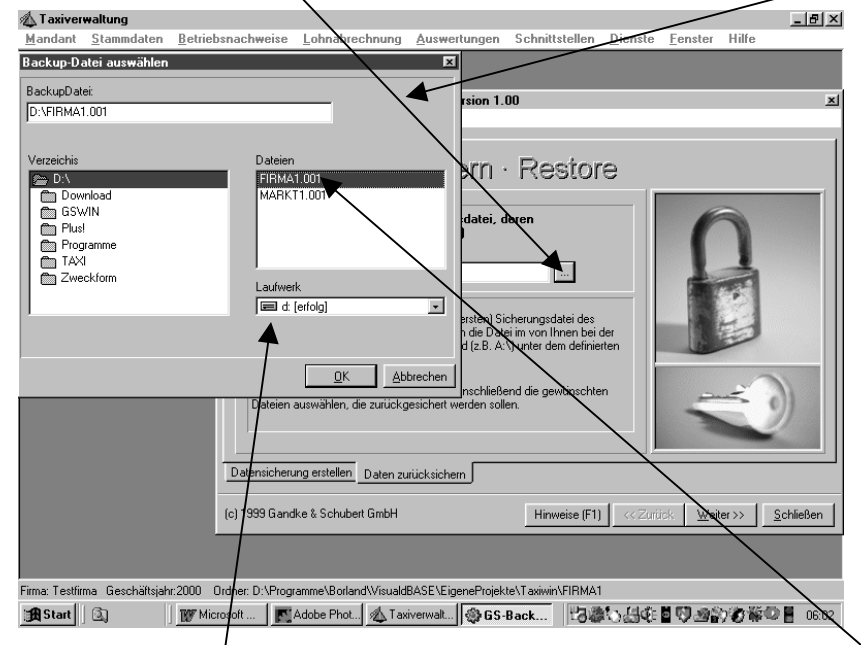

Hier wählen Sie bitte das <u>Laufwerk</u> und markieren anschließend die <u>zu sichernde Datei</u> mit der Maus, sodass Sie dann farbig hervorgehoben erscheint. Bestätigen Sie mit "OK" und dann mit "Weiter".

| GS-BackUp · Datensicherungsmodul · Version 1.00         Datei Hilfe         Datein Hilfe         Datein Auswählen         D'PROGRAMME VBORLAND/VISUALDBASE VEIGENEPROJEKTE VTAXIV-<br>D'PROGRAMME VBORLAND/VISUALDBASE VEIGENEPROJEKTE VTAXIV-<br>D'PROGRAME VBORLAND/VISUALDBASE VEIGENEPROJEKTE VTAXIV-<br>D'PROGRAME VBORLAND/ | Hier wählen Sie bitte (norma- |
|----------------------------------------------------------------------------------------------------|-------------------------------|
| D:VPR0GRAMME:B0RLAND/VISUALDBASS:LEIGENEPR0JENTEVTAXW         D:VPR0GRAMME:B0RLAND/VISUALDBASS:LEIGENEPR0JENTEVTAXW         D:VPR0GRAMME:B0RLAND/VISUALDBASS:LEIGENEPR0JENTEVTAXW         D:VPR0GRAMME:B0RLAND/VISUALDBASS:LEIGENEPR0JENTEVTAXW         D:VPR0GRAMME:B0RLAND/VISUALDBASS:LEIGENEPR0JENTEVTAXW         D:VPR0GRAMME:B0RLAND/VISUALDBASS:LIGENEPR0JENTEVTAXW         D:VPR0GRAMME:B0RLAND/VISUALDBASS:LIGENEPR0JENTEVTAXW         D:VPR0GRAMME:B0RLAND/VISUALDBASS:LIGENEPR0JENTEVTAXW         D:VPR0GRAMME:B0RLAND/VISUALDBASS:LIGENEPR0JENTEVTAXW         D:VPR0GRAMME:B0RLAND/VISUALDBASS:LIGENEPR0JENTEVTAXW         D:VPR0GRAMME:B0RLAND/VISUALDBASS:LIGENEPR0JENTEVTAXW         D:VPR0GRAMME:B0RLAND/VISUALDBASS:LIGENEPR0JENTEVTAXW         D:VPR0GRAMME:B0RLAND/VISUALDBASS:LIGENEPR0JENTEVTAXW         D:VPR0GRAMME:B0RLAND/VISUALDBASS:LIGENEPR0JENTEVTAXW         D:VENDER         Alles auswählen         D:Datensicherung erstellen         Daten zurücksichern         (c) 1999 Gandke & Schubet GmbH         Hinweise [F1]       << Zurück                                                                                                    |                               |

Wenn Sie Ihre alten Daten (**Vorsicht!** siehe oben) überschreiben wollen, markieren Sie bitte "an Originalort zurückspielen".

| GS-BackUp · Datensicherungsmodul · Version 1.00<br><u>D</u> atei <u>H</u> ilfe                                                                     | ×                                       |
|----------------------------------------------------------------------------------------------------|-----------------------------------------|
| Daten zurücksichern · Restore                                                                                                    |                                         |
| an Originalort zurückspielen                                                                                                    | 6                                       |
| <ul> <li>gesperite Dateien übergehen</li> <li>LOG-Datei anlegen</li> </ul>                                                                         |                                         |
| Basis-Pfad für Rücksicherung (Unterverzeichnisse bleiben erhalten)                                                                                 |                                         |
| Geben Sie einen Pfad für die Rücksicherung an, wenn Sie keine Speicherung<br>der Daten am Originalort wügschen. Ansonsten werden alle ausgewählten |                                         |
| Dateien dort zurückgespielt, No diese bei der Erstellung des Backup<br>gesichert wurden.                                                           | 2                                       |
| Datensicherung erstellen Daten zurücksichern                                                                                                    |                                         |
| (c) 1999 Gandke & Schubert GmbH                                                                                                    | iück <u>W</u> eiter>> <u>S</u> chlieβen |

Ansonsten wählen Sie bitte den <u>Pfad für die Rücksicherung</u>. Dann aktivieren Sie "Weiter" und wählen im folgenden Bildschirm "Start Rücksicherung".

Die zurückgeschriebenen Daten finden Sie dann mit "Mandaten suchen" (siehe unter 4.2).

# 11.8 Datenbankeditor

Hiermit können Sie die Daten in den Tabellen direkt bearbeiten. **Vorsicht**, dies ist nur für erfahrene Anwender gedacht, denn es wird nicht geprüft, ob Sie falsche oder ungültige Eingaben machen.

### 11.9 Aktualisieren

Mit dieser Funktion werden die gelöschten Datensätze (siehe auch 6.1 Betriebsnachweise bearbeiten), die bei sämtlichen Auswertungen nicht mit berücksichtigt werden, vollständig und **unwiederbringlich** von der Festplatte gelöscht, sodass unnötig belegter Speicherplatz freigegeben wird.

### 11.10 Update installieren

Achtung: Wenn Sie eine neue Version des Programms (Update) installieren wollen, sollten Sie vorher unbedingt eine Datensicherung durchführen! Sie werden vor der Ausführung des Updates automatisch gefragt, ob Sie ein Backup Ihrer Daten anfertigen wollen. Hier sollten Sie als Sicherungslaufwerk Ihre Festplatte (z.B. C:\) angeben. Sollte es während des Updates dann zu einem Stromausfall kommen, sind Ihre Daten in der Sicherung vorhanden und können wiederhergestellt werden (siehe 11.7 Datenrückschreibung). Nach dem Update dann bitte kontrollieren, ob alle Daten vollständig sind.

Wird das Update von einer CD installiert, legen Sie diese nur in Ihr CD-Laufwerk, das Programm startet dann automatisch.

Benutzen Sie das Internet, um das Update zu beziehen (schneller, kostengünstiger und aktueller), gehen Sie folgendermaßen vor: Wählen Sie im Menü Dienste/Update/aus dem Internet. Jetzt werden Sie gefragt, wohin die Datei gespeichert werden soll. Empfehlenswert ist der Programmordner (z.B. C:\Programme\Taxiwin). Wenn die folgenden Updates dann auch hier gespeichert werden, werden alte Updates automatisch überschrieben, sodass nicht ein älteres Update versehentlich ausgeführt wird. Sollte die nicht funktionieren (es fehlt die Einrichtung einer DFÜ-Verbindung auf Ihrem Computer), wählen Sie sich bitte in das Internet ein und gehen Sie auf die Seite http://www.taxiprogramm.de.

Dort wählen Sie die Rubrik Update und betätigen dort Download. Sie werden gefragt, ob und wo Sie das Programm (Update) speichern wollen. Am sinnvollsten ist es, das Update im gleichen Ordner wie die Taxiverwaltung (normalerweise auf Festplatte C:\ im Ordner Programme/Taxiwin) zu speichern. Eventuelle Hinweise, dass eine Datei mit gleichem Namen schon vorhanden ist, ignorieren Sie und wählen überschreiben. So werden ältere Updates überschrieben und Sie können diese nicht versehentlich nochmals ausführen. Die heruntergeladene Datei heißt immer Update(.exe) und hat als Symbol einen Reißverschluss. Diese wird dann folgendermaßen ausgeführt: a) Wechseln Sie mit dem Windows Explorer in den Ordner, in dem Sie das Update gespeichert haben, und starten dies. b) Starten Sie die Taxiverwaltung und wählen im Menü Dienste/Update/installieren. Ist das Update im gleichen Ordner wie die Taxiverwaltung gespeichert worden, müssen Sie nur noch mit "Ok" bestätigen.

Die folgenden Hinweise, dass Dateien mit gleichem Namen schon vorhanden sind, ignorieren Sie wieder und wählen "Alle ersetzen". Den Rest übernimmt das Update.

### 11.11 Datenimport

Hiermit können Sie Betriebsnachweise oder Personalstammdaten aus einer anderen Anwendung einlesen. Die Datei muss als Textdatei (Endung .txt) oder als CSV-Datei (Endung .csv) gespeichert sein. In der ersten Zeile der Importdatei stehen die Feldnamen, die durch ein Semikolon getrennt sind, in den folgenden Zeilen stehen die Datensätze, die ebenfalls durch ein Semikolon getrennt sind. Es folgt ein Beispiel für eine Excel Tabelle. Erstellen Sie zunächst eine Arbeitsmappe wie folgt:

|   | Mappe1     |            |      |          |         |          |        |           |               |                |   |
|---|------------|------------|------|----------|---------|----------|--------|-----------|---------------|----------------|---|
|   | A          | В          | С    | D        | E       | F        | G      | H         | I             | J              | K |
| 1 | Konzession | Personalnr | Name | Datum    | Abfahrt | Rückkehr | Umsatz | Kilometer | Umsatzabfahrt | Umsatzrückkehr |   |
| 2 | 333        | 1          | Test | 01.01.01 | 15:00   | 23:00    | 150,6  | 100       |               |                |   |
| 3 |            |            |      |          |         |          |        |           |               | -              |   |
| 4 |            |            |      |          |         |          |        |           |               |                |   |

Geben Sie einfach in die erste Zeile die Feldnamen ein (obige sind sinnvoll, weil dann die Taxiverwaltung die Felder automatisch zuordnen kann. Dann formatieren Sie die Zeilen in Excel entsprechend (Datum als Format Datum) und speichern Sie die Mappe. Wenn Sie in den folgenden Zeilen die Daten erfasst haben, wählen Sie im Menü von Excel "Datei/Speichern unter". Nun geben Sie bitte einen Dateinamen an und wählen unten das Format der Datei (Vorgabe von Excel ist Excel Arbeitsmappe) und zwar als CSV-(Trennzeichen getrennt)-Datei!

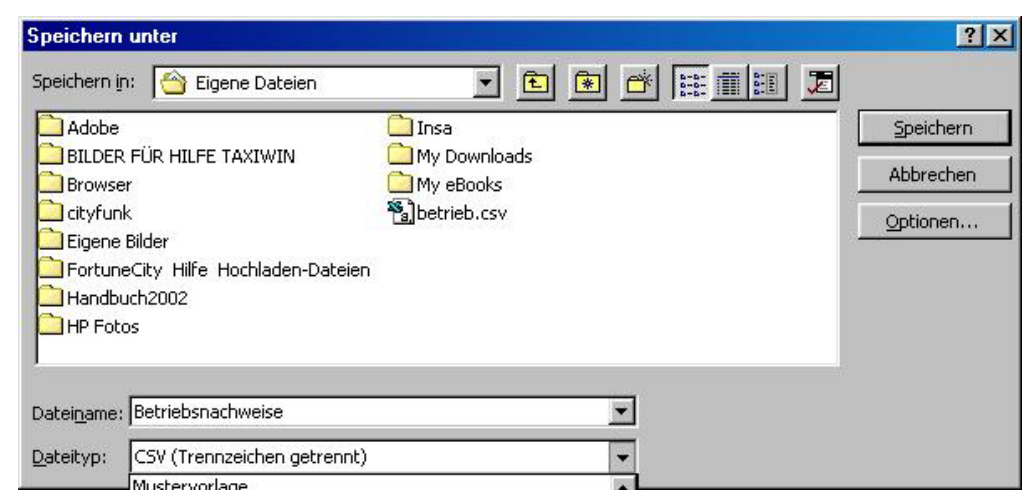

Diese Daten können nun problemlos von der Taxiverwaltung eingelesen werden.

Der Import der Personalstammdaten wurde für Lexware Lohn optimiert. Zum Einlesen geben Sie bitte die Datei an, mit Durchsuchen können Sie die Datei suchen. Wählen Sie dort bitte den Typ, Vorgabe ist "\*.txt"; handelt es sich um eine CSV-Datei, ändern Sie bei Dateityp die Vorgabe in "\*.csv" und wählen dann die entsprechende Datei aus. Sie haben auch die Möglichkeit, ein vorher gespeichertes Profil (siehe unten) aufzurufen, dies vereinfacht den Import (bei Personalstammdaten sind Profile nicht möglich).

| <u>W</u> as soll importiert werden    |                             | Die erste Zeile der Importdatei muss die<br>Feldnamen enhalten, die durch ein<br>Semikolon getrennt sind. Die folgenden<br>Zeilen grübetaten die Warte, diese misses |
|---------------------------------------|-----------------------------|----------------------------------------------------------------------------------------------------|
| Betriebsnachweise                     | <b>•</b>                    | auch durch ein Semikolon getrennt sein                                                                                                    |
|                                       |                             |                                                                                                    |
| <u>B</u> itte geben Sie an, welche Da | tei importiert werden soll. |                                                                                                    |
|                                       |                             |                                                                                                    |
|                                       |                             | Durchsuchen                                                                                                    |
|                                       |                             | Qurchsuchen                                                                                                    |
| Ritte wählen Sie ein Profil           |                             | Qurchsuchen                                                                                                    |
| Bitte wählen Sie ein <u>P</u> rofil   |                             | <u>Qurchsuchen</u>                                                                                                    |
| Bitte wählen Sie ein <u>P</u> rofil   |                             | <u>Durchsuchen</u>                                                                                                    |
| Bitte wählen Sie ein <u>P</u> rofil   |                             | <u>Qurchsuchen</u>                                                                                                    |
| Bitte wählen Sie ein <u>P</u> rofil   | Abbrechen                   | <u>Qurchsuchen</u>                                                                                                    |
| Bitte wählen Sie ein <u>P</u> rofil   | <u>Abbrechen</u>            | <u>Qurchsuchen</u>                                                                                                    |

Nachdem alle Angaben gemacht wurden, bestätigen Sie bitte mit "Weiter".

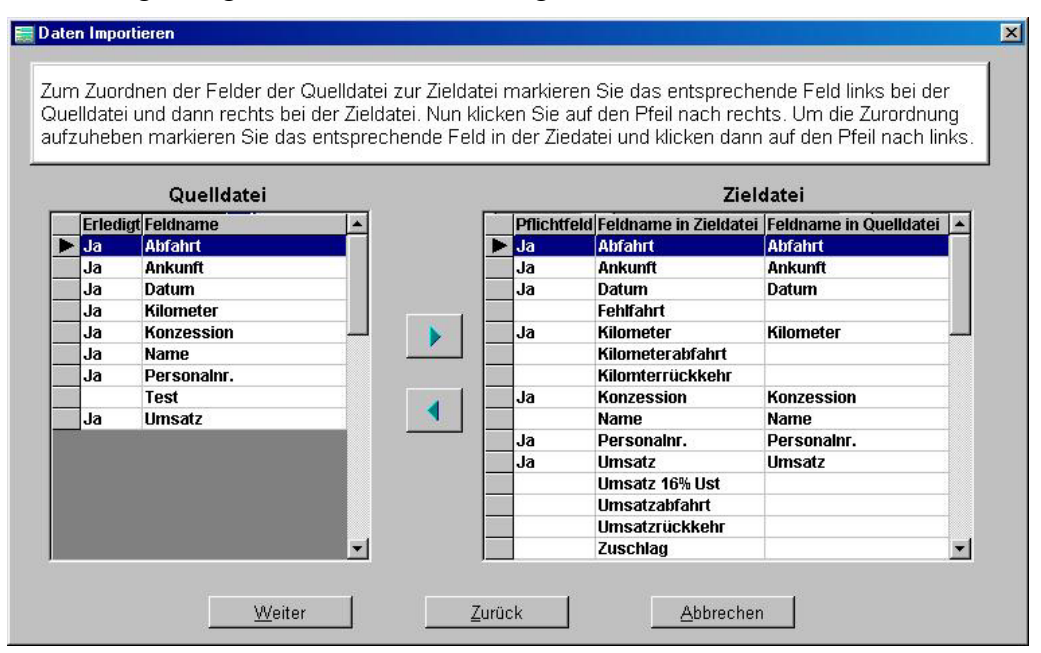

Links sehen Sie die Felder der Quelldatei. Sofern das Programm sie automatisch zuordnen konnte (Feldname in Quell- und Zieldatei sind identisch), steht bei erledigt ein "Ja". Rechts werden die Felder der Zieldatei gezeigt. Die automatisch zugeordneten Felder der Quelldatei sind dort eingetragen. Pflichtfelder müssen zugeordnet sein, sonst können die Daten nicht übernommen werden. Zum Zuordnen bzw. Aufheben der Zuordnung siehe den Text im Bild oben. Bitte kontrollieren Sie, ob alle Zuordnungen korrekt sind, andernfalls ändern Sie dies bitte. Jetzt bitte "Weiter" aktivieren.

| ľ | Konzession              | Persnr.                          | Name                                               | Datum                                       | Abfahrt        | Ankunft  | Umsatz 7 % Ust | Kilometer   | Km Abfahrt  | Km Rückke Um |
|---|-------------------------|----------------------------------|----------------------------------------------------|---------------------------------------------|----------------|----------|----------------|-------------|-------------|--------------|
| P | 191                     | 1                                | Müller                                             | 01.01.2001                                  | 15:00          | 23:33    | 150,00         | 150,00      | 0,00        | 0,00         |
| I | - 33                    | 2                                | Testfahrer                                         | 01.01.2002                                  | 16:00          | 15:00    | 99,00          | 4,00        | 0,00        | 0,00         |
|   | ]<br>B                  | itte kor                         | trollieren Sic                                     | e das Ergebni                               | s, die D       | aten kö  | nnen hier auc  | h noch verä | indert werd | len.         |
|   | ]<br>B                  | itte kor                         | ntrollieren Sid                                    | e das Ergebni                               | s, die D       | laten kö | nnen hier auc  | h noch verä | ändert werd | len.         |
|   | B<br>Um die Eir<br>aebe | itte kor<br>1stellur<br>2n Sie l | ıtrollieren Sid<br>Igen als Profi<br>Ditte einen N | e das Ergebni<br>il zu speicher<br>amen an. | s, die D<br>n, | Paten kö | nnen hier auc  | h noch vera | indert werd | len.         |

Hier werden nun alle eingelesenen Datensätze gezeigt. Kontrollieren Sie bitte bei mindestens einem Datensatz, ob alles korrekt ist. Gegebenenfalls können Sie die Daten hier noch ändern. Wenn die Zuordnungen der Felder als Profil gespeichert werden sollen, geben Sie bitte einen Namen für das Profil an und speichern es. Sollen später Daten im gleichen Format importiert werden, wählen Sie (siehe oben) einfach das entsprechende Profil. Um die Daten in die Taxiverwaltung einzulesen, wählen Sie bitte "Daten einlesen".

Hinweis: Beim Importieren von Betriebsnachweisen achten Sie bitte darauf, in welchem Geschäftsjahr Sie sich befinden. Ist das aktuelle Jahr z.B. 2002 und die Importdaten sind aus 2001, werden diese zwar importiert, aber in den falschen Jahrgang!

# 12 Fenster

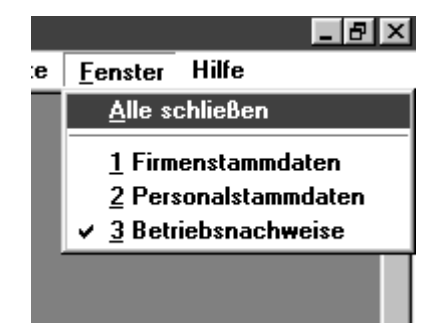

Hier können Sie sich zwischen den einzelnen offenen Fenstern hin- und herbewegen bzw. alle schließen. Das aktive Fenster hat ein kleines Häkchen.

| ▲ Taxiverwaltung ▲ Taxiverwaltung Auswedtungen Schnittstellen Dienste Fenster Hilfe                         |
|----------------------------------------------------------------------------------------------------|
|                                                                                                    |
| Personalstammdaten                                                                                          |
| Allgemeines Taxifahrer Sozialvers. Lohnsteuer Löhne Urlaub Vermögensw. Leist. Änderungen                    |
| Vomame AAA                                                                                                  |
| Krankankaseanar 0 Eormular Tabelle                                                                          |
| Kasikenkassenini. 0 Kasse wählen ikk Brandenburg u. Berlin                                                  |
| Beitragsgruppenschlüssel 00 Nr. 1 Änderungsdatum D1.01.2000 🗮 Name ikk Brandenburg u. Berlin                |
| Tätigkeitsschlüssel 7<br>Strasse Keithstr. 9-11                                                             |
| Sozialversicherungsnr. PIz 10787 Ort Berlin                                                                 |
| Betriebsnummer 12345678 Kontonummer                                                                         |
| Speiche Beitrag (allgemein) 14,70 erhöht ermäßigt .                                                         |
|                                                                                                    |
| U1 2,60 U2 0,10 Erstattungssatz (Lfz) 70,00                                                                 |
| Speichern Neue Kasse anlegen Abbrechen Löschen                                                              |
| Finant Sanfara - Carak Weisher 2000 - Carlora D. Danamara (Dalar Al Carabita CD Carac Dalaha) Tanàna EDI MA |

Mehrere geöffnete Fenster: Sie können auch zwischen den Fenstern wechseln, indem Sie diese mit der Maus anklicken.

**Tipp:** Haben Sie beim Anlegen der Personalstammdaten und Eingabe der Krankenkassennummer bemerkt, dass Sie die Krankenkasse für diesen Arbeitnehmer noch gar nicht angelegt hatten, müssen Sie das Eingabeformular für die Personalstammdaten nicht schließen, sondern Sie öffnen das Eingabeformular für die Krankenkassen, legen die neue Krankenkasse an und wechseln dann wieder zu den Personalstammdaten. Dort können Sie dann die neue Krankenkasse eintragen (siehe Bild oben).

# 13 Sonstiges

# 13.1 Netzwerk

Das Programm ist (ohne Aufpreis) **netzwerkfähig**. Wenn Sie das Programm in einem Netzwerk betreiben, installieren Sie es bitte auf jedem Arbeitsplatzrechner, andernfalls wird es nicht funktionieren. Die einzelnen Firmen können zentral auf einem Server bzw. bei einfachen Netzwerken auf einem Arbeitsplatzrechner zur Verfügung gestellt werden. Dies erhöht deutlich die Geschwindigkeit. Den Zugriff auf die einzelnen Firmen erreichen Sie über das Menü Firma wählen, Firma suchen (siehe unter 4.2 Mandanten suchen). Sollte eine Firma einmal nicht mehr in der Auswahlliste vorhanden sein, wiederholen sie einfach den genannten Vorgang.

# 13.2 Neuinstallation wegen PC-Neukauf etc.

Bitte installieren Sie das Programm von Ihrer Original-CD. Danach installieren Sie das letzte Update. Nun starten Sie das Programm, geben Ihre Lizenznummer ein und wählen dann im folgenden Formular "vorhandene Firma auswählen" und bestätigen mit "Weiter". Im folgenden Fenster wählen Sie entweder "Firma suchen" oder "Datenrückschreibung". Mit Daten-

rückschreibung (siehe 11.7) können Sie jetzt eine Firma wiederherstellen. Dann starten Sie das Programm neu und können über "Firma suchen" die neue Firma aktivieren.

Alle weiteren Mandanten (Firmen) können Sie nun, falls notwendig, über "Dienste/Datenrückschreibung" wieder zurücksichern.

# 14 Datentransfer vom Hale- oder Kienzletaxameter

Dieser Abschnitt ist nur für die Anwender gedacht, welche die Daten mittels Hale- oder Kienzletaxameter per Cey über das Zusatzprogramm einlesen.

Bitte beachten Sie, **dass im Taxameter beim ersten Parameter (bei Hale F272)** die Konzessionsnummer der Taxe angegeben (maximal vierstellig) wird (näheres siehe Unternehmerhandbuch von Hale oder fragen Sie Ihre Werkstatt, die das Taxameter eingebaut hat). Alle Fahrer müssen einen formatierten Cey (siehe unter 14.4.1) haben, sonst können Sie sich nicht am Taxameter anmelden. Zu Anfang empfehle ich, für mindestens einen Monat Ihr bisheriges Aufzeichnungssystem (z.B. Abschreibezettel) beizubehalten. Später sollten die Fahrer sich weiterhin Umsatz und Datum notieren, damit sie nicht den Überblick verlieren, was sie Ihnen noch abliefern müssen. Korrekte Berechnungen der Nachtstunden etc. sind bis zu einer Schichtdauer von 18 Stunden möglich. Weisen Sie Ihre Fahrer bitte darauf hin, dass sie sich am Ende jeder Schicht abmelden, nicht nur einmal die Woche z.B. im Falle eines Allein-fahrers. Bitte beachten Sie, dass auf einem Cey nur ca. 20 Schichten (je nach Umfang) passen. Die Fahrer sollten regelmäßig zum Abrechnen erscheinen. Gleiches gilt für den Unternehmer-Cey.

### 14.1 Allgemeines, Taxametereinstellung etc.

Sie finden die Schnittstelle im Menü der Taxiverwaltung unter Schnittstellen.

### 14.2 Erster Programmstart

Bitte tragen Sie im angezeigtem Formular Ihre Unternehmernummer (die ersten vier Zahlen Ihrer Lizenznummer) ein. Haben Sie die Daten schon mit einem anderem Programm eingelesen, verwenden Sie die dort festgelegte Nummer. Diese Nummer wird vom ersten Cey, den Sie formatiert haben, an das Taxameter übertragen und dort gespeichert. So wird verhindert, dass sich Fahrer mit einem fremden Cey von einem anderem Unternehmer bei Ihnen anmelden können! Wenn die Einlesestation am Computer angeschlossen ist, findet das Programm diese automatisch, ansonsten erhalten sie eine entsprechende Fehlermeldung. Wenn Sie mehrere Firmen verwalten, können die Daten in die einzelnen Firmen eingelesen werden, indem diese über Mandanten wählen aktiviert werden. Rufen Sie dann aus der gewählten Firma die Schnittstelle auf. Nachteil: Die Daten könnten in einer falschen Firma eingelesen werden.

Tipp: Lesen Sie die Daten nur in eine Firma ein, in der die Taxen und das Personal von allen Firmen angelegt sind. Diese können dann über Schnittstellen/Datenübergabe an die einzelnen Firmen übergeben werden. In den anderen Firmen starten Sie die Schnittstelle und geben bei der Unternehmernummer eine 9 ein. Sollten Sie jetzt verse-

### hentlich die Daten in eine falsche Firma einlesen, lässt das Programm dies mit dem Hinweis "Falsche Unternehmernummer" nicht zu!

### 14.3 Hinweise zu Rechnungs-, Pauschal- und Fehlfahrten

Sie können Ihre Rechnungsfahrten direkt am Taxameter den Kunden zuordnen, indem Sie am Ende der Fahrt die entsprechende Kundennummer (Kreditnummer) am Taxameter eingeben. Drücken Sie bei Hale, wenn das Taxameter auf Kasse steht, die Taste 4 und geben dann die Kundennummer ein. Weiterhin können Sie dann dieser Fahrt einen Steuersatz zuordnen (7 oder 16%), der dann beim Erstellen einer neuen Rechnung (siehe bei Rechnungsfahrten 7.2) mit übernommen wird. Auch Pauschalfahrten (Achtung, nicht jeder Tarif lässt dies zu, er-kundigen Sie sich bei Ihrem Eichamt) können am Taxameter erzeugt werden. Von diesen werden dann die Kilometer etc. in eine Rechnung (siehe Rechnungsfahrten) mit übernommen, wenn eine Kundennummer eingegeben wird. Sollen Leerkilometer für die Rückfahrt aufgezeichnet werden, verfahren sie folgendermaßen: Führen Sie die Fahrt als Pauschalfahrt aus, beenden diese und geben die Kundennummer ein. Wenn Sie nun innerhalb von drei Minuten eine neue Pauschalfahrt erzeugen und am Ende der Rückfahrt die gleiche Kundennummer eingeben, werden die gefahrenen Kilometer beim Erstellen der Rechnung automatisch als leere Rückfahrt gewertet und der Preis wird dann über den entsprechenden Tarif (siehe Rechnungsfahrten/Stammdaten/Tarife) ermittelt.

Sie haben auch die Möglichkeit Fehlfahrten direkt am Taxameter als solche zu markieren: Geben Sie hierzu die Kundennummer **Null** ein. Diese Fahrt wird dann zwar vom Programm gespeichert, aber als Fehlfahrt gewertet.

### 14.4 Dienste

### 14.4.1 Cey formatieren

Hier werden die Fahrer- und Unternehmer-Ceys formatiert. Mit dem Unternehmer-Cey können Sie Einstellungen am Taxameter ändern oder alle Schichtdaten auslesen (siehe Bedienungsanleitung von Hale). **Mit dem Unternehmer-Cey können keine Schichten angemeldet werden**, auch der Unternehmer braucht hierfür einen Fahrer-Cey! Fahrer-Cey formatieren bedeutet, dass die Personalnummer des Fahrers (muss vorher in den Stammdaten/Personal) angelegt worden sein) auf den Cey geschrieben wird. Geben Sie die Personalnummer in das Formular ein. Wenn Sie fertig sind, den Cey unbedingt mit der Personalnummer beschriften, damit sie nicht verwechselt werden können! Die Ceys können jederzeit mit einer neuen Personalnummer formatiert werden.

| sonalnumr                | ner 🚺 O                        | P-scheir     | nablauf |  |
|--------------------------|--------------------------------|--------------|---------|--|
| <i></i>                  |                                |              |         |  |
| aufdatum d<br>Der Fahrer | les Ceys   .<br>kann fremde Si | chichten bei | enden.  |  |
| Der Fahrer               | kann fremde S                  | chichten bee | enden.  |  |

Weiterhin **kann** für den Cey ein Ablaufdatum festgelegt werden, sinnvoll um die Fahrer z.B. zu einem bestimmten Termin zum Abrechnen erscheinen zu lassen. Wird beispielseise als Ablaufdatum der 15.12.2001 festgelegt, kann der Fahrer sich bis zum 14.12.2001 am Taxameter anmelden, danach nicht mehr. Ist kein Datum eingegeben, ist der Cey unbefristet gültig!

# 14.4.2 Cey-Info

Über Cey-Info werden Ihnen bestimmte Informationen zum Cey gezeigt; dies sollte immer nach dem Formatieren ausgeführt werden, um die Daten zu kontrollieren.

### 14.4.3 Löschen (vollständig) oder nur Schichtdaten

Komplett löschen versetzt den Cey in den Ursprungszustand (Achtung, dauert ca. drei bis vier Minuten). Alle Daten werden vollständig vom Cey entfernt. Schichtdaten löschen entfernt auf dem Cey vorhandene Schichten, alles andere wie etwa die Fahrernummer bleibt erhalten. Dies wird normalerweise beim Einlesen eines Cey erledigt.

### 14.4.4 Doppelte Datensätze entfernen

Wenn Sie Daten mit dem Unternehmer-Cey einlesen haben, weil ein Fahrer z.B. seinen Cey verloren hat, wählen Sie dies. Auf dem Unternehmer-Cey befinden sich ja auch die Daten von anderen Fahrern, die schon eingelesen wurden. Alle doppelten Schichten (nur diese) werden dann bei den Betriebsnachweisen (siehe 6.1) gelöscht und können über "Aktualisieren" (siehe 11.9) dann vollständig entfernt werden. Gleiches gilt, wenn Sie einen Fahrer-Cey versehentlich zweimal eingelesen haben.

### 14.4.5 Fehlende Schichten

Anwender, welche die Schnittstelle zu Hale/Kienzle nutzen, sollten die Prüfung hier und nicht über Menü "Buchen/Prüfen/Fehlende Nachweise" ausführen, weil die Prüfung in diesem Fall genauer ist. Es werden dann für den gewählten Zeitraum alle fehlenden Schichten gezeigt (Fahrer war noch nicht da, Cey defekt etc.). Sie sollten dies immer dann ausführen, wenn alle Schichten für den letzten Monat da sein müssten!

# 14.5 Cey einlesen

Hier werden die Daten vom Cey eingelesen. Je nach Umfang der Schichten kann das bis zu 20 Sekunden dauern.

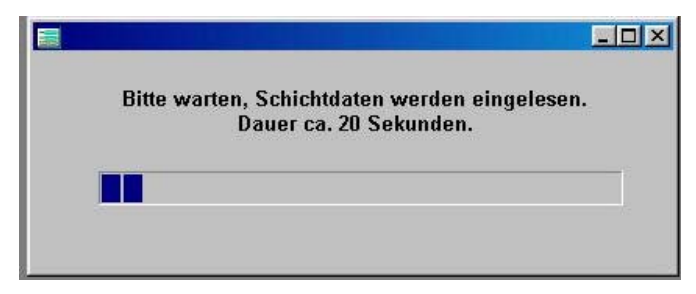

Wenn sich auf dem Cey Schichtdaten von einem anderem Fahrer (er hat vergessen, seine Schicht abzumelden) befinden, erscheint folgender Hinweis:

| Auf dem Cey befinden sich Schict<br>von einem anderen Fahrer (Pers<br>Müller). Sie sollten den Cey nicht<br>und diesem Fahrer einen neuer<br>formatieren. Wenn der Fahrer (Pe<br>Müller) zum Abrechnen kommt, H<br>Sie ihm über Cey ansehen zeigen<br>tatsächlich vergessen hat, Schict<br>beenden! | htdaten<br>snr. [1],<br>löschen<br>n Cey<br>srsnr. [1],<br>können<br>n, daß er<br>hten zu |
|----------------------------------------------------------------------------------------------------|-------------------------------------------------------------------------------------------|
|----------------------------------------------------------------------------------------------------|-------------------------------------------------------------------------------------------|

Je nach Vertrauensverhältnis befolgen Sie diesen Hinweis (oder lassen es). Dann geht es so weiter:

| Date                 | enübertragung erfolgreich.      |
|----------------------|---------------------------------|
| Der Cey ist gültig b | s: unbefristet                  |
| Nur Schichtdaten     | auf Cey löschen                 |
| C Schichtdaten löso  | hen und Ablaufdatum für den Cey |
| C Schichtdaten auf   | dem Cey nicht löschen           |
|                      | Weiter                          |

Die Schichtdaten wurden in den Betriebsnachweisen gespeichert. Sie sollten die Schichtdaten nun löschen, sonst ist der Cey bald voll und der Fahrer kann sich nicht mehr am Taxameter anmelden. War auf dem Cey ein Ablaufdatum, ist die Voreinstellung auf Ablaufdatum. Nun können Sie ein neues Datum eingeben oder das Datum entfernen (dann ist der Cey wieder unbefristet gültig). In Sonderfällen (Voreinstellung, wenn auf dem Cey Daten von einem anderem Fahrer sind) ist es auch möglich, die Schichtdaten nicht zu löschen. Haben Sie den Cey schon entfernt, erscheint eine Warnung, nun können Sie den Cey wieder in die Einlesestation legen. (Sollten Sie versehentlich jetzt einen anderen Cey einlegen, wird dieser nicht akzeptiert.) Nachdem Sie "Weiter" bestätigt haben, erscheint das Abrechnungsformular auf dem Bildschirm (nur bei einem Fahrer-Cey, nicht beim Unternehmer-Cey):

| Persnr. 2. Testfahrer                                                                       |                               | Abso                                       | P-Scheinablauf<br>hlag 40,00 %                                                                                                    |
|---------------------------------------------------------------------------------------------|-------------------------------|--------------------------------------------|----------------------------------------------------------------------------------------------------|
| Fahrerabrechnur                                                                             | g I                           | Daten erfassen                             | Hinweis zum Umsatz                                                                                                    |
| Taxameterumsatz<br>- Kreditfahrten                                                          | 10,40<br>0,00                 | <u>Benzinbeläge</u>                        | Keine Hinweise                                                                                                    |
| Umsatz bar                                                                                  | 0,00<br><u>10,40</u>          | <u><u>C</u>oupons</u>                      | Umsätze                                                                                                    |
| + Pauschalfahrten<br>(ohne Taxameter)<br>- Fehlfahrten manuell                              | 0,00<br>0,00                  | Eehlfahrten                                | Konz         Datum         Umsatz 7%         Kilometer         ▲           181         25.07.2001         5,20         0,10           181         25.07.2001         5,20         0,10 |
| gesamter Barumsatz<br>+ Verrechnung (gesamt)<br>- Abschlag/Lohn                             | <u>10,40</u><br>49,78<br>4,16 | Fahrten ohne<br>Taxameter 1 <u>6</u> % Ust |                                                                                                    |
| - unbar (Benzin.etc.)<br>- Bareinzahlung<br><u>offener Betrag der</u><br>letzten Abrechnung | 0,00<br>0,00<br>15,22         | sonstiges unbar 0,00DM                     |                                                                                                    |
| Forderung                                                                                   | 71,24                         | Bareinzahlung 0,00DM                       | Kilometerschnitt 52,00 DM/Km                                                                                                    |
| B <u>e</u> enden und Speiche                                                                | rn                            | Umsätze drucken                            | Abrechnung drucken                                                                                                    |

In der linken Spalte befinden sich die Daten, die vom Taxameter geliefert wurden.

- *Kreditfahrten/Fehlfahrten:* Diese wurden manuell am Taxameter erzeugt (siehe 14.3)
- *Verrechnung:* Siehe unter 14.7 Abrechnung bearbeiten, die einzelnen Verrechnungswerte können über den Button "Verrechnungswerte zeigen" gezeigt werden.
- Offener Betrag ...: Zeigt Forderungen/Guthaben der letzten Cey-Abrechnung.
- *Abschlag:* Berechnet aus den Einstellungen in den Stammdaten/Personal/Taxifahrer (siehe 5.4).
- *Forderung (oder Guthaben):* Der Gesamtbetrag der Abrechnung. Achtung, wenn der Fahrer ein Guthaben hat, steht vorne Guthaben und der Betrag ist negativ. Dies ist von der Logik her falsch und nur aus internen Berechnungsgründen so. Wenn dort Guthaben steht, ist es ein Guthaben, unabhängig vom Vorzeichen.
- Über *Benzinbelege* etc. können Sie die entsprechenden Werte erfassen. Die Beträge werden dann von der Forderung an den Fahrer abgezogen. Bei Bareinzahlung können auch negative Beträge (Vorschuss) eingegeben bzw. kann so eine Fehleingabe korrigiert werden.

Die Abrechnung und die Umsätze können dann gedruckt werden.

| 4                                | 0,00 %                                                        |                                                      |                                               |   |
|----------------------------------|---------------------------------------------------------------|------------------------------------------------------|-----------------------------------------------|---|
|                                  | Hin                                                           | weis zum U                                           | msatz                                         |   |
| be                               | Bei der I<br>waren n<br>endet. Di<br>Umsatz                   | etzten Abr<br>icht alle So<br>ese werde<br>hinzugere | echnung<br>chichten<br>n jetzt dem<br>echnet! | C |
|                                  |                                                               | Umsätze                                              |                                               |   |
| Konz                             | Datum                                                         | Umsätze<br>Umsatz 7%                                 | Kilometer                                     | • |
| <b>Konz</b><br>181               | Datum<br>25.07.2001                                           | Umsätze<br>Umsatz 7%<br>5,60                         | Kilometer<br>0,20                             | • |
| <b>Konz</b><br>181<br>181        | Datum<br>25.07.2001<br>25.07.2001                             | Umsätze<br>Umsatz 7%<br>5,60<br>5,20                 | Kilometer<br>0,20<br>0,10                     | • |
| Konz<br>181<br>181<br>181        | Datum<br>25.07.2001<br>25.07.2001<br>25.07.2001               | Umsätze<br>Umsatz 7%<br>5,60<br>5,20<br>5,40         | Kilometer<br>0,20<br>0,10<br>0,20             | • |
| Konz<br>181<br>181<br>181<br>181 | Datum<br>25.07.2001<br>25.07.2001<br>25.07.2001<br>25.07.2001 | Umsätze<br>Umsatz 7%<br>5,60<br>5,20<br>5,40<br>5,40 | Kilometer<br>0,20<br>0,10<br>0,20<br>0,20     |   |

Hatte der Fahrer zu einem früheren Zeitpunkt nicht alle Schichten beendet (die Daten auf dem Cey waren von einem anderen Fahrer), sehen Sie unter "Hinweis zum Umsatz" nebenstehende Meldung. Die "fehlenden Schichten" befinden sich in der Liste der Umsätze ganz unten und werden dem gesamten Umsatz hinzugerechnet.

So sehen die Verrechnungswerte beispielweise aus (zum Erfassen siehe 14.7):

|                                                                                                    | Abs                                                                                                    | schlag 40,00 %                                                                            |                 |
|----------------------------------------------------------------------------------------------------|----------------------------------------------------------------------------------------------------|-------------------------------------------------------------------------------------------|-----------------|
| g [=                                                                                                    |                                                                                                    |                                                                                           | ×               |
| g<br>10,40<br>0,00<br>0,00<br>10,40<br>0,00<br>0,00<br>10,40<br>49,78<br>4,16<br>0,00<br>0,00<br>15,22<br>Di<br>71,24 | Forderungen an den<br>Text<br>Sozialversicherung 10<br>Lohnsteuer 10/01<br>Guthaben des Fahren<br>Lohn 9/01 | Fahrer<br>Betrag<br>0/01 33,00<br>22,00<br>rs<br>5,22<br>0,00<br>Einlesen eines Ceys abge | rechnet worden. |
|                                                                                                    | Umsätze drucken                                                                                             | <u>A</u> brechnung di                                                                     | ucken           |

Wenn ein Fahrer (ABC) vergessen hat, sich bei einer Schicht abzumelden, werden seine Schichtdaten auf den Cey des Nachfolgers (XYZ) geschrieben. Diese Summen sehen Sie dann unter "fehlender Umsatz". Außerdem teilt Ihnen das vom Programm mit, dass der Fahrer nicht alle Schichten beendet hat.

**Beispiel:** ABC meldet sich am 25.1.2001 an und vergisst, sich abzumelden. Danach meldet sich XYZ an, und ABCs Daten vom 25.1.2001 sind nun auf seinem Cey. ABC kommt zum Abrechnen. Sie erhalten einen Hinweis vom Programm, dass nicht alle Schichten beendet wurden.

Später kommt XYZ zum Abrechnen. Die Daten von ABC werden nun gespeichert, erscheinen aber nicht in der Abrechnung von XYZ.

Haben Sie in der Taxiverwaltung in Stammdaten/Personal/Taxifahrer bei Abschlag einen Wert (z.B. 40%) eingetragen, wird dieser in die Abrechnungsmaske übernommen (siehe Bild oben) und unter "Forderung" ist die dies abgezogen worden.

Alle hier erfassten Daten werden in die Fahrerabrechnung (siehe 6.5) der Taxiverwaltung übertragen.

Wenn Sie die Benzinrechnungen hier mit Datum Konzession etc. erfassen, können diese in der Taxiverwaltung (siehe 6.3.3) überprüft werden.

# 14.6 Cey ansehen

Hier können Sie sich die Daten auf einem Cey (Fahrer oder Unternehmer) ansehen. Es wird nichts gespeichert und die Schichtdaten auf dem Cey werden nicht gelöscht.

Achtung: In seltenen Fällen werden vom Taxameter falsche Daten geliefert (ungültiges Datum). In diesem Fall können die Schichten auch gespeichert werden, Sie müssen dann allerdings das Datum der einzelnen Schichten und Einzelfahrten ändern.

| Dore                                                        | enr                                              | Namo                                                                                                 | Dature                                                                                                    | Kona                                                                                  | 0.bfabrt                                                                                                    | 0.nkunft                                                                  | Kilomotor                                                                  | Umea                                                                         | 17 704     | Fohlf                                                                     | Limeatz 16%                                                                | lle  |
|-------------------------------------------------------------|--------------------------------------------------|----------------------------------------------------------------------------------------------------|----------------------------------------------------------------------------------------------------|---------------------------------------------------------------------------------------|----------------------------------------------------------------------------------------------------|---------------------------------------------------------------------------|----------------------------------------------------------------------------|------------------------------------------------------------------------------|------------|---------------------------------------------------------------------------|----------------------------------------------------------------------------|------|
| Pers                                                        | 1                                                | Müller                                                                                               | 25.07.2001                                                                                                    | 1.91                                                                                  | 08:47                                                                                                    | 08:47                                                                     |                                                                            | n joinsa                                                                     | 5 40       |                                                                           | 0.00                                                                       | US   |
|                                                             | 2                                                | Testfahrer                                                                                           | 25.07.2001                                                                                                    | 181                                                                                   | 08.47                                                                                                    | 08:47                                                                     | 0,2                                                                        | 0                                                                            | 5.20       | 0.00                                                                      | 0.00                                                                       |      |
|                                                             | 2                                                | Testfahrer                                                                                           | 25.07.2001                                                                                                    | 181                                                                                   | 08:50                                                                                                    | 08:50                                                                     | 0,1                                                                        | 0                                                                            | 5,20       | 0,00                                                                      | 0,00                                                                       |      |
|                                                             |                                                  |                                                                                                    |                                                                                                    |                                                                                       |                                                                                                    |                                                                           |                                                                            |                                                                              |            |                                                                           |                                                                            |      |
|                                                             |                                                  | J                                                                                                    |                                                                                                    |                                                                                       |                                                                                                    | _                                                                         |                                                                            |                                                                              |            |                                                                           |                                                                            |      |
| Art D                                                       | larenr                                           | Name                                                                                                 | Konz Startda                                                                                                    | Einz                                                                                  | zelfahrte                                                                                                    | 1<br>Obfabrt                                                              | Ankunft Tot                                                                | alkm                                                                         | Umea       | - 784 11                                                                  | Imeatz 46% II                                                              |      |
| Art P                                                       | ersnr                                            | Name<br>Müller                                                                                       | Konz Startda                                                                                                    | Einz                                                                                  | zelfahrter<br>Endedat.                                                                                                    | n<br>  Abfahrt                                                            | <u>Ankunft Tot</u>                                                         | alkm 123.80                                                                  | Umsat      | tz 7% U                                                                   | Jmsatz 16%                                                                 | Feh  |
| Art P<br>SB<br>NF                                           | Persnr<br>1<br>1                                 | Name<br>Müller<br>Müller                                                                             | Konz Startda<br>181 25.07.2<br>181 25.07.2                                                                                           | Einz<br>t. E<br>001 2<br>001 2                                                        | zelfahrte<br>Endedat.<br>25.07.2001                                                                                                    | 1<br>Abfahrt<br>08:47<br>08:47                                            | Ankunft Tot                                                                | alkm<br>123,80<br>0.20                                                       | Umsat      | tz 7% U<br>0,00<br>5.40                                                   | Jmsatz 16%  <br>0,00<br>0.00                                               | Feh  |
| Art P<br>SB<br>NF<br>SS                                     | Persnr<br>1<br>1<br>1                            | Name<br>Müller<br>Müller<br>Müller                                                                   | Konz Startda<br>181 25.07.2<br>181 25.07.2<br>181 25.07.2                                                                            | Einz<br>001 2<br>001 2<br>001 2                                                       | zelfahrte<br>Endedat.<br>25.07.200 <sup>7</sup><br>25.07.200 <sup>7</sup>                                                                                                    | n<br>Abfahrt<br>08:47<br>08:47<br>08:47                                   | Ankunft Tot<br>08:47<br>08:47                                              | alkm<br>123,80<br>0,20<br>0,20                                               | Umsat      | tz 7% L<br>0,00<br>5,40<br>5,40                                           | Jmsatz 16%  <br>0,00<br>0,00<br>0,00                                       | Feh  |
| Art P<br>SB<br>NF<br>SS<br>SE                               | Persnr<br>1<br>1<br>1                            | Mame<br>Müller<br>Müller<br>Müller<br>Müller                                                         | Konz Startda<br>181 25.07.2<br>181 25.07.2<br>181 25.07.2<br>181 25.07.2                                                             | Einz<br>001 2<br>001 2<br>001 2<br>001 2                                              | zelfahrte<br><u>ndedat.</u><br>25.07.200'<br>25.07.200'<br>25.07.200'<br>25.07.200'                                                                                                    | n<br>Abfahrt<br>08:47<br>08:47<br>08:47                                   | Ankunft Tot<br>08:47<br>08:47<br>08:47                                     | alkm<br>123,80<br>0,20<br>0,20<br>124,00                                     | Umsat      | tz 7% L<br>0,00<br>5,40<br>5,40<br>60,90                                  | Jmsatz 16% J<br>0,00<br>0,00<br>0,00<br>0,00                               | Feh  |
| Art P<br>SB<br>NF<br>SS<br>SE<br>SB                         | Persnr<br>1<br>1<br>1<br>1<br>2                  | Mame<br>Müller<br>Müller<br>Müller<br>Müller<br>Testfahrer                                           | Konz Startdz<br>181 25.07.2<br>181 25.07.2<br>181 25.07.2<br>181 25.07.2<br>181 25.07.2                                              | Einz<br>001 2<br>001 2<br>001 2<br>001 2<br>001 2                                     | zelfahrte<br><u>ndedat.</u><br>25.07.200 <sup>-</sup><br>25.07.200 <sup>-</sup><br>25.07.200 <sup>-</sup><br>25.07.200 <sup>-</sup><br>25.07.200 <sup>-</sup>                                                     | n<br>Abfahrt<br>08:47<br>08:47<br>08:47<br>08:47                          | Ankunft Tot<br>08:47<br>08:47<br>08:47                                     | alkm<br>123,80<br>0,20<br>0,20<br>124,00<br>124,00                           | Umsat<br>6 | tz 7% L<br>0,00<br>5,40<br>5,40<br>60,90<br>0,00                          | Imsatz 16% I<br>0,00<br>0,00<br>0,00<br>0,00<br>0,00                       | Feh  |
| Art P<br>SB<br>SS<br>SE<br>SB<br>NF                         | Persnr<br>1<br>1<br>1<br>1<br>2<br>2             | Name<br>Müller<br>Müller<br>Müller<br>Müller<br>Testfahrer<br>Testfahrer                             | Konz Startda<br>181 25.07.2<br>181 25.07.2<br>181 25.07.2<br>181 25.07.2<br>181 25.07.2<br>181 25.07.2                               | Einz<br>001 2<br>001 2<br>001 2<br>001 2<br>001 2<br>001 2                            | zelfahrte<br>Indedat.<br>25.07.200<br>25.07.200<br>25.07.200<br>25.07.200<br>25.07.200<br>25.07.200                                                                                                    | n<br>Abfahrt<br>08:47<br>08:47<br>08:47<br>08:47<br>08:47                 | Ankunft Tot<br>08:47<br>08:47<br>08:47<br>08:47                            | alkm<br>123,80<br>0,20<br>0,20<br>124,00<br>124,00<br>0,10                   | Umsat<br>6 | tz 7% L<br>0,00<br>5,40<br>5,40<br>60,90<br>0,00<br>5,20                  | Imsatz 16% I<br>0,00<br>0,00<br>0,00<br>0,00<br>0,00<br>0,00               | Feh  |
| Art P<br>SB<br>NF<br>SS<br>SE<br>SB<br>NF<br>SS             | Persnr<br>1<br>1<br>1<br>2<br>2<br>2             | Name<br>Müller<br>Müller<br>Müller<br>Müller<br>Testfahrer<br>Testfahrer<br>Testfahrer               | Konz Startda<br>181 25.07.2<br>181 25.07.2<br>181 25.07.2<br>181 25.07.2<br>181 25.07.2<br>181 25.07.2<br>181 25.07.2                | Einz<br>001 2<br>001 2<br>001 2<br>001 2<br>001 2<br>001 2<br>001 2                   | zelfahrte<br><u>ndedat.</u><br>25.07.200 <sup>-</sup><br>25.07.200 <sup>-</sup><br>25.07.200 <sup>-</sup><br>25.07.200 <sup>-</sup><br>25.07.200 <sup>-</sup><br>25.07.200 <sup>-</sup><br>25.07.200 <sup>-</sup> | n<br>Abfahrt<br>08:47<br>08:47<br>08:47<br>08:47<br>08:47<br>08:47        | Ankunft Tot<br>08:47<br>08:47<br>08:47<br>08:47<br>08:47                   | alkm<br>123,80<br>0,20<br>0,20<br>124,00<br>124,00<br>0,10<br>0,10           | Umsat<br>6 | tz 7% L<br>0,00<br>5,40<br>5,40<br>60,90<br>0,00<br>5,20<br>5,20          | Imsatz 16% I<br>0,00<br>0,00<br>0,00<br>0,00<br>0,00<br>0,00<br>0,00       | Feh  |
| Art P<br>SB<br>NF<br>SS<br>SE<br>SB<br>NF<br>SS<br>SS<br>SE | Persnr<br>1<br>1<br>1<br>2<br>2<br>2<br>2        | Name<br>Müller<br>Müller<br>Müller<br>Müller<br>Testfahrer<br>Testfahrer<br>Testfahrer<br>Testfahrer | Konz Startda<br>181 25.07.2<br>181 25.07.2<br>181 25.07.2<br>181 25.07.2<br>181 25.07.2<br>181 25.07.2<br>181 25.07.2<br>181 25.07.2 | Einz<br>001 2<br>001 2<br>001 2<br>001 2<br>001 2<br>001 2<br>001 2<br>001 2          | zelfahrte<br><u>indedat.</u><br>25.07.200'<br>25.07.200'<br>25.07.200'<br>25.07.200'<br>25.07.200'<br>25.07.200'<br>25.07.200'<br>25.07.200'                                                                      | n<br><b>Abfahrt</b><br>08:47<br>08:47<br>08:47<br>08:47<br>08:47<br>08:47 | Ankunft Tot<br>08:47<br>08:47<br>08:47<br>08:47<br>08:47<br>08:47<br>08:47 | alkm<br>123,80<br>0,20<br>124,00<br>124,00<br>0,10<br>0,10<br>0,10           | Umsat<br>6 | tz 7% L<br>0,00<br>5,40<br>60,90<br>0,00<br>5,20<br>5,20<br>66,10         | Imsatz 16% I<br>0,00<br>0,00<br>0,00<br>0,00<br>0,00<br>0,00<br>0,00<br>0, | Feh  |
|                                                             |                                                  | ]                                                                                                    |                                                                                                    |                                                                                       |                                                                                                    |                                                                           |                                                                            |                                                                              |            |                                                                           |                                                                            |      |
| <b>Art P</b><br>38<br>NF<br>38<br>38<br>38<br>38            | <b>Persnr</b><br>1<br>1<br>1<br>2                | Mame<br>Müller<br>Müller<br>Müller<br>Müller<br>Testfahrer                                           | Konz Startda<br>181 25.07.2<br>181 25.07.2<br>181 25.07.2<br>181 25.07.2<br>181 25.07.2                                              | Einz<br>001 2<br>001 2<br>001 2<br>001 2<br>001 2                                     | zelfahrte<br>indedat.<br>25.07.200<br>25.07.200<br>25.07.200<br>25.07.200<br>25.07.200                                                                                                    | n<br>Abfahrt<br>08:47<br>08:47<br>08:47<br>08:47                          | Ankunft Tot<br>08:47<br>08:47<br>08:47                                     | alkm<br>123,80<br>0,20<br>0,20<br>124,00<br>124,00                           | Umsat<br>6 | tz 7% L<br>0,00<br>5,40<br>5,40<br>60,90<br>0,00                          | Imsatz 16% I<br>0,00<br>0,00<br>0,00<br>0,00<br>0,00                       | Fehl |
| Art P<br>SB<br>NF<br>SS<br>SE<br>SB<br>NF                   | <b>Persnr</b><br>1<br>1<br>1<br>1<br>2<br>2      | Mame<br>Müller<br>Müller<br>Müller<br>Müller<br>Testfahrer<br>Testfahrer                             | Konz Startdz<br>181 25.07.2<br>181 25.07.2<br>181 25.07.2<br>181 25.07.2<br>181 25.07.2<br>181 25.07.2                               | Einz<br>001 2<br>001 2<br>001 2<br>001 2<br>001 2<br>001 2<br>001 2                   | zelfahrte<br><u>ndedat.</u><br>25.07.200'<br>25.07.200'<br>25.07.200'<br>25.07.200'<br>25.07.200'<br>25.07.200'                                                                                                   | n<br>Abfahrt<br>08:47<br>08:47<br>08:47<br>08:47<br>08:47                 | Ankunft Tot<br>08:47<br>08:47<br>08:47<br>08:47                            | alkm<br>123,80<br>0,20<br>0,20<br>124,00<br>124,00<br>0,10                   | Umsat<br>6 | tz 7% L<br>0,00<br>5,40<br>5,40<br>60,90<br>0,00<br>5,20                  | Imsatz 16% I<br>0,00<br>0,00<br>0,00<br>0,00<br>0,00<br>0,00               | Feh  |
| Art P<br>SB<br>NF<br>SS<br>SE<br>SB<br>NF<br>SS             | Persnr<br>1<br>1<br>1<br>2<br>2<br>2             | Marne<br>Müller<br>Müller<br>Müller<br>Müller<br>Testfahrer<br>Testfahrer<br>Testfahrer              | Konz Startda<br>181 25.07.2<br>181 25.07.2<br>181 25.07.2<br>181 25.07.2<br>181 25.07.2<br>181 25.07.2<br>181 25.07.2                | Einz<br>001 2<br>001 2<br>001 2<br>001 2<br>001 2<br>001 2<br>001 2<br>001 2          | zelfahrte<br>Indedat.<br>25.07.200<br>25.07.200<br>25.07.200<br>25.07.200<br>25.07.200<br>25.07.200<br>25.07.200                                                                                                  | n<br>Abfahrt<br>08:47<br>08:47<br>08:47<br>08:47<br>08:47<br>08:47        | Ankunft Tot<br>08:47<br>08:47<br>08:47<br>08:47<br>08:47<br>08:47          | alkm<br>123,80<br>0,20<br>0,20<br>124,00<br>124,00<br>0,10<br>0,10           | Umsat<br>6 | tz 7% L<br>0,00<br>5,40<br>5,40<br>60,90<br>0,00<br>5,20<br>5,20          | Jmsatz 16% J<br>0,00<br>0,00<br>0,00<br>0,00<br>0,00<br>0,00<br>0,00       | Feh  |
| Art P<br>SB<br>NF<br>SS<br>SE<br>SB<br>NF<br>SS<br>SS<br>SE | <b>Yersnr</b><br>1<br>1<br>1<br>2<br>2<br>2<br>2 | Name<br>Müller<br>Müller<br>Müller<br>Müller<br>Testfahrer<br>Testfahrer<br>Testfahrer<br>Testfahrer | Konz Startda<br>181 25.07.2<br>181 25.07.2<br>181 25.07.2<br>181 25.07.2<br>181 25.07.2<br>181 25.07.2<br>181 25.07.2<br>181 25.07.2 | Einz<br>001 2<br>001 2<br>001 2<br>001 2<br>001 2<br>001 2<br>001 2<br>001 2<br>001 2 | zelfahrte<br>ndedat.<br>25.07.200'<br>25.07.200'<br>25.07.200'<br>25.07.200'<br>25.07.200'<br>25.07.200'<br>25.07.200'<br>25.07.200'                                                                              | n<br><b>Abfahrt</b><br>08:47<br>08:47<br>08:47<br>08:47<br>08:47<br>08:47 | Ankunft Tot<br>08:47<br>08:47<br>08:47<br>08:47<br>08:47<br>08:47<br>08:47 | alkm<br>123,80<br>0,20<br>0,20<br>124,00<br>124,00<br>0,10<br>0,10<br>124,10 | Umsat<br>6 | tz 7% L<br>0,00<br>5,40<br>5,40<br>60,90<br>0,00<br>5,20<br>5,20<br>66,10 | Jmsatz 16% J<br>0,00<br>0,00<br>0,00<br>0,00<br>0,00<br>0,00<br>0,00<br>0, | Feh  |

# 14.7 Abrechnung bearbeiten

Hier können Sie vor oder nach dem Einlesen von Ceys die Abrechnungsdaten der Fahrer bearbeiten.

Zunächst erscheint ein ähnliches Formular wie beim Einlesen der Ceys. Nachdem Sie eine Personalnummer eingegeben haben, können Sie weitere Werte erfassen.

|         | ffener Betrag letzte Abrechnung      | 71,24                               |       |
|---------|--------------------------------------|-------------------------------------|-------|
| (t      | Suthaben bitte mit minus eintragen!) |                                     |       |
|         | Forderungen an den Fahrer            |                                     |       |
|         | Text                                 | Betrag                              |       |
|         | Sozialversicherung 10/01             | 33,00                               |       |
|         | Lohnsteuer 10/01                     | 22,00                               |       |
|         |                                      |                                     |       |
|         |                                      |                                     |       |
|         | Guthaben des Fahrers                 |                                     |       |
|         | Guthaben des Fahrers                 | 5,22                                |       |
|         | Guthaben des Fahrers                 | 5,22                                |       |
|         | Guthaben des Fahrers                 | 5,22                                |       |
| e Daten | Guthaben des Fahrers                 | 5,22<br>0,00<br>Ceys abgerechnet wo | rden. |

Bei "Verrechnungswerte" erscheint obiges Bild. Hier kann der offene Betrag (negativ ist Guthaben für den Fahrer) der letzten Abrechnung geändert werden (bei Fehlern oder um Anfangsbestände zu erfassen). In den anderen Feldern können Sie nun Texte und Beträge eingeben, die dann beim Einlesen des Fahrer-Ceys unter Verrechnungswerte gezeigt werden (bei Guthaben können auch noch weitere Forderungen eingegeben werden, einfach negativen Betrag eintragen). Nachdem diese Daten beim Einlesen eines Ceys abgerech-

net wurden, ist der <u>Hinweistext</u> wie oben abgebildet. Diese Werte werden dann beim nächsten Abrechnen nicht mehr übertragen, können hier aber solange aufgerufen werden, bis Sie Änderungen vornehmen und "Änderungen speichern" wählen. Sind die gezeigten Daten noch nicht abgerechnet worden, lautet der Hinweis: "Die Daten sind noch **nicht**\_...".

# 14.8 Dienste/Einstellungen

| Einstellungen                                                                        |
|--------------------------------------------------------------------------------------|
| Unternehmernummer 590                                                                |
| Wo ist die Einlesestation am Pc angeschlossen                                        |
| Anzahl der Dezimalstellen bei Geldbeträgen                                           |
| nächste Ceynummer                                                                    |
| 🕫 Fehlerprotokolldatei aus 🛛 C Fehlerprotokolldatei ein                              |
| Kreditfahrten mit Kundennr. O zählen als Fehlfahrten!                                |
| Г Konto bei unbar erfassen                                                           |
| Г Einzelfahrten nicht speichern                                                      |
| ☐ Ergebnis der letzten Abrechnung nicht mit in<br>die folgende Abrechnung übernehmen |
| Speichern <u>A</u> bbrechen                                                          |

Wählen Sie "Einzelfahrten nicht speichern", wenn Sie diese nicht benötigen. In diesem Fall kann das Programm nicht prüfen, ob Schichten fehlen.

# 14.9 Einzelfahrten

Hierüber können Sie sämtliche Ereignisse der Schichten (die einzelnen Fahrten, Stromausfall etc.) betrachtet werden.

# 15 Anhang

### 15.1 Probleme bei der Neuinstallation

Wenn auf Ihrem Rechner die **Borland Database Engine** (BDE) als amerikanische Version installiert ist, kann es bei der Installation der Taxiverwaltung zu Fehlermeldungen kommen. Ob die **BDE** schon auf Ihrem Computer installiert ist, erfahren Sie, indem Sie über das Windows-Startmenü "Suchen" wählen (siehe 14.2) und dort den Dateinamen "bdeadmin.exe" suchen lassen. Wenn bei der Installation eine Fehlermeldung erschien, notieren Sie sich bitte das Verzeichnis, in dem diese Datei gefunden wurde. Nun löschen Sie das gesamte Verzeichnis, in dem die Datei "bdeadmin.exe" gefunden wurde. Wechseln Sie dann in das Verzeichnis "C:\Windows\System" (unter Windows NT C:\WinNT\System32). Wenn Sie hier eine Datei mit dem Namen "bdeadmin.cpl" finden, löschen Sie diese ebenfalls. Nun klicken Sie im Startmenü von Windows auf Ausführen, tippen "regedit" ein und bestätigen mit der Enter-Taste. Danach öffnen Sie den Schlüssel HKEY\_LOCAL\_MACHINE (hat das gleiche Symbol wie ein Ordner), dann den Schlüssel Software. Zuletzt markieren Sie den Schlüssel Borland und löschen ihn. Nun den Registrierungseditor beenden und den Rechner neu starten.

Achtung: Löschen Sie nichts Anderes, ich übernehme keine Garantie!! Sollten Sie nicht weiterwissen, rufen Sie mich bitte an.

Nun die Taxiverwaltung neu installieren, die automatisch die BDE neu installiert, sodass das Taxiprogramm und auch die anderen Programme darauf zugreifen können.

# 15.2 Probleme beim Start der Geschäftsbuchhaltung

Wenn Sie die Geschäftsbuchhaltung starten (im Menü "buchen/Geschäftsbuchhaltung") und folgende Fehlermeldung erhalten,

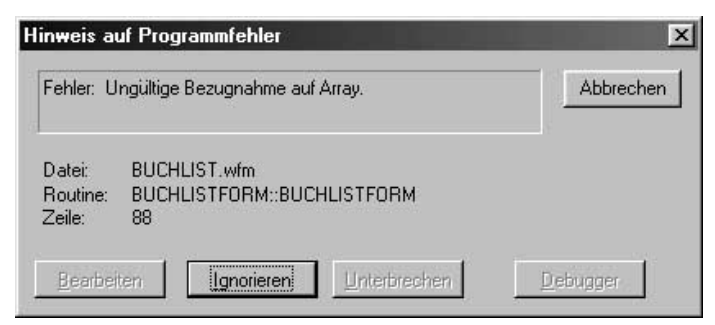

ist dies kein Programmfehler. Es liegt an einer falschen Einstellung beim Datenbanktreiber, der Borland Database Engine. Sie korrigieren dies folgendermaßen:

Wählen Sie aus dem Windows-Startmenü "Suchen/Dateien-Ordner ..."

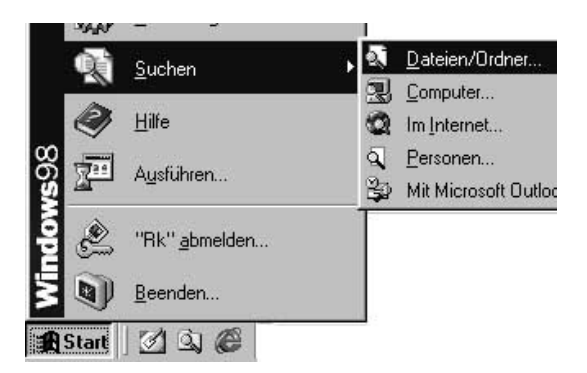

und geben als Dateinamen "bdeadmin.exe" ein und wählen als Ort Ihre Festplatte C.

| Suchen nac                | h: Dateien mit Namen I         | hdeadmin eve                                                                                                    |                  |                     |
|---------------------------|--------------------------------|----------------------------------------------------------------------------------------------------|------------------|---------------------|
| Datei Bearbeite           | en Ansight Optionen ?          | Ducuumn.cxc                                                                                                    |                  |                     |
| Name/Ort                  | ) atum [ Weitere Optionen ]    |                                                                                                    |                  |                     |
| riamor on TE              | atum weitere optionen [        |                                                                                                    | 1                | Starten             |
| <u>N</u> ame:             | bdeadmin.exe                   |                                                                                                    | - /              |                     |
| Enthaltener               | Tevt:                          |                                                                                                    | <b>↓</b>         | An <u>h</u> alten   |
|                           |                                |                                                                                                    | _                | Neue S <u>u</u> che |
| Suchen <u>i</u> n:        | 🖃 Lokale Festplatt             | en (C:,D:)                                                                                                    | _                |                     |
| 🔽 Unterge                 | ordnete Ordner einbezieher     | Dur <u>c</u> hsuch                                                                                                    | nen              | $\sim$              |
|                           |                                |                                                                                                    |                  |                     |
|                           |                                |                                                                                                    |                  |                     |
| Dateiname                 | In Ordner                      | Größe                                                                                                    | Тур              | Geänd               |
| Dateiname<br>Bdeadmin.exe | In Ordner<br>C:\Programme      | Größe                                                                                                    | Typ<br>Anwendung | Geänd<br>05.02.0    |
| Dateiname<br>Bdeadmin.exe | In Ordner<br>C:\Programme      | Größe Größe | Typ<br>Anwendung | Geänd<br>05.02.(    |
| Dateiname                 | In Ordner<br>C:\Programme\     | Größe                                                                                                    | Typ<br>Anwendung | Geänd<br>05.02.0    |
| Dateiname                 | In Ordner<br>e 🗋 C:\Programme\ | Größe<br>G 904 KB                                                                                                    | Typ<br>Anwendung | Geändi<br>05.02.0   |
| Dateiname<br>Bdeadmin.exe | In Ordner<br>e 🗋 C:\Programme\ | Größe (                                                                                                    | Typ<br>Anwendung | Geänd<br>05.02.0    |
| Dateiname                 | In Ordner                      | Größe<br>G 904 KB                                                                                                    | Typ<br>Anwendung | Geändi<br>05.02.0   |
| Dateiname<br>Bdeadmin.exe | In Ordner                      | Größe                                                                                                    | Typ<br>Anwendung | Geändi<br>05.02.0   |

Nun starten Sie die gefundene Datei mit einem Doppelklick der linken Maustaste. Folgendes Fenster erscheint:

| 🛎 BDE-Verwaltung C:\Programme\Gemeinsame Dateien\Borland\BDE\IDAPI.CFG 🛛 |   |
|--------------------------------------------------------------------------|---|
| Objekt Bearbeiten Ansicht Optionen Hilfe                                 |   |
| BXNA                                                                     |   |
| Alle Datenbank-Aliase                                                    |   |
| Datenbanken Konfiguration                                                | 1 |
| Datenbanken                                                              |   |
| 11 Einträge in Datenbanken.                                              | 1 |

Hier klicken Sie auf Konfiguration.

Nun auf Treiber. Jetzt auf Native.

Und dann auf DBASE.

| BDE-Verwaltung C:\Programme\ | BDE-Verwaltung C:\Programme | BDE-Verwaltung C:\Programm                                                                                                    |
|------------------------------|-----------------------------|----------------------------------------------------------------------------------------------------|
|                              | EXNO                        | 6 X Na                                                                                                    |
| Treiber und System           | Treiber und System          | Treiber und System                                                                                                    |
| Datenbanken Konfiguration    | Datenbanken Konfiguration   | Datenbanken Konfiguration<br>PARADOX<br>PARADOX<br>DBASE<br>DBASE |
| 2 Einträge in Konfiguration  | 2 Einträge in Treiber.      | 5 Einträge in Native.                                                                                                    |

Wenn im folgenden Fenster der Level mit 5 oder kleiner angegeben ist, ändern Sie ihn bitte auf Level 7!

| BDE-Verwaltung       | C:\Program             | nme\Genzeinsame Dat                                                           | eien\Borland\                                            | BDE\IDAPI.CFG                          |    |
|----------------------|------------------------|-------------------------------------------------------------------------------|----------------------------------------------------------|----------------------------------------|----|
| BX NO                |                        |                                                                               |                                                          |                                        |    |
| Treiber und System   |                        | Definition von: DBASE                                                         |                                                          |                                        |    |
| Datenbanken Konfigu  | iration                | Definition                                                                    | $\backslash$                                             |                                        |    |
|                      | ADOX<br>BEASE<br>BBASE | VERSION<br>TYPE<br>LANGDRIVER<br>LEVEL<br>MDX BLOCK SIZE<br>MEMO FILE BLOCK S | 4.<br>Fi<br>V<br>5<br>5<br>5<br>11<br>5<br>12<br>5<br>11 | 0<br>ILE<br>VEurope'ANSI<br>024<br>024 |    |
| 0 Einträge in DBASE. |                        | <u>12:</u>                                                                    |                                                          |                                        | 11 |

Alle anderen Einstellungen lassen Sie, wie sie sind. Nun schließen Sie das Fenster und beantworten die Frage, ob die Änderungen gespeichert werden sollen, mit "Ja".

Das war's.